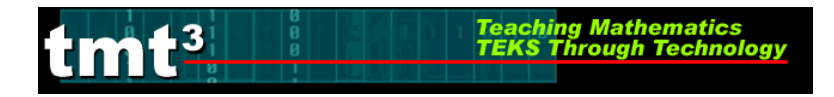

# Algebra 2 Flying Off the Handle

# **Entering and Graphing the Data**

1. Turn the calculator on. Press STAT .

| EDIN CALC TESTS<br>HEEdit<br>2:SortA(<br>3:SortD(<br>4:ClrList<br>5:SetUPEditor | ClrList | ClrList L1,L2<br>Done |
|---------------------------------------------------------------------------------|---------|-----------------------|
|                                                                                 |         |                       |

2. Press STAT 1

| Press [          | 0<br>▼<br>€<br>er the c | 65.<br>34.▼<br>lata                    | ][5<br>▶[ | <b>▼</b> •58.75<br>39 <b>▼</b> |
|------------------|-------------------------|----------------------------------------|-----------|--------------------------------|
| L1               | L2                      | L3                                     | 2         |                                |
| 0<br>58.75<br>34 | 65.5<br>0<br>39         | 3.51<br>5.57<br>8.45<br>10.51<br>12.38 |           |                                |

3. Press WINDOW

| WINDOW   |  |
|----------|--|
| Xmin=-10 |  |
| Xmax=10  |  |
| Xscl=1   |  |
| Ymin=-10 |  |
| Ymax=10  |  |
| Yscl=1   |  |
| Xres=1   |  |

4. Press [2nd] [Y=]

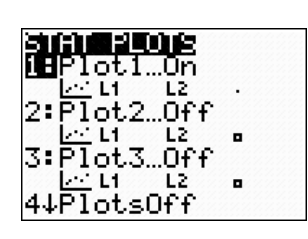

5. Press Y=

Press CLEAR

21011 Plot2 Plot3 Yı⊟∎ean(Ls 2=

To clear equations Repeat for all equations in Y= Plot2 Plot3 Y1= Y2=

To clear list 1 and list 2, press 2nd 1 [2nd] [2] [ENTER].

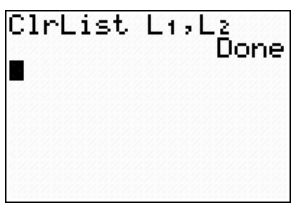

| CALC TESTS                                                   | L1               | L2              | L3                                                       | 2    |
|--------------------------------------------------------------|------------------|-----------------|----------------------------------------------------------|------|
| ∎Edit…<br>2:SortA(<br>3:SortD(<br>4:ClrList<br>5:SetUPEditor | 0<br>58.75<br>34 | 65.5<br>0<br>39 | 3.51<br>5.57<br>8.45<br>10.51<br>12.38<br>14.83<br>17.72 |      |
|                                                              | L2(4) =          |                 |                                                          | 2.92 |

Press 0 ENTER 5 0 ENTER 5 ENTER 0 ENTER 7 0 ENTER 1 0 To enter window settings

| WΙ  | ND   | ٥W           | 999        | 9999 |
|-----|------|--------------|------------|------|
| 1 2 | mi   | n=(          | <u>a</u> _ |      |
| l č | ma   | X=6<br>1 = 6 | ЪQ.        |      |
| ΙÇ  | mi   | n=k          | á .        |      |
| ļΎ  | 'ma: | ×=1          | ŽØ.        |      |
| ۱.Y | 'sc  | 1=;          | 10         |      |
| 1 2 | ine: | s=           | 12636      |      |

To switch on statplots

+

第四記 Plot2 Plot3 回記 Off Type: 図録 レム 品版 ・ 空中・回日 レー

Xlist<mark>E</mark>1 YlistE2

Mark: 🗖

Press 1 (ENTER ENTER 2nd 1 2nd 2 ENTER)

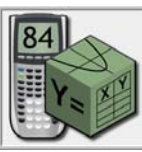

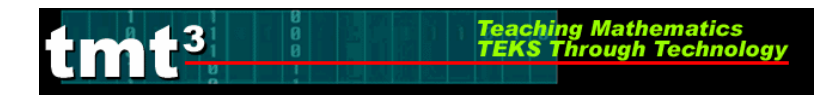

Algebra 2 Flying Off the Handle

6. Press GRAPH

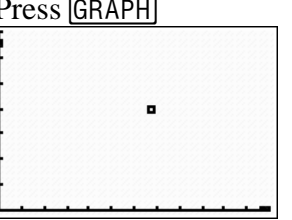

## **Finding the Model Using Matrices**

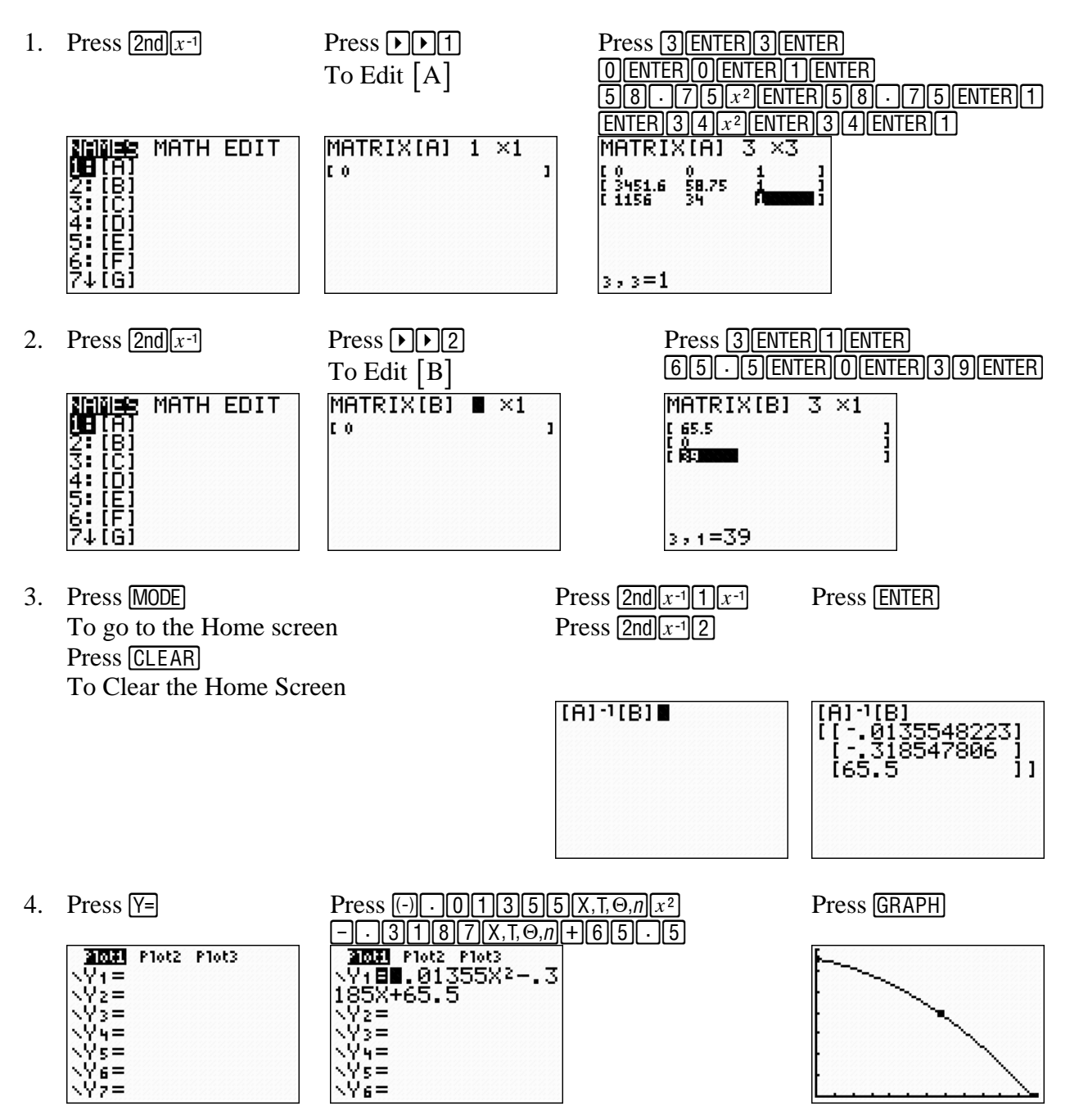

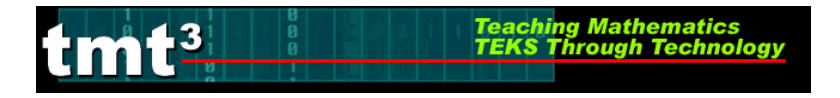

### Finding the Model Using Transformations of $y = x^2$

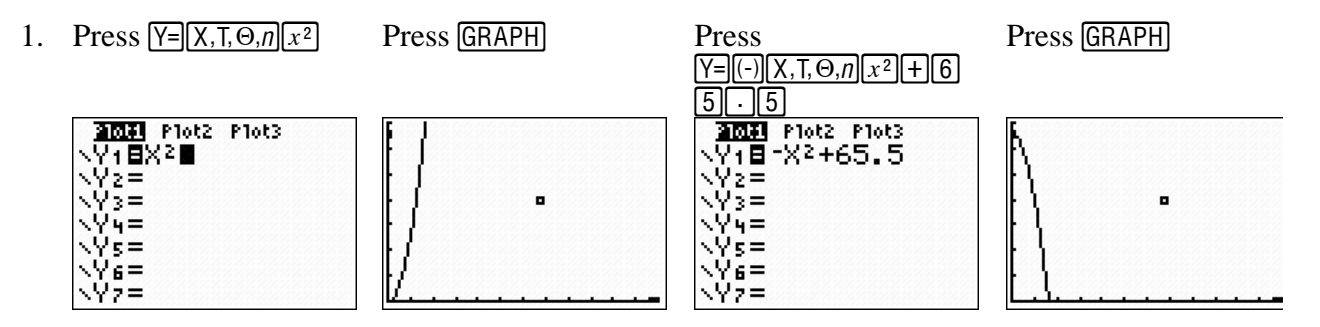

This process may take many repetitive steps to make the necessary transformations for the model to fit the data. The process has been shortened for this tutorial.

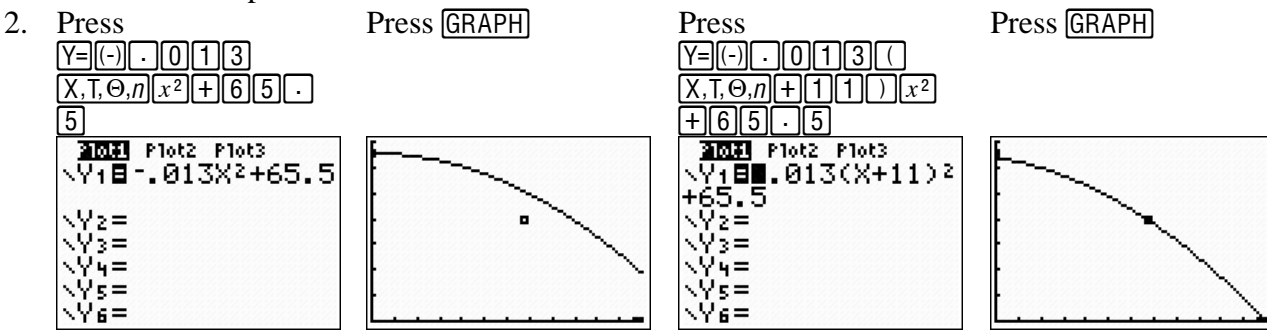

#### Finding the Model Using Regression

- 1. Press STAT
   Press ▶5
   Press Press Press ENTER

   2nd1,2nd2,
   VARS▶11

   VARS▶11
   QuadRe9

   Varss
   QuadRe9

   Varss
   Press ENTER

   2:SortA( 3:SortD( 4:ClrList 5:SetUPEditor
   QuadRe9

   Varss
   Press

   Varss
   Press

   Varss
   Press

   Varss
   Press

   Varss
   Press

   Varss
   Press

   Varss
   Press

   Press
   Press

   Press
   Press

   Press
   Press

   Press
   Press

   Press
   Press

   Press
   Press

   Press
   Press

   Press
   Press

   Press
   Press

   Press
   Press

   Press
   Press

   Press
   Press

   Press
   Press

   Press
   Press

   Press
   Press

   Press
   Press

   Press
   Press

   Press
   Press

   Press
- 2. Press GRAPH

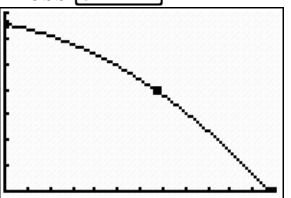

# Algebra 2 Flying Off the Handle

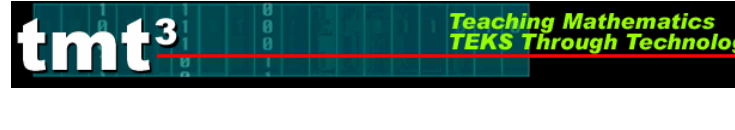

# Finding the Model Using Microsoft Excel

1. Enter column headings and data into the spreadsheet.

| N 🖾 | Nicrosoft Excel - Book          | d                                            |                         |                               |       |         |        |             |
|-----|---------------------------------|----------------------------------------------|-------------------------|-------------------------------|-------|---------|--------|-------------|
| :   | Eile Edit ⊻iew Insert           | : F <u>o</u> rmat <u>T</u> ools <u>D</u> ata | <u>W</u> indow <u>H</u> | <u>i</u> elp Ado <u>b</u> e I | PDF   |         |        |             |
| : 🗅 | 🚰 🖬 🖪 🔒 🕼                       | 3. 1 🦈 🕰 1 🐰 🗅 🕅                             | - 🛷 🔊                   | - (4 - 6                      | Δ - 2 | X   🛍 🖌 | 100% 🗖 | · 🕜 📮 🗄 Ari |
| 0   | 🌀 Snagīt 🖃 🛛 Window 🔹 🚽 🗄 🔁 🐔 📲 |                                              |                         |                               |       |         |        |             |
|     | A5 🗸                            | f.                                           |                         |                               |       |         |        |             |
|     | А                               | В                                            | С                       | D                             | E     | F       | G      | Н           |
|     | x, Horizontal                   | y, Vertical                                  |                         |                               |       |         |        |             |
|     | Distance                        | Distance                                     |                         |                               |       |         |        |             |
| 1   | (inches)                        | (inches)                                     |                         |                               |       |         |        |             |
| 2   | 0                               | 65.5                                         |                         |                               |       |         |        |             |
| 3   | 58.75                           | 0                                            |                         |                               |       |         |        |             |
| 4   | 34                              | 39                                           |                         |                               |       |         |        |             |
| 5   |                                 |                                              |                         |                               |       |         |        |             |
| 6   |                                 |                                              |                         |                               |       |         |        |             |
| 7   |                                 |                                              |                         |                               |       |         |        |             |
| 8   |                                 |                                              |                         |                               |       |         |        |             |
| 9   |                                 |                                              |                         |                               |       |         |        |             |
| 10  |                                 |                                              |                         |                               |       |         |        |             |
| 11  |                                 |                                              |                         |                               |       |         |        |             |

Teaching Mathematics TEKS Through Technology

2. Select the data by clicking in the first cell, holding down shift and clicking in the last cell. Next choose Chart from the Insert menu.

| N 🖾 | Aicrosoft Excel - | Во   | ok1                 |           |                                             |        |           |      |       |       |   |    |
|-----|-------------------|------|---------------------|-----------|---------------------------------------------|--------|-----------|------|-------|-------|---|----|
|     | Eile Edit View    | Inse | ert F <u>o</u> rmat | Tools Dat | ta <u>W</u> indow <u>H</u> elp Ado <u>b</u> | e PDF  |           |      |       |       |   |    |
| :   | 💕 🖬 🖪 🔒           |      | C <u>e</u> lls      |           | 🏝 🕶 🍼 🔎 🕶 🍽 👻                               | 😣 Σ 👻  | 2 I X I 🛍 | 100% | - 🕜 📑 | Arial | - | 14 |
| 6   | SnagIt 🛃 Wind     |      | <u>R</u> ows        |           |                                             |        |           |      |       |       |   |    |
|     | A1                |      | <u>C</u> olumns     |           | ance vs. Horizontal Dis                     | stance |           |      |       |       |   |    |
|     | A                 |      | <u>W</u> orksheet   |           | В                                           | С      | D         | Е    | F     | G     | Н |    |
| 1   | Vertical D        |      | C <u>h</u> art      | <u> </u>  | ontal Distance                              |        |           |      |       |       |   |    |
|     | x, Hori           |      | Symbol              | 77        | tical Distance                              |        |           |      |       |       |   |    |
| 2   | Distance          |      | Page <u>B</u> reak  |           | (inches)                                    |        |           |      |       |       |   |    |
| 3   | 0                 | fx   | Eunction            |           | 65.5                                        |        |           |      |       |       |   |    |
| 4   | 58.               |      | <u>N</u> ame        | •         | 0                                           |        |           |      |       |       |   |    |
| 5   | 3                 |      | Co <u>m</u> ment    |           | 39                                          |        |           |      |       |       |   |    |
| 6   |                   |      | Picture             | •         |                                             |        |           |      |       |       |   |    |
| 7   |                   | 6.1  | Diagram             |           |                                             |        |           |      |       |       |   | _  |
| 8   |                   |      | <u>O</u> bject      |           |                                             |        |           |      |       |       |   | -  |
| 9   |                   | 2    | Hyperlink           | Ctrl+K    |                                             |        |           |      |       |       |   | -  |
| 10  |                   |      |                     |           |                                             |        | 1         |      |       |       | - | -  |
| 12  |                   |      |                     |           |                                             |        |           |      |       |       |   | -  |
| 13  |                   |      |                     |           |                                             |        |           |      |       |       |   | F  |
| 14  |                   |      |                     |           |                                             |        |           |      |       |       |   |    |
| 15  |                   |      |                     |           |                                             |        |           |      |       |       |   |    |
| 16  |                   |      |                     |           |                                             |        |           |      |       |       |   | -  |
| 18  |                   |      |                     |           |                                             |        |           |      |       |       |   | +  |

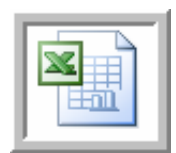

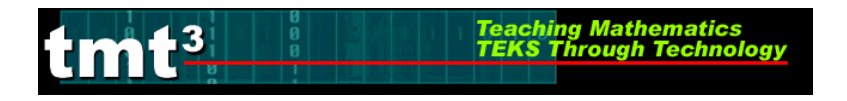

3. Select XY (Scatter) then click Next.

|     | Chart Wizard - | Step 1 of 4 - Ch | art Type                                                                                                    |                   | ? 🗙    |    | _              |      |       |       |      |
|-----|----------------|------------------|----------------------------------------------------------------------------------------------------|-------------------|--------|----|----------------|------|-------|-------|------|
| : [ | Standard Types | Custom Types     |                                                                                                    |                   |        | ĝ↓ | <b>Z↓   (1</b> | 100% | • 🕜 📑 | Arial | • 14 |
| : 6 | Chart type:    |                  | Chart sub- <u>t</u> ype:                                                                                                    |                   |        |    |                |      |       |       |      |
| -   | Column         | ~                |                                                                                                    |                   |        | -  |                |      |       |       |      |
|     | E Bar          |                  |                                                                                                    |                   |        |    | D              | F    | F     | G     | Н    |
| 1   |                |                  | •••                                                                                                    |                   |        |    | -              |      | •     |       |      |
| -   | Use Pie        |                  | In the second second se |                   |        |    |                |      |       |       |      |
|     | Area           | R                |                                                                                                    | $\mathbf{N}$      |        |    |                |      |       |       |      |
| _2  | 🙆 Doughnut     |                  |                                                                                                    |                   |        |    |                |      |       |       |      |
| 3   | 💩 Radar        |                  | Tanana Ta                                                                                                    |                   |        |    |                |      |       |       |      |
| _4  | Surface        |                  |                                                                                                    | $\mathcal{N}$     |        | -  |                |      |       |       |      |
| _5  | te Bubble      | *                |                                                                                                    | N N               |        | -  |                |      |       |       |      |
| 6   |                |                  |                                                                                                    |                   |        | -  |                |      |       |       |      |
| _7  |                |                  | Scatter. Compares                                                                                                    | pairs of values.  |        | _  |                |      |       |       |      |
| 8   |                |                  |                                                                                                    |                   |        | -  |                |      |       |       |      |
| 9   |                |                  |                                                                                                    |                   |        | -  |                |      |       |       |      |
| 10  |                |                  | Press and H                                                                                                    | lold to ⊻iew Sarr | ple    |    |                |      |       |       |      |
| 1   |                | C. Coursel       |                                                                                                    |                   | mark   | -  |                |      |       |       |      |
|     |                | Cancel           | < Back                                                                                                    | Next >            | Einish |    |                |      |       |       |      |
| 14  |                |                  |                                                                                                    |                   |        |    |                |      |       |       |      |
| 15  |                |                  |                                                                                                    |                   |        |    |                |      |       |       |      |
| 16  |                |                  |                                                                                                    |                   |        |    |                |      |       |       |      |
| 17  |                |                  |                                                                                                    |                   |        |    |                |      |       |       |      |
| 18  |                |                  |                                                                                                    |                   |        |    |                |      |       |       |      |

4. Click Next.

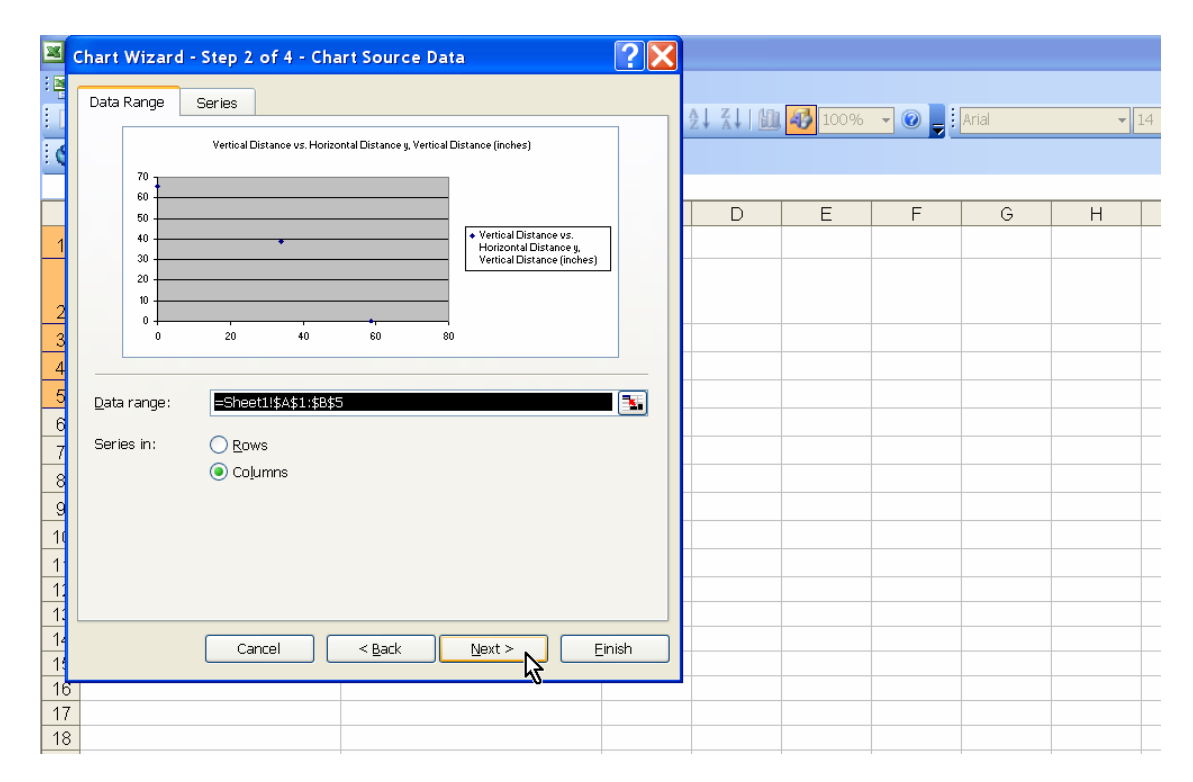

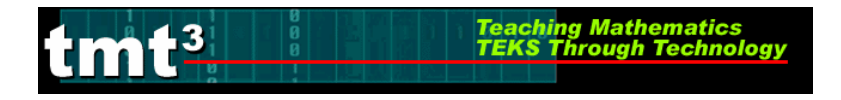

5. Click on the **Titles** tab and enter labels for the *Chart title*, the *Value (X) axis*, and the *Value (Y) axis*.

| Titles             | Axes           | Gridlines      | Legend | Data Labels           |                             |                               |                      | 164 | 10000 |         | aut at |   |
|--------------------|----------------|----------------|--------|-----------------------|-----------------------------|-------------------------------|----------------------|-----|-------|---------|--------|---|
| Chart title        |                |                |        | 0                     |                             |                               |                      |     | 100%  | • • • • | Ariai  | • |
| Vertic             | al Distance v  | /s. Horizontal | Di     | ¥ertical              | Distance vs. Hori           | contal Distance               |                      |     |       |         |        |   |
| / <u>a</u> lue (X) | axis:          |                |        | 70 1                  |                             |                               |                      |     |       |         |        |   |
| x (incl            | nes)           |                |        | 60                    |                             | -                             |                      |     | E     | F       | G      | Н |
| Zalue (Y)          | axis:          |                | [sa    | 50                    | 1919)                       | Vertical Dist                 | tance vs.            |     |       |         |        |   |
| y (incl            | nes)           |                | inch   | 30                    | •                           | Horizontal D<br>Vertical Dist | Distance y,<br>tance |     |       |         |        |   |
| Second ca          | tenery (V) :   |                | -      | 20                    |                             | (inches)                      |                      |     |       |         |        |   |
|                    | negury (x) e   | 14101          |        | 10                    |                             | _                             |                      | -   |       |         |        | 1 |
|                    | 1 00 1         |                |        | 0                     | **                          | _                             |                      |     |       |         |        |   |
| second va          | ilue (Y) axis: |                |        | 0 20                  | 40 60                       | 80                            |                      |     |       |         |        |   |
|                    |                |                |        |                       | (inches)                    |                               |                      |     |       |         |        |   |
|                    |                |                |        |                       | (inches)                    |                               |                      |     |       |         |        |   |
|                    |                |                |        | -                     | (inches)                    |                               |                      | -   |       |         |        |   |
|                    |                |                |        | ×.                    | : (inches)                  |                               |                      |     |       |         |        |   |
|                    |                |                | Cancel | т<br>  _ < <u>в</u> а | : (inches)<br>ck <u>N</u> e | d >                           | Einish               |     |       |         |        |   |
|                    |                |                | Cancel | - <u>B</u> a          | r (inches)<br>Ck <u>N</u> e | d >                           | Einish               |     |       |         |        |   |
|                    |                |                | Cancel | < <u>B</u> a          | r (inches)<br>ck            | .t >                          | Einish               |     |       |         |        |   |
|                    |                |                | Cancel | < <u>B</u> a          | : (inches)<br>ck <u>N</u> e | d >                           | <u>F</u> inish       |     |       |         |        |   |
|                    |                |                | Cancel | •<br>< <u>B</u> a     | : (inches)<br>ck <u>N</u> e | d > <b>3</b>                  | Einish               |     |       |         |        |   |
|                    |                |                | Cancel | < <u>в</u> а          | : (inches)                  | t >                           | Einish               |     |       |         |        |   |
|                    |                |                | Cancel | < <u>B</u> a          | ck <u>N</u> e               | .t >                          | Einish               |     |       |         |        |   |
|                    |                |                | Cancel | ( <u>R</u> a          | ck                          | at >                          | Einish               |     |       |         |        |   |
|                    |                |                | Cancel | <br>< <u>в</u> а      | ck Me                       |                               | Einish               |     |       |         |        |   |
|                    |                |                | Cancel | <br>< <u>в</u> а      | ck Me                       |                               | Einish               |     |       |         |        |   |

6. Click on the Gridlines tab and select the Major gridlines under Value (X) axis.

| Chart Wizard - Step 3 of 4 - C | hart Options                                                                                                    | ?×          |       |      |     |       |             |
|--------------------------------|----------------------------------------------------------------------------------------------------|-------------|-------|------|-----|-------|-------------|
| Titles Axes Gridlines          | Legend Data Labels                                                                                                    |             | LL 40 | 100% | • @ | Arial | <b>-</b> 14 |
| Value (X) axis                 | Vertical Distance vs. Horizontal Distance                                                                                                    |             |       |      |     |       |             |
| Value (Y) axis                 | * Varioal Distance<br>* Varioal Distance<br>* Varioal Distance<br>* Varioal Distance<br>* Varioal Distance<br>* Varioal Distance<br>(inches) | vs.<br>cey, |       | E    | F   | G     | H           |
|                                | Cancel < Back Next > Eini                                                                                                    | sh          |       |      |     |       |             |
| 10                             |                                                                                                    |             |       |      |     |       |             |
| 12<br>13                       |                                                                                                    |             |       |      |     |       |             |
| 14                             |                                                                                                    |             |       |      |     |       |             |
| 17<br>18                       |                                                                                                    |             |       |      |     |       |             |

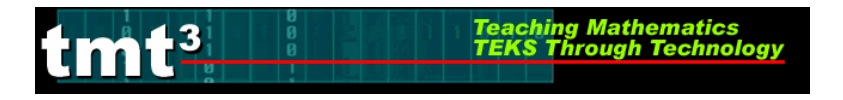

- ? 🔀 Chart Wizard - Step 3 of 4 - Chart Options Gridlines Legend Data Labels Titles Axes Show legend 🛄 🚯 100% 👻 🕜 💂 : Arial **-** 14 Vertical Distance vs. Horizontal Distance 70 O Bottom 60 -G Е F Н O Corner 50 О Тор () Right 20 -O Left 10 0 -20 30 40 50 60 70 0 10 z (inches) Cancel < <u>B</u>ack <u>N</u>ext > Einish 9 10 11 12 13 14 15 16 17 18
- 7. Click on the Legend tab and deselect Show legend then click Next.

#### 8. Click Finish.

| 📕 Mio | crosoft Excel - Book1          |                                                              |          |              |      |         |       |      |
|-------|--------------------------------|--------------------------------------------------------------|----------|--------------|------|---------|-------|------|
| Elle  | Edit View Insert Format Too    | ls <u>D</u> ata <u>W</u> indow <u>H</u> elp Ado <u>b</u> e I | PDF      |              |      |         |       |      |
|       | 🎽 🖬 🖪 🔒 🗐 🚳 🖪 🖤 📖              | 🐰 🗈 🛍 = 🟈 🔊 = (* -                                           | - 😫 Σ 🔻  | 2↓ X↓   🛍    | 100% | - 🕜 🚽 : | Arial | ▼ 14 |
| S S   | nagIt 时   Window 🗸 🗸           |                                                              |          |              |      |         |       |      |
|       | <b>▼ f</b> & V€                | ertical Distance vs. Horizontal D                            | Distance |              |      |         |       |      |
|       | А                              | В                                                            | С        | D            | E    | F       | G     | Н    |
| 1     | Chart Wizard - Step 4 of 4 - ( | Chart Location                                               |          | 22           |      |         |       |      |
|       | Place charts                   |                                                              |          |              |      |         |       |      |
| 2     | riace chart.                   |                                                              |          |              |      |         |       |      |
| 3     | As new sheet:                  | Chart1                                                       |          |              |      |         |       |      |
| 4     |                                |                                                              |          |              |      |         |       |      |
| 5     | As object in:                  | Sheet1                                                       |          | ~            |      |         |       |      |
| 7     |                                |                                                              |          |              |      |         |       |      |
| 8     | Cano                           | el < <u>B</u> ack Next >                                     | Eir      | nish         |      |         |       |      |
| 9     |                                |                                                              |          | - <u></u> Z- |      |         |       |      |
| 10    |                                |                                                              |          |              |      |         |       |      |
| 11    |                                |                                                              |          |              |      |         |       |      |
| 12    |                                |                                                              |          |              |      |         |       |      |
| 13    |                                |                                                              |          |              |      |         |       |      |
| 15    |                                |                                                              |          |              |      |         |       |      |
| 16    |                                |                                                              |          |              |      |         |       |      |
| 17    |                                |                                                              |          |              |      |         |       |      |
| 18    |                                |                                                              |          |              |      |         |       |      |

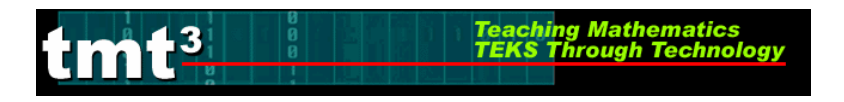

9. Select the chart by clicking on its outer border.

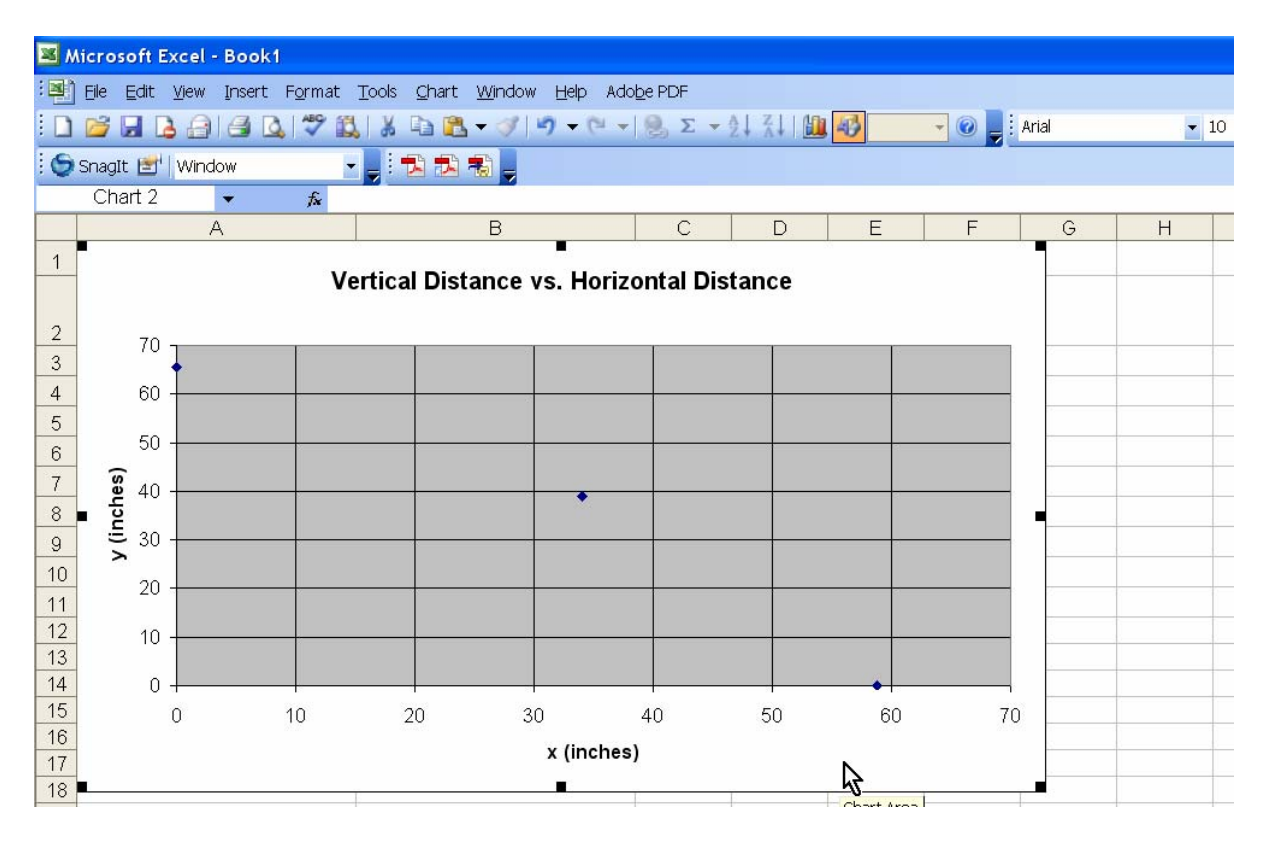

#### 10. Choose Add Trendline from the Chart menu.

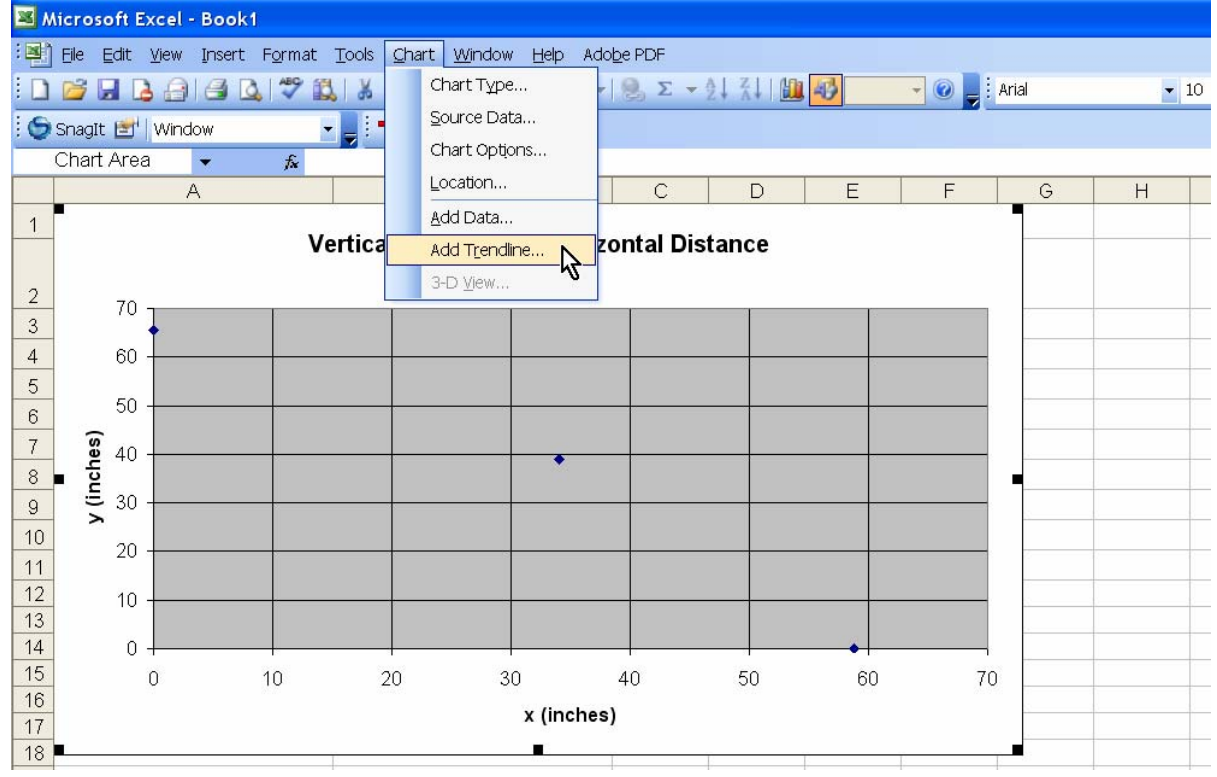

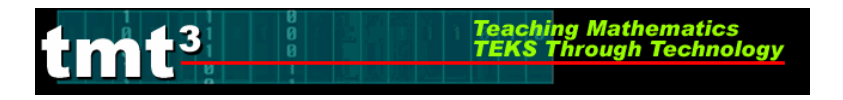

- 📕 Microso Add Trendline X 🖳 Eile Ei Туре Options 🗋 🞽 🔓 1 -3 - 🕜 Arial Trend/Regression type 🄄 🌀 SnagIt Order: Chart / E F G Н Logarithmic Linear olvnomia 1 Period: 2 Moving Average 3 Based on <u>s</u>eries: Vertical Distance vs. Horizonta 4 5 6 7 y (inches) 8 9 OK Cancel 10 11 12 10 13 14 0 15 0 10 20 30 40 50 60 70 16 x (inches) 17 18
- 11. Select **Polynomial** and set the **Order** to 2 then click the **Options** tab.

12. Select the **Display equation on chart** check box then click **OK**.

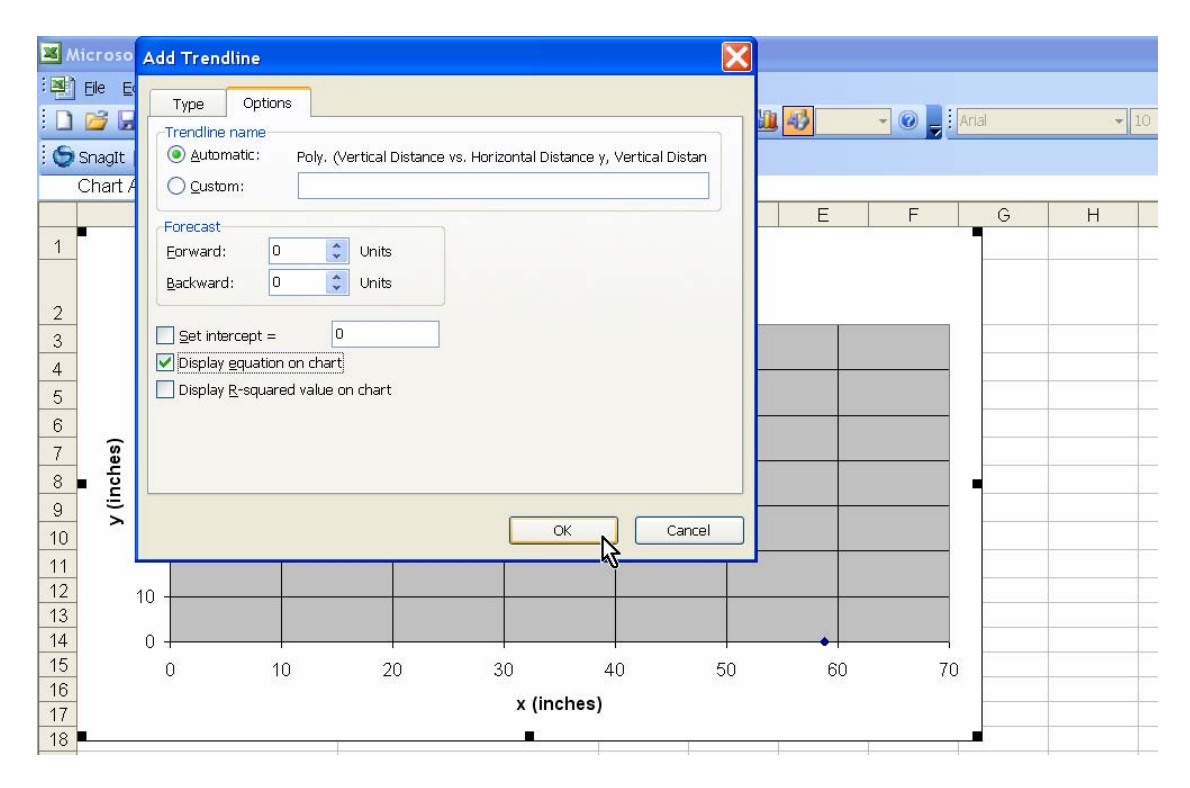

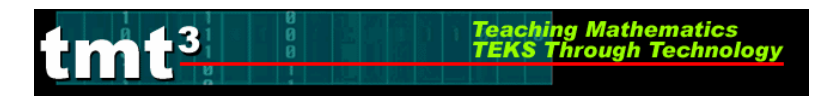

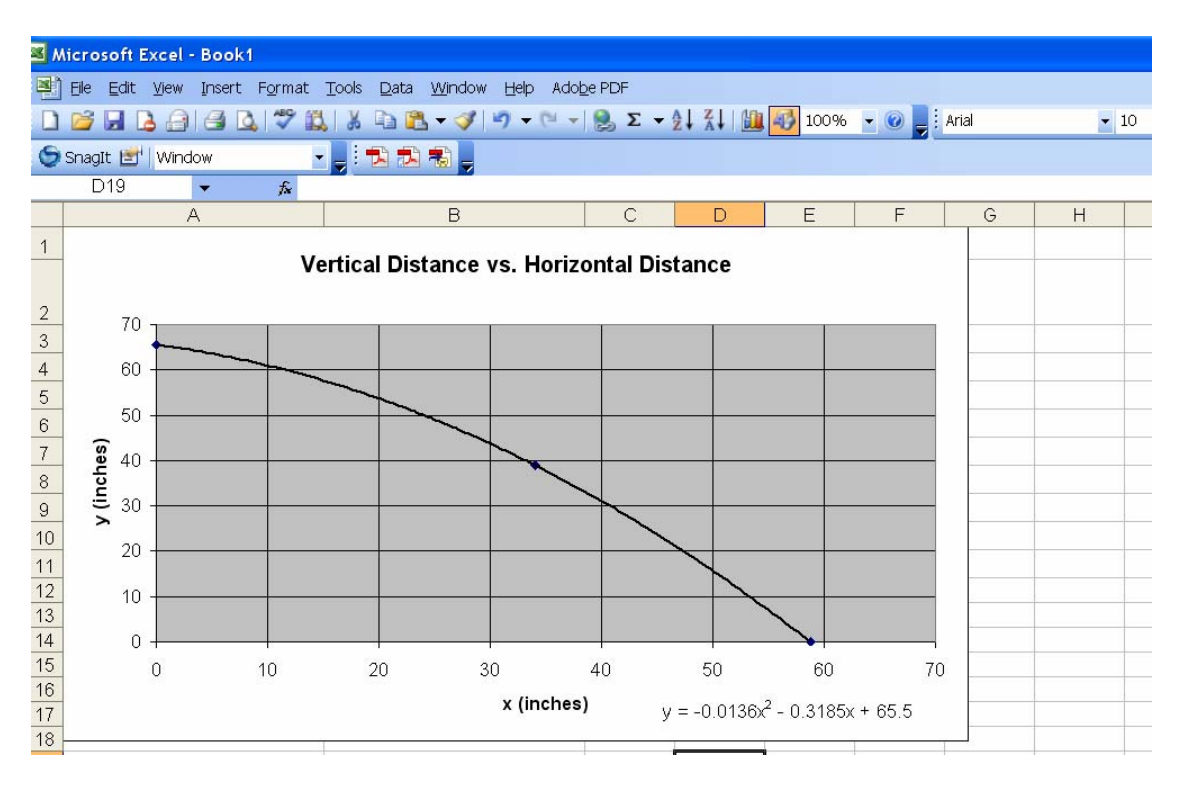

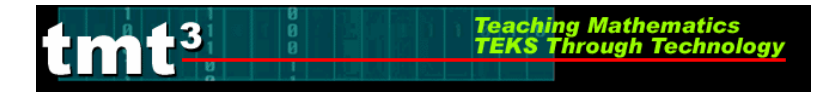

# **Opening a Sketch in Geometer's Sketchpad**

1. To *open* an existing sketch in Geometer's Sketchpad, select **Open** from the **File** menu.

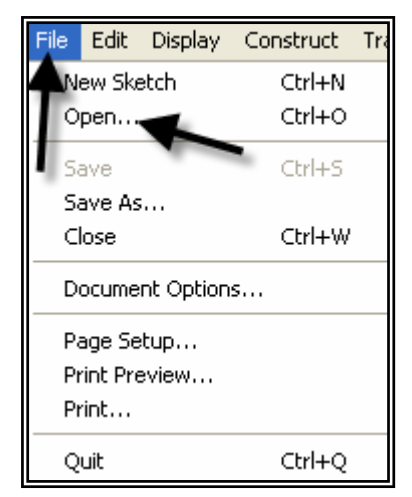

2. A pop up window will appear. Follow the directions for your particular computer system to get to the file where the existing sketches are stored. Select the desired file (in this case, **Golden Triangles.gsp**) by clicking on the filename then the **Open** button.

| Open           | ? 🛛                                |
|----------------|------------------------------------|
| Look in: ଢ     | Professional Development 💽 👉 🖻 📸 🛛 |
| Solden Tria    | angles                             |
| File name:     | Golden Triangles Open              |
| Files of type: | Sketchpad Files (*.gsp;*.gs4)      |

The sketch will open in its own window which you can manipulate like all other windows in Microsoft Windows. To maximize the window, you can double-click on the menu bar at the top of the window.

| Sile Edit             | eometer's Sketchpad - Golden T<br>Display Construct Transform Mea               | T <mark>riangles</mark><br>sure Graph Window Help         | Doubl here.                                               | le-click                                                  |                                                           |
|-----------------------|---------------------------------------------------------------------------------|-----------------------------------------------------------|-----------------------------------------------------------|-----------------------------------------------------------|-----------------------------------------------------------|
| <b>.</b>              | 🗟 Golden Triangles - Investig                                                   | ating Leg Length                                          |                                                           |                                                           | <u>^</u>                                                  |
| ⊙ <u>\</u> A <b>£</b> | Triangle 1:<br>Construct Triangle 1<br>Measure Segment BD<br>Measure Segment ED | Triangle 2:<br>Construct Triangle 2<br>Measure Segment CG | Triangle 3:<br>Construct Triangle 3<br>Measure Segment JK | Triangle 4:<br>Construct Triangle 4<br>Measure Segment MN | Triangle 5:<br>Construct Triangle 5<br>Measure Segment QR |
|                       |                                                                                 | В                                                         | <b>Important!!!</b><br>Click on the Constru               | ict Triangle                                              |                                                           |

# Working with the "Golden Triangles" sketch:

To work with the "Golden Triangles" sketch, you do not need to be familiar with how to use the Geometer's Sketchpad software. Some features that you may need to know about are:

Teaching Mathematics TEKS Through Technology

- □ Action buttons are buttons you can click on that cause a particular action to happen. In this sketch, buttons will either construct the next triangle in the sequence or measure a segment length.
- □ **Cleanup tools** are action buttons that cause certain parts of the sketch to disappear, thus "cleaning up" the sketch.
- □ **Page tabs** are divider tabs that separate different pages in the sketch. In this sketch, there are two pages: Investigating Leg Length and Investigating Dilations.

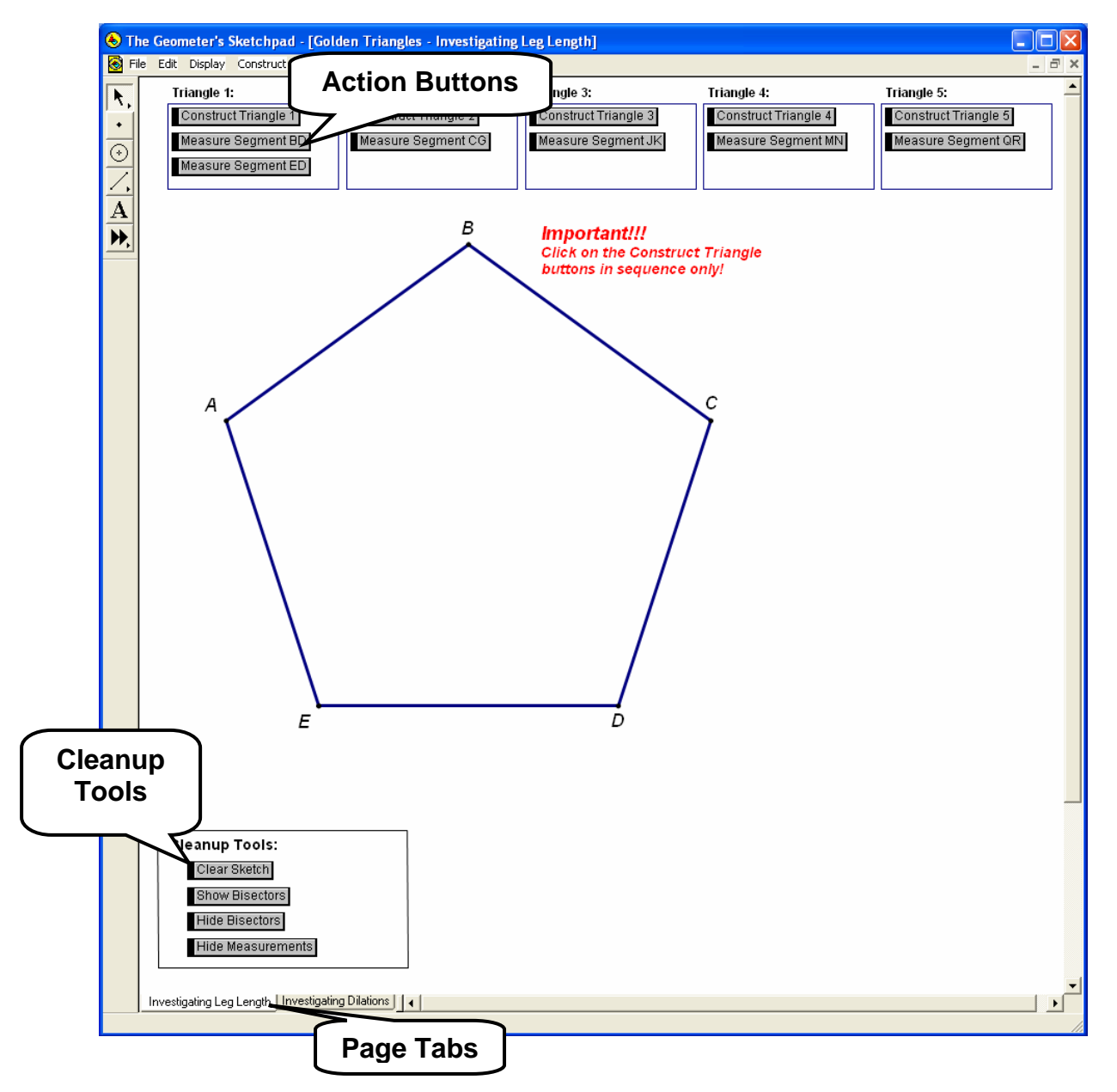

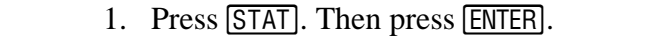

Part 1: Investigating Leg Length

13

**Graphing Calculator** 

2. You will see a table containing lists. Your calculator may contain data in its lists from a previous investigation. If the lists do not contain previous data, you may skip to step 6.

Teaching Mathematics TEKS Through Technology

Generating a Scatterplot of Leg Length vs. Triangle Number Using a

3. To clear this previous data, press STAT.

4. Highlight **ClrList**. Enter the lists that you wish to clear. Press **ENTER**.

5. Press ENTER again.

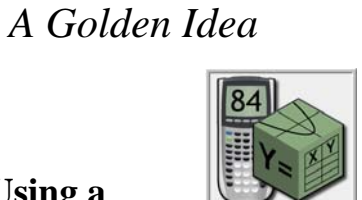

Algebra 2

TESTS

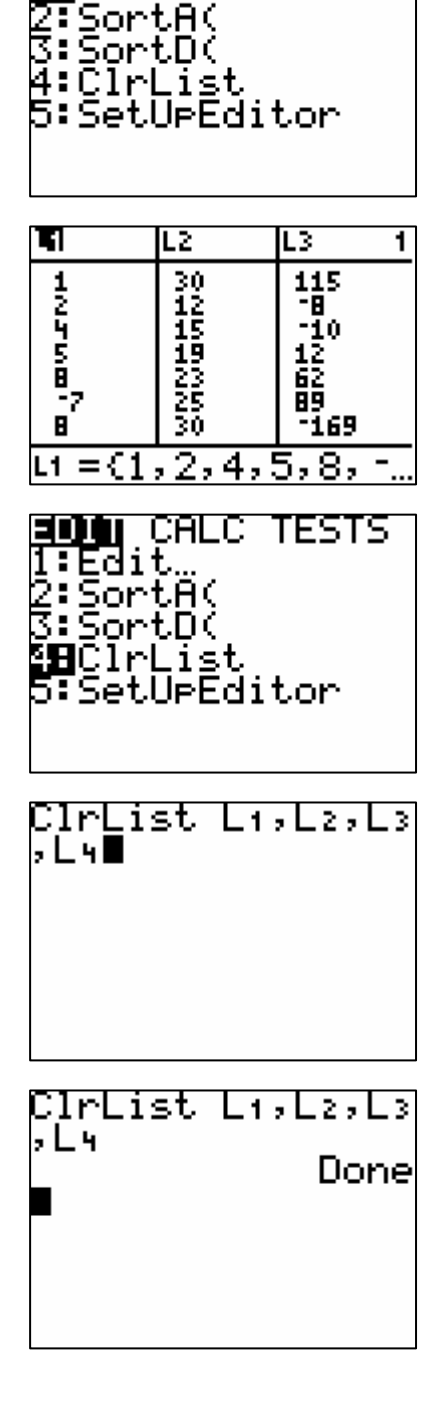

CALC

Edit

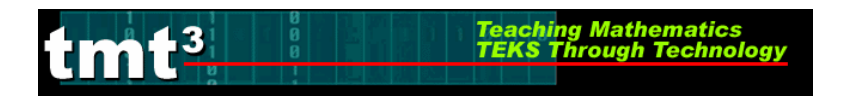

#### 6. Enter the data into the lists. Be sure to press ENTER after each value.

7. Press 2nd [STAT PLOT].

- Use the arrows to select the necessary options. For Plot 1, be sure that the Plot is On and a scatterplot is chosen (first Type). The independent variable (XList) is in L<sub>1</sub> and dependent variable (YList) is in L<sub>2</sub>.
- 11. Choose an appropriate window by selecting WINDOW and specifying the appropriate domain and range. Use the arrow keys to move up and down.
- 12. To view the scatterplot, press GRAPH.

# Algebra 2 A Golden Idea

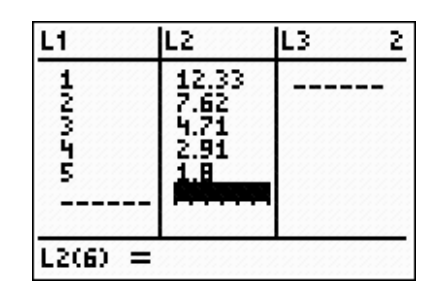

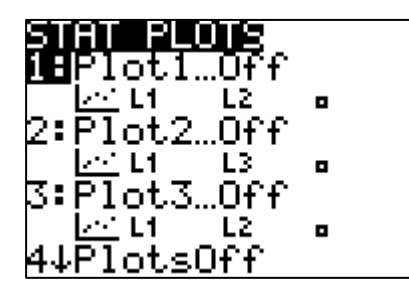

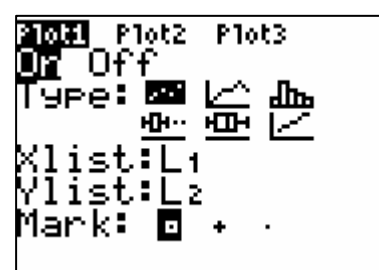

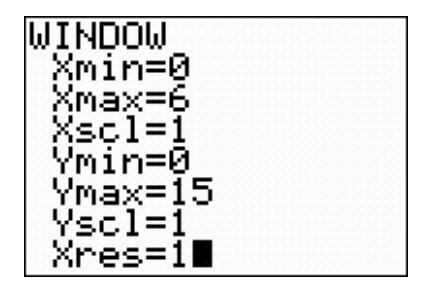

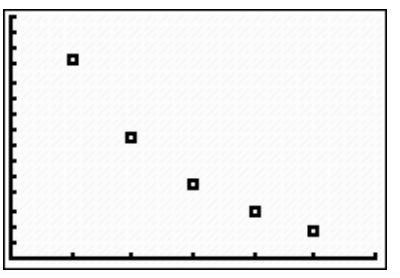

# Part 1: Investigating Leg Length

#### **Determining a Function Rule for Leg Length vs. Triangle Number Using a Graphing Calculator**

Teaching Mathematics TEKS Through Technology

Note: Directions follow for use of a TI-83, TI-83+, or TI-84.

#### Using Successive Quotients:

**m** 13

- 1. In the List Editor (Press <u>STAT</u> then press <u>ENTER</u>), copy List 2 into List 3. To do so, use the arrow keys to move the cursor to the List 3 header, then press <u>2nd</u> <u>2</u>. Press <u>ENTER</u>.
- 2. Delete the first element of List 3 by using the arrow keys to select it then press DEL.

keys to select it then press DEL.

3. Delete the last element of List 2 by using the arrow

- L1 L2 **₩**3 3 1 12.33 -----3 4.71 4 2.91 5 1.8 ----- L3 = L 2
- L1 L2 3 L3 12.33 7.62 4.71 2.91 1.8 120555 12.33 7.62 4.71 2.91 1.8 L300=12.33 L1 L2 L3 3 12.33 7.62 4.71 7.62 12055 4.71 2.91 1.8 2.91 1.8 1300=7.62

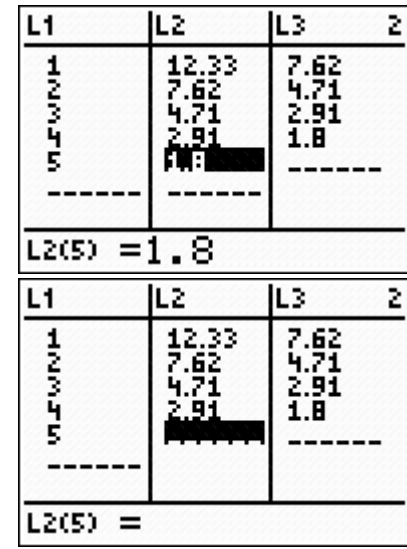

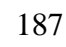

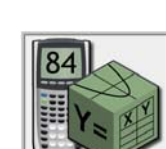

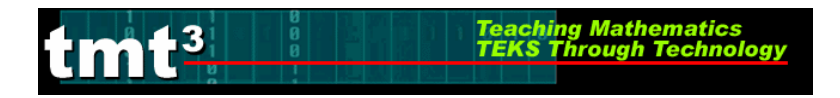

4. Use the arrow keys to select the List 4 header. We want List 4 to be the quotient of List 3 and List 2. Enter the formula L<sub>4</sub> = L<sub>3</sub>/L<sub>2</sub> by pressing 2nd 3, ÷, then 2nd 2. List 4 now contains the successive quotients of the leg lengths, or y-values.

# Algebra 2 A Golden Idea

| L2                            | L3                          | <b>T</b> 1                 |
|-------------------------------|-----------------------------|----------------------------|
| 12.33<br>7.62<br>4.71<br>2.91 | 7.62<br>4.71<br>2.91<br>1.8 |                            |
| L4 =L3.                       | /Lz                         |                            |
| L2                            | L3                          | L4 4                       |
| 12.33<br>7.62<br>4.71<br>2.91 | 7.62<br>4.71<br>2.91<br>1.8 | .61811<br>.61783<br>.61856 |
|                               |                             |                            |

- Return to the home screen by pressing 2nd MODE or [QUIT]. Calculate the mean value of the successive quotients (List 4) by using Math operations on the Lists. Retrieve the List menu by pressing 2nd STAT then choose the Math options using the arrow key ▶ twice. Use the down arrow key, ♥, to select option 3: mean.
- Enter the list name for which you want to find the mean value, in this case List 4, by pressing 2nd 4. Press ENTER.
- 4:median( 5:sum( 6:prod( 7↓stdDev( moan(L+)

NAMES OPS DE LA CALLER

1 min( 2 max(

**%⊟**mean(

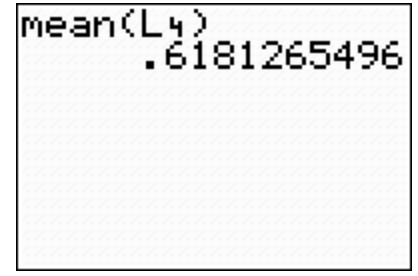

7. Restore the deleted value from List 2. Return to the List Editor (Press <u>STAT</u> then press <u>ENTER</u>), and use the arrow keys to move to the bottom of List 2. Re-enter the value that you deleted.

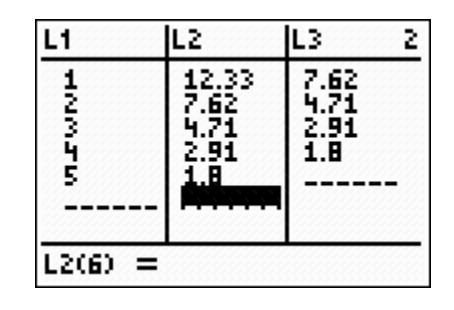

189

#### 2. Press GRAPH then TRACE. Press A to select the function then trace to the prediction using the right and left arrow keys, **()**.

- 1. Press [WINDOW] to enlarge the window. Adjust the settings to make the window large enough to predict with.
- Using the Graph to Make Predictions

9. Enter the appropriate function rule into  $Y_1$ . Press ENTER]. Press GRAPH].

# Algebra 2 A Golden Idea

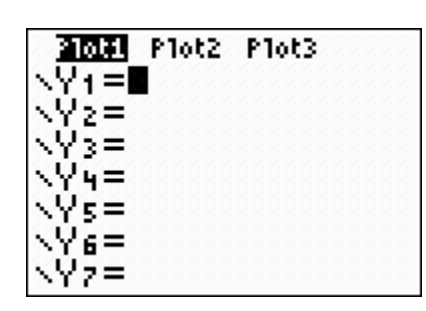

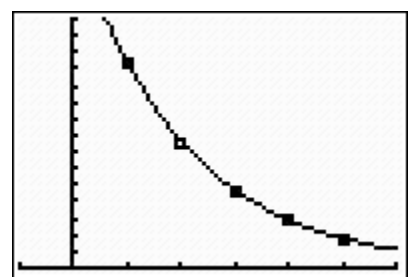

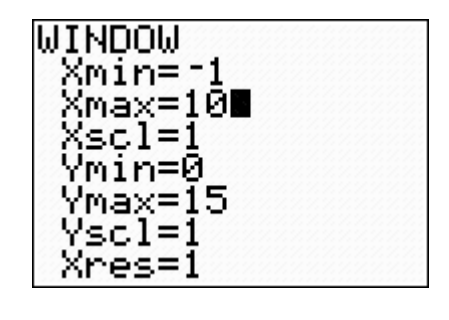

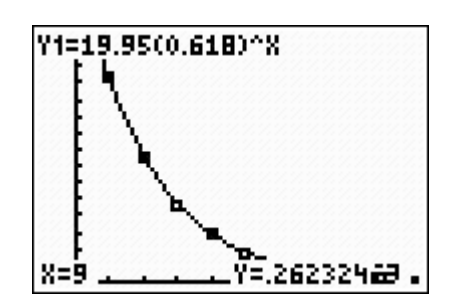

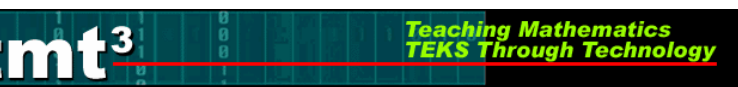

8. Use the mean value to determine the values of *a* and *b* 

[Y=]. Clear out any equations by pressing [CLEAR].

in the general form  $y = a(b)^x$ . Graph the function rule

that you think might "fit" the data well. To do so, press

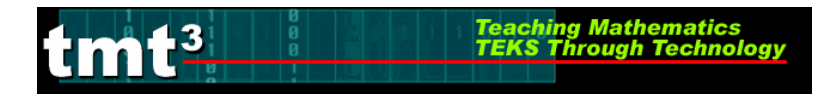

# Algebra 2 A Golden Idea

## Using the Table to Make Predictions

1. Press 2nd WINDOW. Enter values for TblStart and  $\Delta$ Tbl, the value of the *x* increment.

2. Press 2nd GRAPH. Use the up and down arrow keys, A and , to scroll to the desired value.

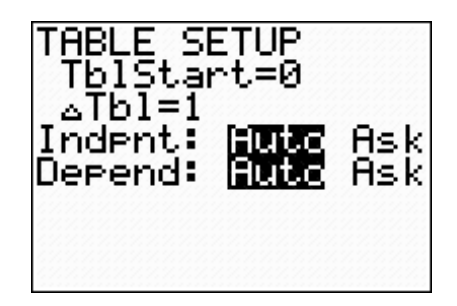

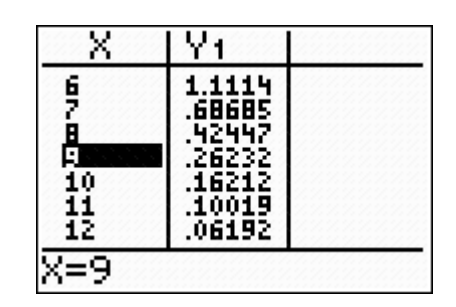

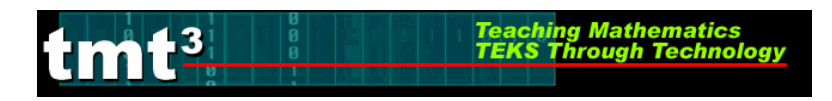

# Part 1: Investigating Leg Length

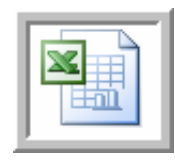

# **Determining a Function Rule for Leg Length vs. Triangle Number Using a Microsoft Excel Spreadsheet**

1. Enter your data into a blank Excel spreadsheet.

| N 🖻 | Microsoft Excel - Book1 |                          |                     |                          |                    |                    |                   |           |         |    |
|-----|-------------------------|--------------------------|---------------------|--------------------------|--------------------|--------------------|-------------------|-----------|---------|----|
|     | <u>Eile E</u> dit       | <u>V</u> iew <u>I</u> ns | ert F <u>o</u> rmat | <u>T</u> ools <u>D</u> a | ata <u>W</u> indov | v <u>H</u> elp A   | do <u>b</u> e PDF |           |         |    |
| : 🗅 | 📂 🖬 🕻                   | 6 6                      | 💁   🍣 🛍             | V 🕺 🖓                    | <u>n - 🦪  </u>     | <b>-</b> 9 - (°' - | 😫 Σ 🕶             | 2↓   🏭 10 | )0% 🝷 🕜 | •• |
| 1   | 1112                    | i 🔁 🖄                    | I 🖉 🖉               | j 🗄 (ĉ                   | 🕬 Reply with       | n <u>⊂</u> hanges  | End Review.       |           | 🏝 🐮 🔔   |    |
|     | N28                     | •                        | fx .                |                          |                    |                    |                   |           |         |    |
|     | A                       | В                        | С                   | D                        | E                  | F                  | G                 | Н         |         |    |
| 1   |                         |                          |                     |                          |                    |                    |                   |           |         |    |
|     |                         |                          | Triangle            | Leg                      |                    |                    |                   |           |         |    |
| 2   |                         |                          | Number              | Length                   |                    |                    |                   |           |         |    |
| 3   |                         |                          | 1                   | 12.33                    |                    |                    |                   |           |         |    |
| 4   |                         |                          | 2                   | 7.62                     |                    |                    |                   |           |         |    |
| 5   |                         |                          | 3                   | 4.71                     |                    |                    |                   |           |         |    |
| 6   |                         |                          | 4                   | 2.91                     |                    |                    |                   |           |         |    |
| 7   |                         |                          | 5                   | 1.8                      |                    |                    |                   |           |         |    |
| 8   |                         |                          |                     |                          |                    |                    |                   |           |         |    |
| 9   |                         |                          |                     |                          |                    |                    |                   |           |         |    |
| 10  |                         |                          |                     |                          |                    |                    |                   |           |         |    |

2. Choose **Chart** from the **Insert** menu.

| ×   | Microsoft Excel - Book1   |       |            |            |                  |               |    |      |                |                  |
|-----|---------------------------|-------|------------|------------|------------------|---------------|----|------|----------------|------------------|
| :1  | <u>E</u> ile <u>E</u> dit | ⊻iew  | Inse       | ert        | F <u>o</u> rmat  | <u>T</u> ools | De | ata  | <u>W</u> indov | v <u>H</u> elp   |
| : 🗅 | 📂 🖬 🕻                     |       |            | Ce         | lls              |               |    | 2    | - 🎸            | <b>9 -</b> 0     |
| 1   |                           | 1 🗠 ) |            | <u>R</u> o | WS               |               |    | ۲¢ F | Reply with     | n <u>C</u> hange |
| _   | N28                       | -     |            | ⊆o         | lumns            |               |    |      |                |                  |
|     | A                         | В     |            | <u>W</u> ( | orksheet         |               |    |      | Е              | F                |
| 1   |                           |       |            | Ch         | art N            |               |    |      |                |                  |
| 2   |                           |       |            | ≦y         | mbol             |               |    |      |                |                  |
| 3   |                           |       |            | Pa         | ge <u>B</u> reak |               |    |      |                |                  |
| 4   |                           |       | f.         | Eu         | nction           |               |    | _    |                |                  |
| 6   |                           |       |            | <u>N</u> a | me               |               | ۲  |      |                |                  |
| 7   |                           |       | ٠          | Co         | mment            |               |    |      |                |                  |
| 8   |                           |       |            | Pic        | ture             |               | ×  |      |                |                  |
| 10  |                           |       | 2.<br>1. j | Dia        | agram            |               |    |      |                |                  |
| 11  |                           |       |            | <u>o</u> ⊧ | ject             |               |    |      |                |                  |
| 12  |                           |       | 9          | Ну         | perlink          | Ctrl+K        |    |      |                |                  |
| 13  |                           |       | ويق        |            |                  |               |    |      |                |                  |

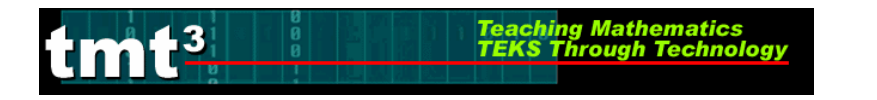

3. Select **XY** (Scatter) from the Chart Type selection box then click Next.

| Chart Wizard - Step 1 of 4 -                                                                                                    | Chart Type 🛛 🛛 🛛 🛛   |
|----------------------------------------------------------------------------------------------------|----------------------|
| Standard Types Custom Types<br>Chart type:<br>Column<br>Bar<br>Cine<br>Pie<br>YY (Scatter)<br>Area<br>Doughnut<br>Radar<br>Surface<br>Bubble<br>Stock | Chart sub-type:      |
| Cancel                                                                                                    | < Back Next > Einish |

4. To select the Data Range, click the **Collapse Dialog** button next to the **Data Range** text box.

| Chart Wizard                   | l - Step 2 of 4 - Chart Source Data                                                                                             | ?×    |
|--------------------------------|----------------------------------------------------------------------------------------------------|-------|
| Data Range                     | Series                                                                                                    |       |
| To creal<br>workshe<br>want in | e a chart, click in the Data range box. Then, on the<br>et, select the cells that contain the data and labels you<br>the chart. |       |
| Data range:<br>Series in:      | <ul> <li>Rows</li> <li>Columns</li> </ul>                                                                                       |       |
|                                | Cancel < Back Next > E                                                                                                    | jnish |

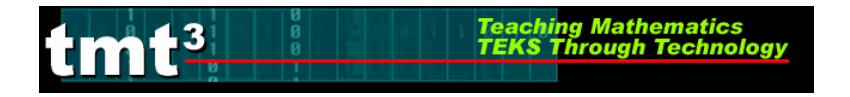

5. Select the cells containing your data then click the **Collapse Dialog** button next to the floating **Chart Source Data** box. You will return to the **Chart Wizard** dialog box.

| Trianglo | Log           | Chart W    | izard - Ste  | p 2 of 4 - ( | Chart Sour | ce Data - D | ata r [ | 2 🗵 – |
|----------|---------------|------------|--------------|--------------|------------|-------------|---------|-------|
| Number   | Leg<br>Length | =Sheet1!\$ | :C\$3:\$D\$7 |              |            |             |         | F     |
| 1        | 12.33         |            |              |              |            |             |         | N hà  |
| 2        | 7.62          |            |              |              |            |             |         |       |
| 3        | 4.71          |            |              |              |            |             |         |       |
| 4        | 2.91          |            |              |              |            |             |         |       |
| L 5      | 1.8           |            |              |              |            |             |         |       |
|          |               |            |              |              |            |             |         |       |

6. Click the **Series** tab in order to edit the source data features.

| Chart Wizard - | Step 2 of 4 | Chart Sourc             | e Data         | ? 🗙       |
|----------------|-------------|-------------------------|----------------|-----------|
| Data Range     | Series      | *<br>*<br>3 4<br>\$D\$7 | 5 6            | • Series1 |
| ĺ              | Cancel      | < <u>B</u> ack          | <u>N</u> ext > | <u> </u>  |

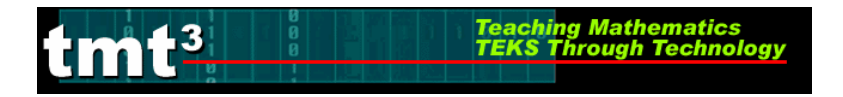

7. Give "Series 1" an appropriate name. Click inside the **Name** text box and type an appropriate name. In this example, we will use "Leg Length." Click **Next**.

| Chart Wizard - Step 2 | of 4 - Cha                    | rt Source Data | ? 🛛        |
|-----------------------|-------------------------------|----------------|------------|
| Data Range Series     |                               |                |            |
|                       | Log Lo                        | ength          |            |
| 14                    |                               |                |            |
| 10                    |                               |                |            |
| 6                     | +                             |                | Leg Length |
| 2                     |                               | * *            |            |
| 0 1 ;                 | 2 3                           | 4 5            | 6          |
| <u>S</u> eries        | /                             |                |            |
| Leg Length            | Name:                         | Leg Length     | <u>.</u>   |
|                       | <u>x</u> values:<br>V Values: | =Sheet11\$D\$3 | 3C\$7      |
| Add Remove            | <u>1</u> (aldo):              |                |            |
|                       |                               |                |            |
|                       |                               |                |            |
| Capce                 |                               | Back Nevt      | >> Finish  |
| Cance                 |                               | Each Gove      |            |

8. At this point you can customize the chart options, including the **Chart title**, **Value** (*x*) **axis**, and **Value** (*y*) **axis** labels. Enter the pertinent **Chart Options**, including appropriate labels for the x-axis and y-axis. You can also customize the axes, gridlines, legend, and data labels by clicking on the appropriate tab at the top of the dialog box. Click **Next** when you are ready to continue.

| Chart Wizard - Step 3 of 4 - Cl                                                                                                    | hart Options ?             | × |
|----------------------------------------------------------------------------------------------------|----------------------------|---|
| Chart Wizard - Step 3 of 4 - Cl<br>Titles Axes Gridlines Le<br>Chart title:<br>th vs. Triangle Number<br>Value (X) axis:<br>Triangle Number<br>Value (Y) axis:<br>Leg Length (centimeters)<br>Second category (X) axis: | hart Options               |   |
| Second value (Y) axis:                                                                                                    | 0 2 4 6<br>Triangle Number |   |
| Ca                                                                                                    | ancel < Back Next > Finish |   |

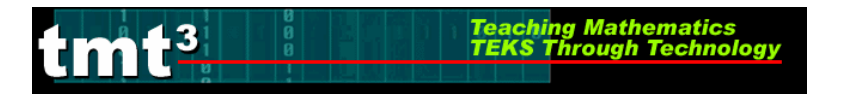

| Chart Wizard - Step 3 of 4                                                                                                    | - Chart Options    | ?× |  |  |  |  |  |
|----------------------------------------------------------------------------------------------------|--------------------|----|--|--|--|--|--|
| Titles       Axes       Gridlines         Value (X) axis       (X) axis         Minor gridlines       (X) axis         Value (Y) axis       (Y) axis         Major gridlines       (X) axis         Minor gridlines       (X) axis | Legend Data Labels | °  |  |  |  |  |  |
| Cancel < Back Next > Einish                                                                                                    |                    |    |  |  |  |  |  |

9. Select the location of the new chart, then click Finish.

| Chart Wizard - Step 4 of 4 - Chart Location |                                     |   |  |  |  |  |  |  |
|---------------------------------------------|-------------------------------------|---|--|--|--|--|--|--|
| Place chart: -                              |                                     | _ |  |  |  |  |  |  |
|                                             | C As new sheet: Chart1              |   |  |  |  |  |  |  |
|                                             | As object in:     Sheet1            | • |  |  |  |  |  |  |
| 2                                           | Cancel < <u>B</u> ack Next > Einish |   |  |  |  |  |  |  |

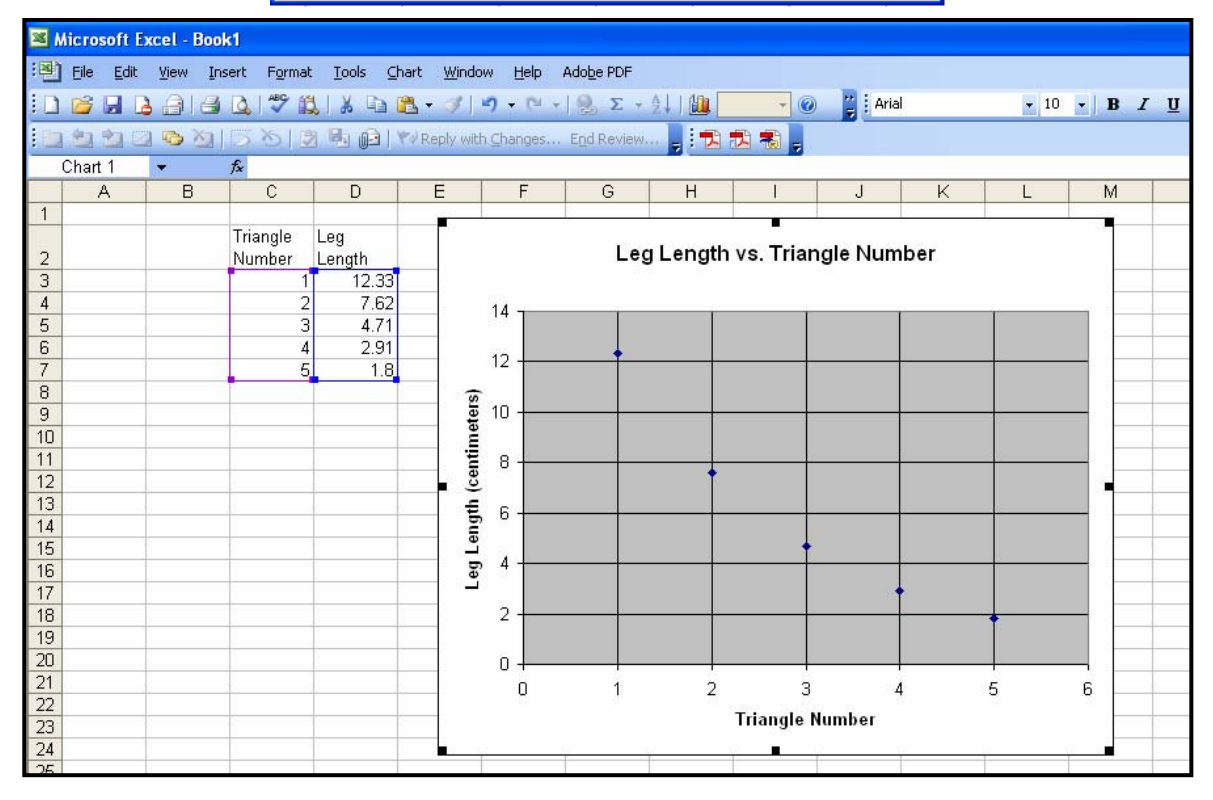

# Algebra 2 A Golden Idea

# Part 1: Investigating Leg Length

13

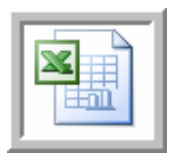

**Determining a Function Rule for Leg Length vs. Triangle Number** Using a Microsoft Excel Spreadsheet

1. Click to select your chart. Choose Add Trendline from the Chart menu.

| × N | Microsoft Excel - Book1                                     |          |                      |               |      |                           |      |                    |                  |             |          |      |      |            |
|-----|-------------------------------------------------------------|----------|----------------------|---------------|------|---------------------------|------|--------------------|------------------|-------------|----------|------|------|------------|
| :1  | <u>Eile E</u> dit                                           | ⊻iew Ins | sert F <u>o</u> rmat | Tools         | ⊆har | t <u>W</u> indow          | Help | Ado <u>b</u> e PDF |                  |             |          |      |      |            |
|     | □ ≌ ⊒ ⊒ ⊜ ⊜ ⊟ ⊡ \♥ ∰   ∦ €<br>□ ≌ ⊇ ⊇ □ © ≫ ]   5 %   3 % € |          |                      |               |      | Chart Type<br>Source Data |      | End Review.        | 24   <b>(11)</b> | •<br>•      | Ar 🗧     | ial  | - 10 | • <b>B</b> |
| CI  | nart Area                                                   | +        | fx                   |               |      | Chart Option              | าร   |                    |                  |             |          |      |      |            |
|     | A                                                           | В        | C                    | D             |      | Location                  |      | G                  | Н                | 1           | J        | K    | L    | M          |
| 1   |                                                             |          | <b>-</b> · · ·       |               |      | Add Data                  |      |                    |                  | -           |          |      |      | -          |
| 2   |                                                             |          | Number               | Leg<br>Length |      | Add Trendlin              | e N  | Leg                | Length           | n vs. Triai | ngle Nur | nber |      |            |
| 3   |                                                             |          | 1                    | 12.1          |      | 3-D <u>V</u> iew          | NE   |                    |                  |             |          |      |      |            |
| 4   |                                                             |          | 2                    | 7.0           | oZ   | 1                         | 4 -  | 1                  | T                |             |          | T    | T    |            |
| 5   |                                                             |          | 3                    | 4.            | 71   |                           |      |                    |                  |             |          |      |      |            |
| 7   |                                                             |          | 5                    | 2.,           | .8   | 1                         | 2    |                    |                  |             |          | -    |      | -          |
| 8   |                                                             |          |                      |               |      | (s                        | 22   |                    |                  |             |          |      |      |            |
| 9   |                                                             |          |                      |               |      | 1 ete                     | 0 +  |                    | -                |             |          |      |      |            |
| 10  |                                                             |          |                      |               |      | Ę.                        |      |                    |                  |             |          |      |      |            |
| 12  |                                                             |          |                      |               |      | cen                       | ° 1  |                    | +                |             |          |      |      |            |
| 13  |                                                             |          |                      |               |      | Ē                         | 6    |                    |                  |             |          |      |      |            |
| 14  |                                                             |          |                      |               | _    | eng                       |      |                    |                  |             |          |      |      |            |
| 15  |                                                             |          |                      |               | -    | 16                        | 4    |                    |                  |             |          |      |      |            |
| 17  |                                                             |          |                      |               |      | Le L                      |      |                    |                  |             |          | +    |      |            |
| 18  |                                                             |          |                      |               |      |                           | 2    |                    |                  |             |          |      | +    |            |
| 19  |                                                             |          |                      |               | _    |                           |      |                    |                  |             |          |      |      |            |
| 20  |                                                             |          |                      |               |      |                           | 0 +  |                    |                  |             |          |      | -    |            |
| 22  |                                                             |          |                      |               | -    |                           | U    | 1                  | 2                | 3           | -<br>    | 4    | 5    | 6          |
| 23  |                                                             |          |                      |               |      |                           |      |                    |                  | Triangle    | Number   |      |      |            |
| 24  |                                                             |          |                      |               |      |                           |      | l .                |                  | 1           | T        | T    | 1    |            |

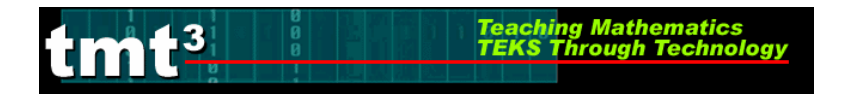

2. The **Add Trendline** dialog box will appear. Click on the **parent function** for the trendline you wish to graph. If you select **Polynomial** or **Moving Average**, be sure to select the order or period, respectively.

| Add Trendlin           | ie          |           |
|------------------------|-------------|-----------|
| Туре Ор                | tions       |           |
| Trend/Regres           | sion type   |           |
| Linear                 | Logarithmic | Order:    |
| Power                  | Exponential | Period:   |
| Based on <u>s</u> erie | s:          |           |
| Leg Length             | ~           |           |
|                        |             |           |
|                        |             | OK Cancel |

3. Click on the **Options** tab. Click on the **Display equation on chart** check box. Set any other features that you would like to customize related to your trend line. Click **OK**.

| Add Trendline 🛛 🔀                                                                                                    |
|----------------------------------------------------------------------------------------------------|
| Type       Options         Trendline name <ul> <li>Automatic:</li> <li>Expon. (Leg Length)</li> <li>Custom:</li> <li>Forecast</li> <li>Forecast</li> <li>Forward:</li> <li>O</li> <li>Units</li> <li>Backward:</li> <li>O</li> <li>Units</li> <li>Set intercept =</li> <li>O</li> <li>Units</li> <li>Set intercept =</li> <li>O</li> <li>Units</li> <li>Set intercept =</li> <li>O</li> <li>Display equation on chart</li> <li>Display R-squared value on chart</li> <li>Display R-squared value on chart</li> <li>Display R-squared value on chart</li> <li>O</li> <li>Display R-squared value on chart</li> <li>O</li> <li>Display R-squared value on chart</li> <li>Display R-squared value on chart</li></ul> |
| OK Lancel                                                                                                    |

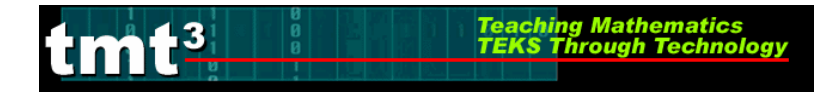

4. Customize the appearance of the equation by double-clicking on the equation. The **Format Data Labels** dialog box will appear. You can change the appearance of the equation, including font, number, and alignment. Click **OK** when you are finished.

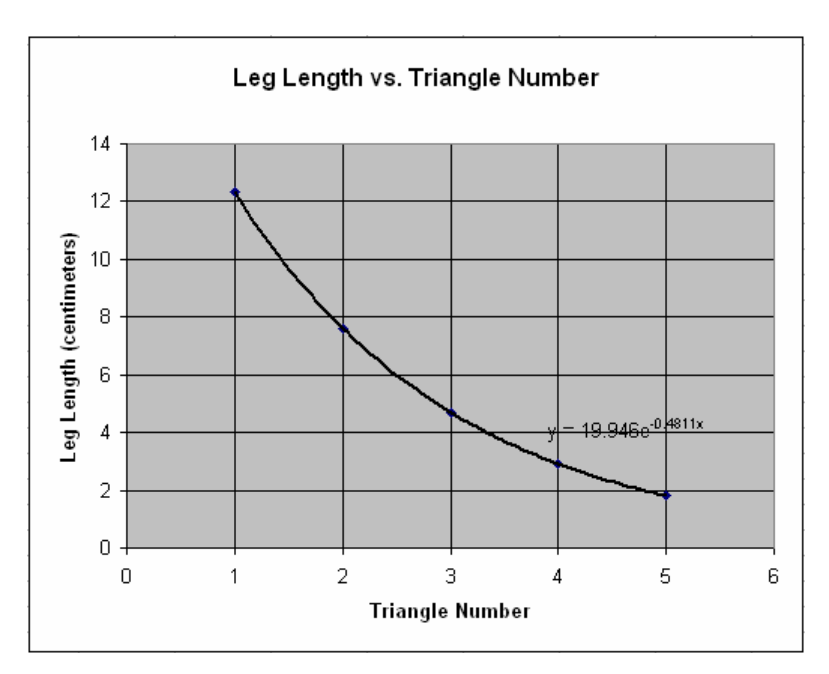

| Format Data Labels                                                                                         |                                          | ×                    |  |  |  |  |
|----------------------------------------------------------------------------------------------------|------------------------------------------|----------------------|--|--|--|--|
| Patterns Font Number                                                                                       | Alignment                                |                      |  |  |  |  |
| Eont:                                                                                                    | F <u>o</u> nt style:                     | <u>S</u> ize:        |  |  |  |  |
| Arial                                                                                                    | Bold                                     | 12                   |  |  |  |  |
| Tr Alba Matter<br>Tr Alba Super<br>Tr Algerian<br>Tr Arial ✓                                               | Regular<br>Italic<br>Bold<br>Bold Italic | 9 A<br>10 11<br>12 V |  |  |  |  |
| <u>U</u> nderline:                                                                                         | <u>⊂</u> olor:                           | B <u>a</u> ckground: |  |  |  |  |
| None 💌                                                                                                    | Automatic                                | 🖌 Automatic 🖌        |  |  |  |  |
| rEffects  Superscript  Subscript                                                                           | Aa                                       | BbCcYyZz             |  |  |  |  |
| Auto scale<br>This is a TrueType font. The same font will be used on both your printer and<br>your screen. |                                          |                      |  |  |  |  |
| OK Cancel                                                                                                  |                                          |                      |  |  |  |  |

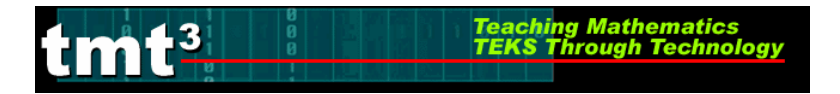

#### Using the Graph to Make Predictions

1. Double-click the trendline on your chart. The Format Trendline dialog box will appear.

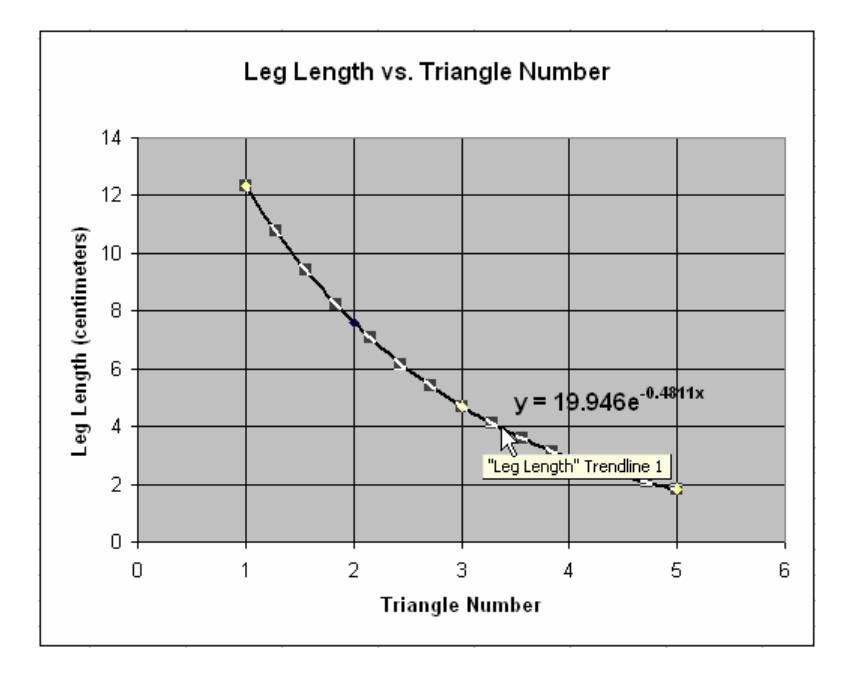

2. Click the **Options** tab. In the **Forecast** text boxes, enter the number of units that you would like to extend the graph either **Forward** or **Backward** beyond your data set. Click **OK**.

| Format Trendline                                                                                                    |           |
|----------------------------------------------------------------------------------------------------|-----------|
| Patterns       Type       Options         Trendine name       Options            • Automatic: Expon. (Leg Length)       Exponential construction         Custom:       Option         Forecast       Unit         Backward:       O       Unit         Set intercept =       O       O         Display gquation on chart       Display R-squared value on chart |           |
|                                                                                                    | OK Cancel |

Teaching Mathematics TEKS Through Technology

#### 3. Use the extended graph to estimate the necessary *x*- or *y*-value.

imt<sup>3</sup>

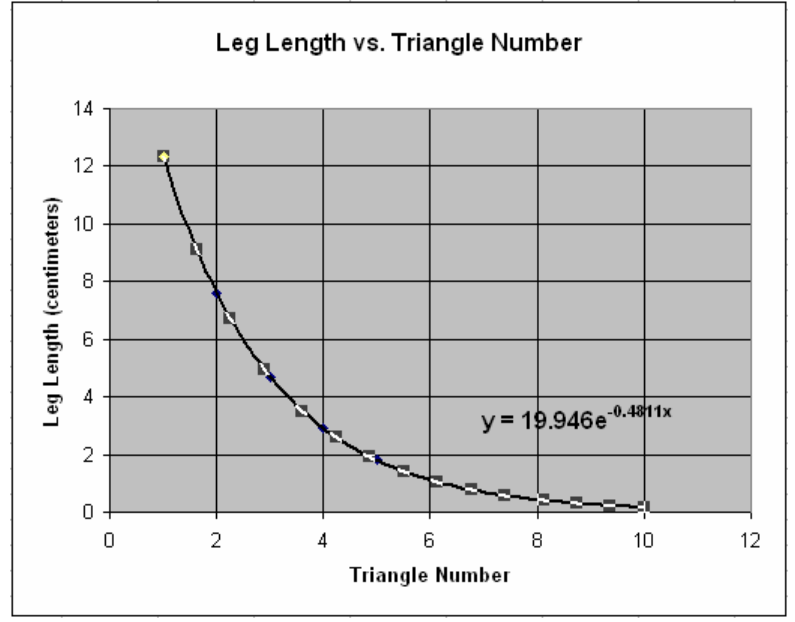

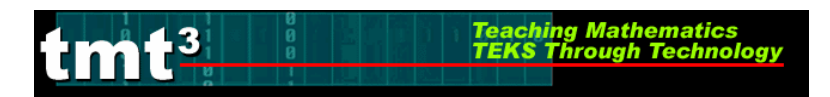

# Algebra 2 A Golden Idea

# **Part 2: Investigating Dilations**

# Generating a Scatterplot of Leg Length vs. Dilation Number Using a Graphing Calculator

1. Press STAT. Then press ENTER.

- 2. You will see a table containing lists. Your calculator may contain data in its lists from a previous investigation. If the lists do not contain previous data, you may skip to step 6.
- 3. To clear this previous data, press STAT.

4. Highlight **ClrList**. Enter the lists that you wish to clear. Press **ENTER**.

5. Press ENTER again.

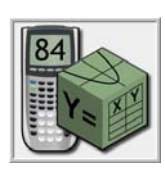

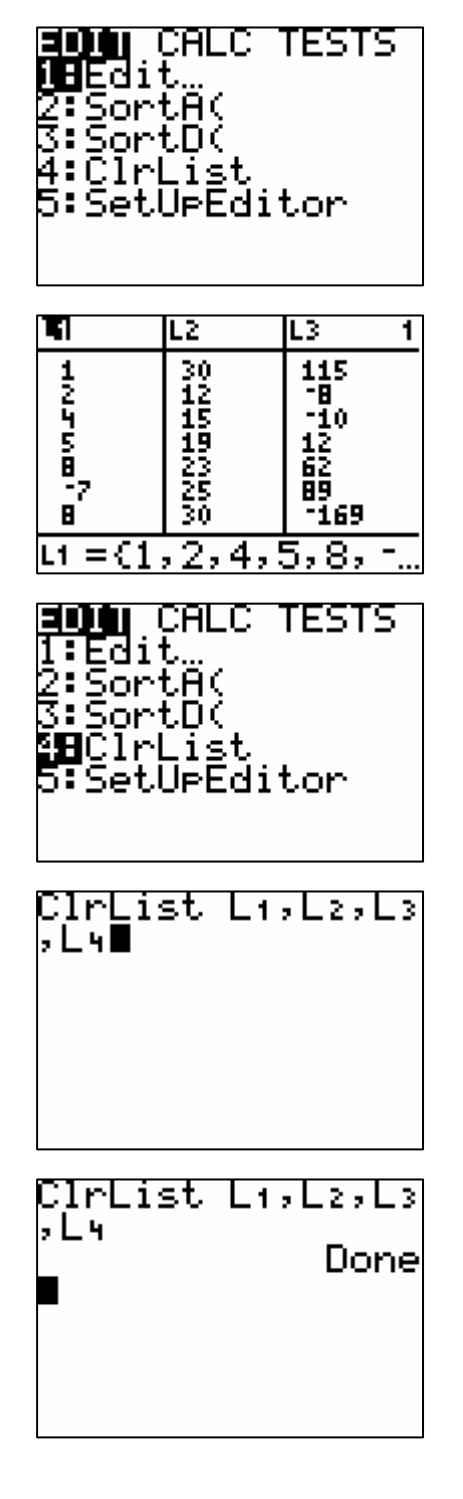

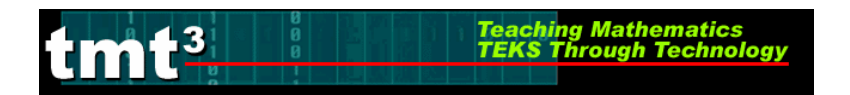

6. Enter the data into the lists. Be sure to press ENTER after each value.

7. Press 2nd [STAT PLOT].

- Use the arrows to select the necessary options. For Plot 1, be sure that the Plot is On and a scatterplot is chosen (first Type). The independent variable (XList) is in L<sub>1</sub> and dependent variable (YList) is in L<sub>2</sub>.
- 11. Choose an appropriate window by selecting WINDOW and specifying the appropriate domain and range. Use the arrow keys to move up and down.
- 12. To view the scatterplot, press GRAPH.

# Algebra 2 A Golden Idea

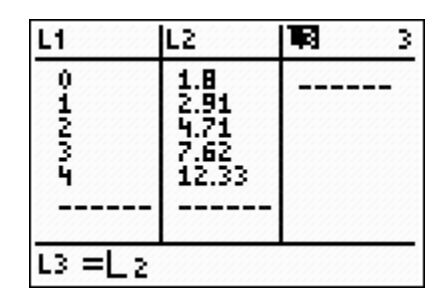

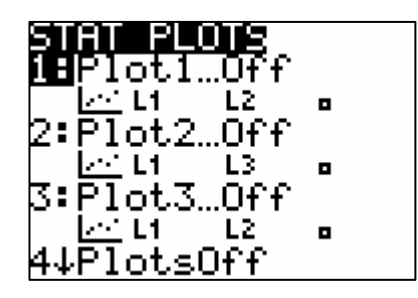

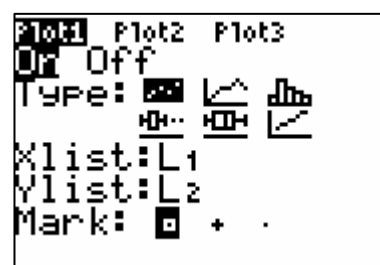

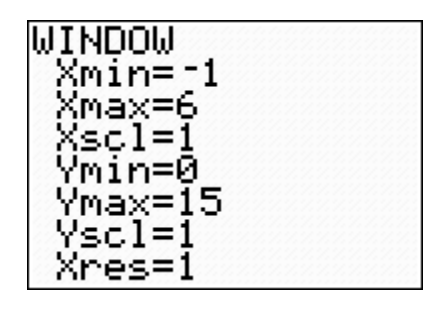

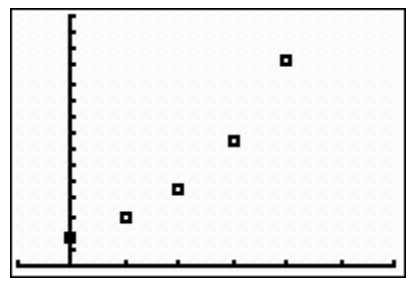

# Algebra 2 A Golden Idea

# **Part 2: Investigating Dilations**

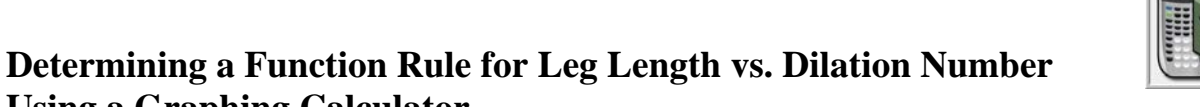

**Using a Graphing Calculator** 

Note: Directions follow for use of a TI-83, TI-83+, or TI-84.

#### Using Successive Quotients:

- 1. In the List Editor (Press STAT) then press ENTER), copy List 2 into List 3. To do so, use the arrow keys to move the cursor to the List 3 header, then press 2nd 2. Press ENTER].
- 2. Delete the first element of List 3 by using the arrow keys to select it then press DEL.

3. Delete the last element of List 2 by using the arrow keys to select it then press DEL.

4. Use the arrow keys to select the List 4 header. We want List 4 to be the quotient of List 3 and List 2. Enter the formula  $L_4 = L_3/L_2$  by pressing [2nd] 3],  $(\div)$ , then [2nd] 2]. List 4 now contains the successive quotients of the leg lengths, or y-values.

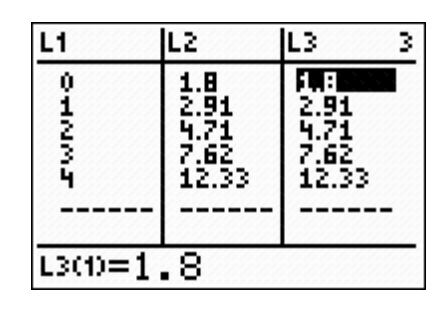

| L1      | L2                                   | L3 3                  |
|---------|--------------------------------------|-----------------------|
| 011275  | 1.8<br>2.91<br>4.71<br>7.62<br>12.33 | 4.71<br>7.62<br>12.33 |
| L3(1)=2 | .91                                  |                       |

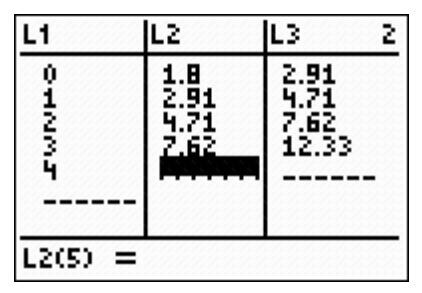

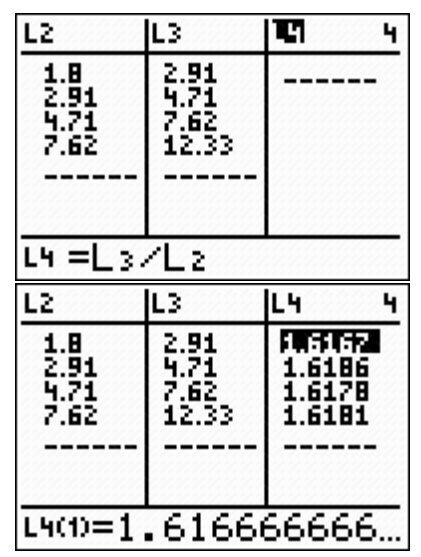

- 5. Return to the home screen by pressing 2nd MODE or [QUIT]. Calculate the mean value of the successive quotients (List 4) by using Math operations on the Lists. Retrieve the List menu by pressing 2nd STAT, then choose the Math options using the arrow key ▶ twice. Use the down arrow key, , , to select option 3: mean.
- Enter the list name of which you want to find the mean value, in this case List 4 by pressing 2nd 4. Press ENTER.

- 7. Restore the deleted value from List 2. Return to the List Editor (Press <u>STAT</u> then press <u>ENTER</u>) and use the arrow keys to move to the bottom of List 2. Re-enter the value that you deleted.
- 8. Use the mean value to determine the values of *a* and *b* in the general form y = a(b)<sup>x</sup>. Graph the function rule that you think might "fit" the data well. To do so, press [Y=]. Clear out any equations by pressing [CLEAR].
- 9. Enter the appropriate function rule into Y<sub>1</sub>. Press ENTER. Press GRAPH.

NAMES OPS **Minut** 1:min( 2:max(

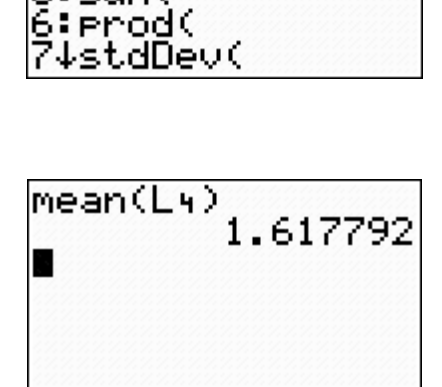

**%⊟**mean(

5:sum(

4:median(

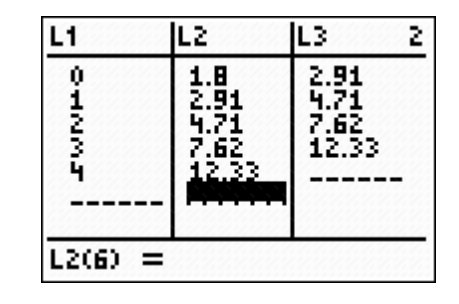

Plot2 Plot3

Y1=

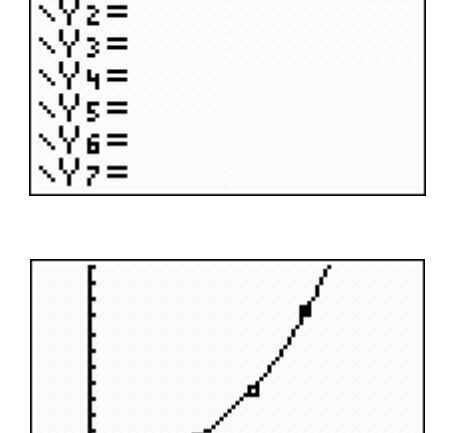

Algebra 2

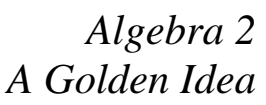

Teaching Mathematics TEKS Through Technology

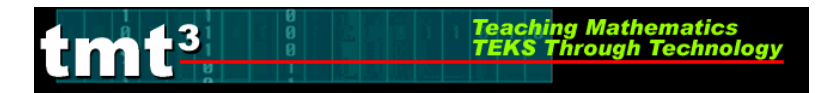

# Algebra 2 A Golden Idea

### Using the Graph to Make Predictions

1. Press WINDOW to adjust the window. Adjust the settings to enlarge the window enough to make predictions.

Press GRAPH then TRACE. Press ▲ to select the function then trace to the prediction using the right and left arrow keys,

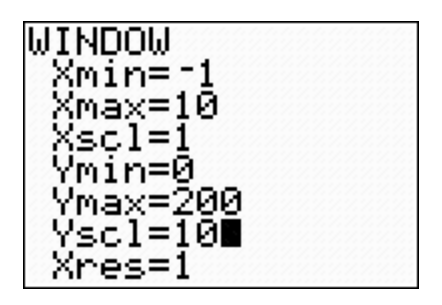

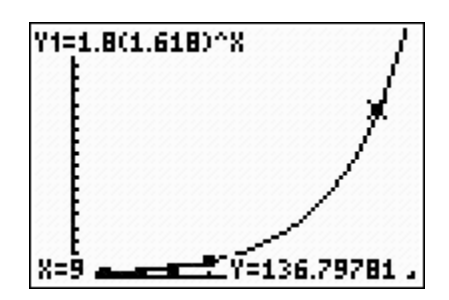

#### Using the Table to Make Predictions

1. Press 2nd WINDOW. Enter values for TblStart and  $\Delta$ Tbl, the value of the *x* increment.

2. Press 2nd GRAPH. Use the up and down arrow keys, ▲ and , to scroll to the desired value.

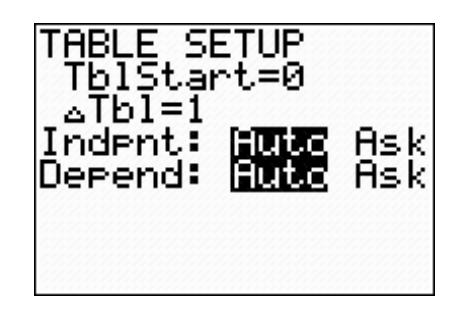

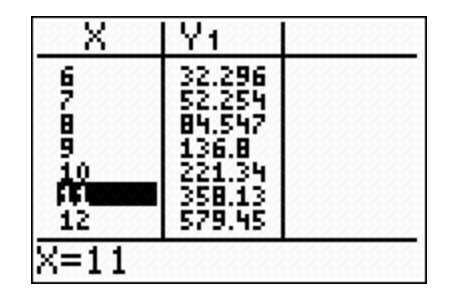

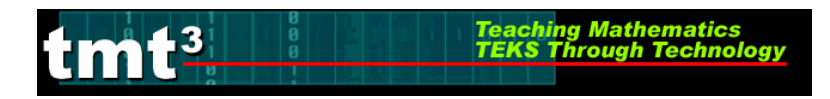

# Algebra 2 A Golden Idea

# **Part 2: Investigating Dilations**

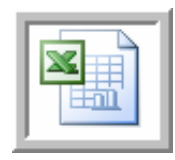

# **Determining a Function Rule for Leg Length vs. Triangle Number Using a Microsoft Excel Spreadsheet**

1. Enter your data into a blank Excel spreadsheet.

| M   | Microsoft Excel - Book1 |                          |                      |                          |                    |                  |                    |                           |         |     |
|-----|-------------------------|--------------------------|----------------------|--------------------------|--------------------|------------------|--------------------|---------------------------|---------|-----|
| :B) | <u>Eile E</u> dit       | <u>V</u> iew <u>I</u> ns | sert F <u>o</u> rmat | <u>I</u> ools <u>D</u> a | ata <u>W</u> indov | w <u>H</u> elp 4 | Ado <u>b</u> e PDF |                           |         |     |
| : 🗅 | 📁 🖬 🕻                   | 818                      | Q 🗳 🛍                | 1 % 0                    | 2 - 🝼 🛙            | - C+ -           | 😫 Σ ᠇              | <u>A</u> ↓   <u>   </u> 1 | 00% 🝷 🕜 | 1 1 |
| :   | 220                     |                          | 5012                 |                          | 🕬 Reply wit        | h ⊆hanges        | End Review         | 🚽 🔁                       | 1 🕄     |     |
|     | F4                      | +                        | fx                   |                          |                    |                  |                    |                           |         |     |
| 1   | A                       | В                        | C                    | D                        | E                  | F                | G                  | Н                         | 1       |     |
| 1   |                         |                          |                      |                          |                    |                  |                    |                           |         |     |
| 2   |                         |                          | Dilation<br>Number   | Leg<br>Length            |                    |                  |                    |                           |         |     |
| 3   |                         |                          | 0                    | 1.8                      |                    |                  |                    |                           |         |     |
| 4   |                         |                          | 1                    | 2.91                     |                    |                  | 1                  |                           |         |     |
| 5   |                         |                          | 2                    | 4.71                     |                    |                  |                    |                           |         |     |
| 6   |                         |                          | 3                    | 7.62                     |                    |                  |                    |                           |         |     |
| 7   |                         |                          | 4                    | 12.33                    |                    |                  |                    |                           |         |     |
| 8   |                         |                          |                      |                          |                    |                  |                    |                           |         |     |

2. Choose **Chart** from the **Insert** menu.

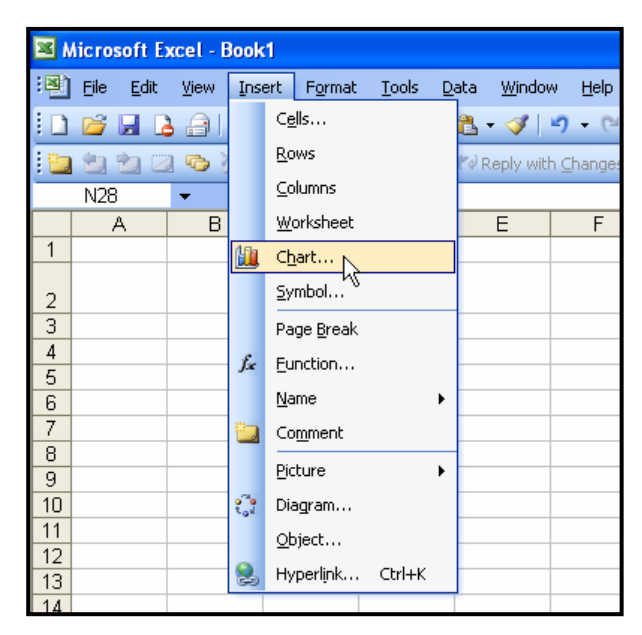

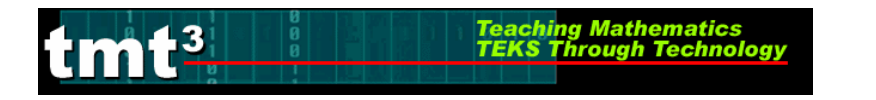

3. Select **XY** (Scatter) from the Chart Type selection box then click Next.

| Chart Wizard - Step 1 of 4 -                                                                                                    | Chart Type 🛛 🛛 🔀     |
|----------------------------------------------------------------------------------------------------|----------------------|
| Standard Types Custom Types<br>Chart type:<br>Column<br>Bar<br>Cine<br>Pie<br>YY (Scatter)<br>Area<br>Doughnut<br>Radar<br>Surface<br>Bubble<br>Stock | Chart sub-type:      |
| Cancel                                                                                                    | < Back Next > Einish |

4. To select the Data Range, click the **Collapse Dialog** button next to the **Data Range** text box.

| Chart Wizard                      | - Step 2 of 4 - Chart Source Data                                                                                              | ? 🗙   |
|-----------------------------------|----------------------------------------------------------------------------------------------------|-------|
| Data Range                        | Series                                                                                                    |       |
| To creat<br>workshe<br>want in t  | e a chart, click in the Data range box. Then, on the<br>et, select the cells that contain the data and labels you<br>he chart. |       |
| <u>D</u> ata range:<br>Series in: | © Rows<br>O Columns                                                                                                    | N     |
|                                   | Cancel < <u>B</u> ack <u>N</u> ext > E                                                                                         | inish |

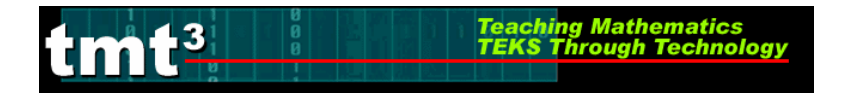

5. Select the cells containing your data then click the **Collapse Dialog** button next to the floating **Chart Source Data** box. You will return to the **Chart Wizard** dialog box.

| _        |        |   |                                                             |
|----------|--------|---|-------------------------------------------------------------|
| fx       |        |   |                                                             |
| С        | D      | E | Chart Wizard - Step 2 of 4 - Chart Source Data - Data r ? 🔀 |
|          |        |   | =Sheet1!\$C\$3:\$D\$7                                       |
| Dilation | Leg    |   |                                                             |
| Number   | Length |   |                                                             |
| 0        | 1.8    |   |                                                             |
| 1        | 2.91   |   |                                                             |
| 2        | 4.71   |   |                                                             |
| 3        | 7.62   |   |                                                             |
| 4        | 12.33  |   |                                                             |
|          |        |   |                                                             |

6. Click the **Series** tab to edit the source data features.

| Chart Wizard - Step 2 of 4 - Chart Source Data | ? 🗙       |
|------------------------------------------------|-----------|
| Data Range Series                              | • Series1 |
| Cancel < <u>B</u> ack <u>N</u> ext >           | Einish    |

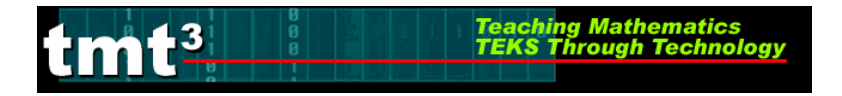

7. Give "Series 1" an appropriate name. Click inside the **Name** text box and type an appropriate name. In this example, we will use "Leg Length." Click **Next**.

| Chart Wizard - Step 2 | of 4 - Chart     | t Source Data          | ? 🗙    |
|-----------------------|------------------|------------------------|--------|
| Data Range Series     |                  |                        |        |
|                       | LegLen           | gth                    |        |
| 14                    |                  | +                      |        |
| 10                    |                  |                        |        |
| 6                     | +                | + Log                  | Length |
| 2                     |                  |                        |        |
| 0 1                   | 2 3              | 4 5                    |        |
| <u>S</u> eries        |                  |                        |        |
| Leg Length            | <u>N</u> ame:    | Leg Length             | 3      |
|                       | <u>X</u> Values: | =Sheet1(\$C\$3(\$C\$7) |        |
| Add Remove            | <u>v</u> values: | =5066011\$0\$53\$0\$7  |        |
|                       |                  |                        |        |
|                       |                  |                        |        |
|                       |                  |                        |        |
| Cancel                | <u> </u>         | ack Next >             | Einish |

8. At this point you can customize the chart options, including the **Chart title**, **Value** (*x*) **axis**, and **Value** (*y*) **axis** labels. Enter the pertinent **Chart Options**, including appropriate labels for the x-axis and y-axis. You can also customize the axes, gridlines, legend, and data labels by clicking on the appropriate tab at the top of the dialog box. Click **Next** when you are ready to continue.

| Chart Wizard - Step 3 of 4 - Ch               | iart ( | Op | tions          |               |             |      | ?×   |
|-----------------------------------------------|--------|----|----------------|---------------|-------------|------|------|
| Titles Axes Gridlines Le                      | gend   | ſ  | Data Labels    |               |             |      |      |
| Chart title:<br>Leg Length vs. Dilation Numbe |        |    | Leg Leng       | th vs. Dil    | ation Nurr  | nber |      |
| V <u>a</u> lue (X) axis:                      |        | 14 |                |               |             |      | - II |
| Dilation Number                               |        | 12 |                |               |             | +    | - 1  |
| Value (Y) axis:                               | dt.    | 10 |                |               |             |      |      |
| Leg Length                                    | 9 Lei  | 6  |                |               |             |      |      |
| Second category (X) axis:                     | Ē      | 4  | •              | -             |             |      |      |
|                                               |        | 0  |                |               |             |      |      |
| Second value (Y) axis:                        |        |    | 0 1            | 2<br>Dilation | 3<br>Number | 4    | 5    |
|                                               |        |    |                |               |             |      |      |
| Ca                                            | ncel   |    | < <u>B</u> ack |               | ext > 💦     | Eir  | nish |

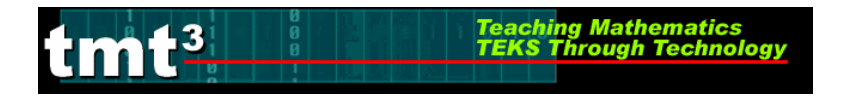

#### 9. Select the location of the new chart, then click Finish.

| Chart Wiza     | rd - Step 4 of 4 - 0    | Chart Location | ? 🛛                   |
|----------------|-------------------------|----------------|-----------------------|
| Place chart: - |                         |                |                       |
|                | C As new <u>s</u> heet: | Chart1         |                       |
|                | • As <u>o</u> bject in: | Sheet1         | <b>•</b>              |
| 0              | Cancel                  | < <u>B</u> ack | Next > <u>F</u> inish |

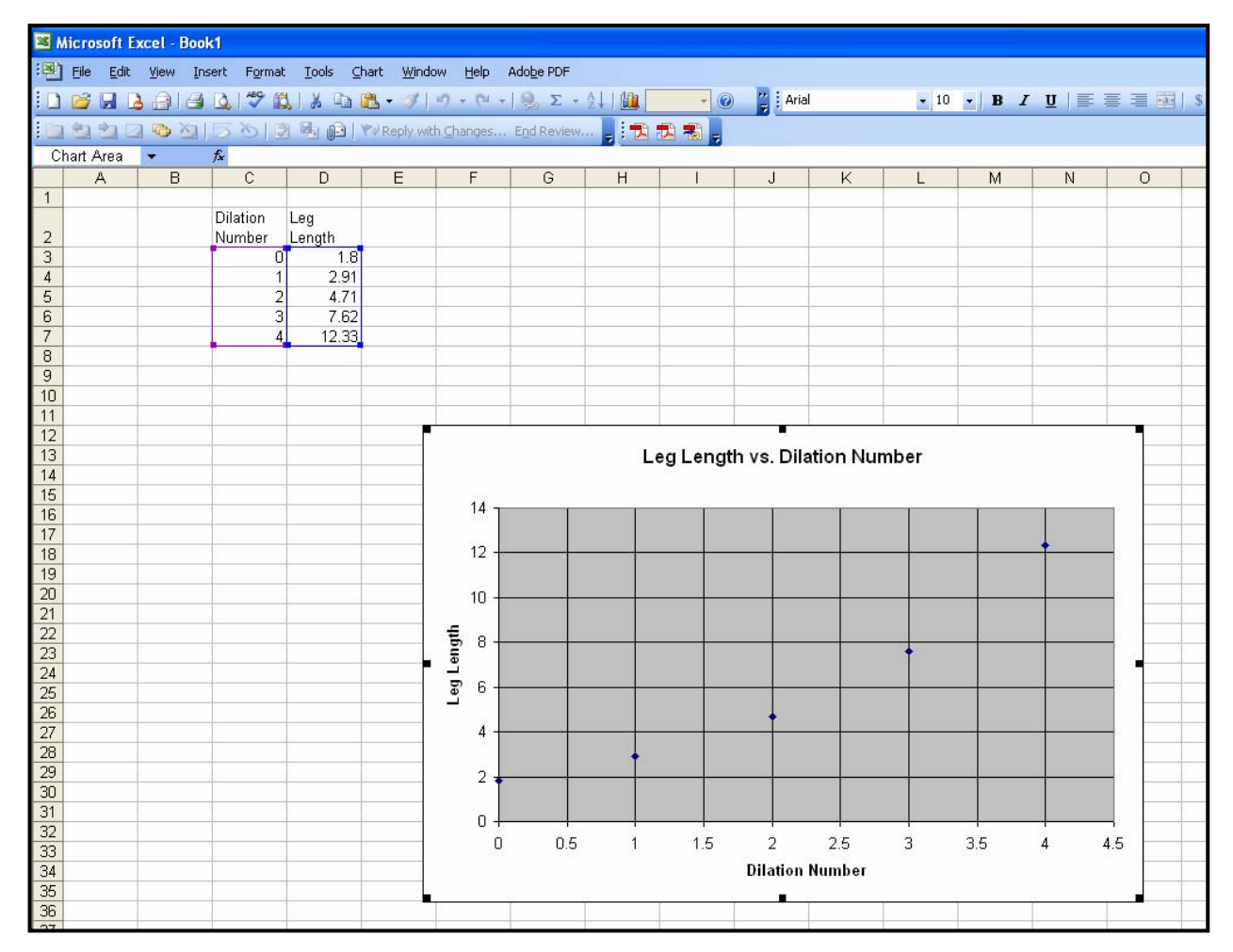

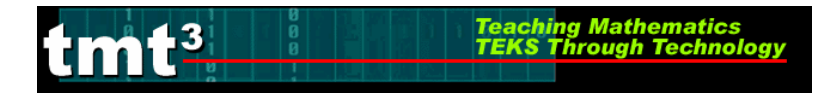

10. You can customize the features of your chart by double-clicking the part that you wish to change. For example, to change the scale of the *x*-axis, double-click the *x*-axis. The **Format Axis** dialog box will appear. Click on the **Scale** tab, then change the major unit. Click **OK**.

| Format Axis                                     | 2                                          | S |  |  |  |
|-------------------------------------------------|--------------------------------------------|---|--|--|--|
| Patterns Scale                                  | Font Number Alignment                      |   |  |  |  |
| Value (X) axis scale                            | ~                                          |   |  |  |  |
| Auto                                            |                                            |   |  |  |  |
| Mi <u>n</u> imum:                               | 0                                          |   |  |  |  |
| Ma <u>x</u> imum:                               | 5                                          |   |  |  |  |
| Major unit:                                     | 1                                          |   |  |  |  |
| 🗹 Minor unit:                                   | 0.2                                        |   |  |  |  |
| Value (Y) axis                                  |                                            |   |  |  |  |
| <u>⊂</u> rosses at:                             | 0                                          |   |  |  |  |
| Display <u>u</u> nits:                          | None 🛛 🗹 Show display units label on chart |   |  |  |  |
| 📃 Logarithmic scal                              | e                                          |   |  |  |  |
| Values in reverse order                         |                                            |   |  |  |  |
| Value (Y) axis crosses at <u>m</u> aximum value |                                            |   |  |  |  |
|                                                 | OK Cancel                                  |   |  |  |  |

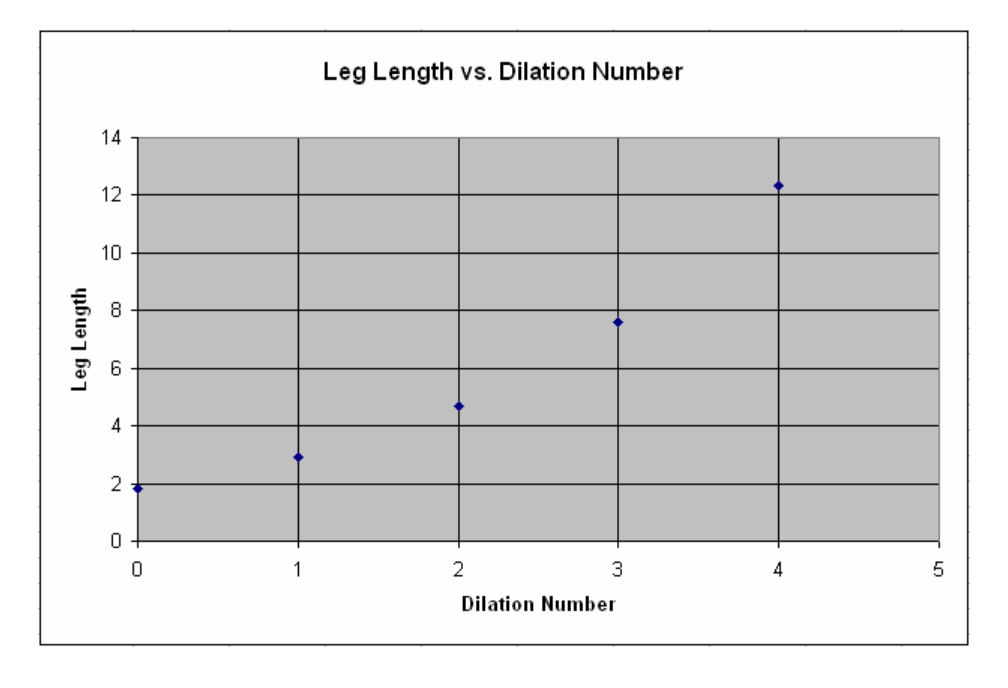

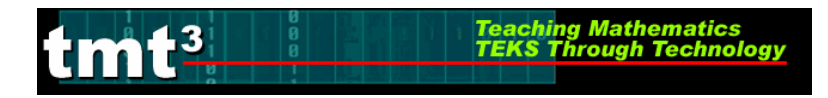

# Algebra 2 A Golden Idea

# **Part 2: Investigating Dilations**

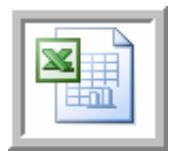

**Determining a Function Rule for Leg Length vs. Triangle Number Using a Microsoft Excel Spreadsheet** 

5. Click to select your chart. Choose Add Trendline from the Chart menu.

| Mi                | icrosoft E        | xcel - Book      | c1                  |                 |       |                     |          |             |          |          |           |            |       |       |              |          |    |
|-------------------|-------------------|------------------|---------------------|-----------------|-------|---------------------|----------|-------------|----------|----------|-----------|------------|-------|-------|--------------|----------|----|
| :图)               | <u>File E</u> dit | <u>V</u> iew Ins | ert F <u>o</u> rmal | t <u>I</u> ools | ⊆hart | Window              | Help     | Adobe PDF   |          |          |           |            |       |       |              |          |    |
| 10                | 📬 🖬 🕻             | ala              | 3 2 1               |                 | (     | Chart T <u>y</u> pe |          | 🧕 Σ ᠇       | 21 I 🛍 🗍 | - 0      | Z Arial   |            | - 10  | - B Z | <u>n</u>   E |          | \$ |
| 1 Pm <sup>2</sup> | 41 41 D           |                  | 5×16                | 3 Ba 🙃          | 6     | <u>S</u> ource Data | э        | End Review. |          | <b>A</b> |           |            |       |       |              |          |    |
| Ch                | art Area          | +                | fx                  |                 | (     | Chart Optio         | ns       |             |          |          |           |            |       |       |              |          |    |
|                   | A                 | В                | C                   | D               | ļ     | Location            |          | G           | Н        | 1        | J         | K          | L     | M     | N            | 0        | 1  |
| 1                 |                   |                  |                     |                 |       | Add Data            |          |             |          |          |           |            |       |       |              |          |    |
|                   |                   |                  | Dilation            | Leg             |       | <br>Add Trendlii    | ne N     |             |          |          |           |            |       |       |              |          |    |
| 2                 |                   |                  | Number              | Length          |       |                     | 3        | -           |          |          |           |            |       |       |              |          | -  |
| 4                 |                   |                  | 1                   | 2.5             |       | 5-D <u>v</u> iew    |          | -           |          |          |           |            |       |       |              |          |    |
| 5                 |                   |                  | 2                   | 4.7             | 1     |                     |          |             |          |          |           |            |       |       |              |          |    |
| 6                 |                   |                  | 3                   | 7.8             | 2     |                     |          |             |          |          |           |            |       |       |              |          |    |
| 7                 |                   |                  | 4                   | 12.3            | 13    |                     | <u>.</u> |             |          | E        |           |            |       |       |              | <u> </u> |    |
| 8                 |                   |                  |                     |                 | -     |                     |          |             |          | Leg Leng | th vs. Di | ilation Nu | umber |       |              |          |    |
| 9                 |                   |                  |                     | 1               | -     |                     |          |             |          | 100      |           |            |       |       |              |          | -  |
| 11                |                   |                  |                     |                 | -     |                     | 14       |             |          |          |           |            |       |       |              |          | -  |
| 12                |                   |                  |                     |                 |       |                     | 14       |             |          |          |           |            |       |       |              |          |    |
| 13                |                   |                  |                     |                 |       |                     | 12       |             |          |          |           |            |       | +     |              |          |    |
| 14                |                   |                  |                     |                 |       |                     | 12       |             |          |          |           |            |       |       |              |          |    |
| 15                |                   |                  |                     |                 |       |                     | 10       |             |          |          |           |            |       |       |              |          |    |
| 16                |                   |                  |                     |                 |       |                     | 10       | ×-          | i i i    |          |           |            |       |       |              |          |    |
| 17                |                   |                  |                     |                 | _     |                     | £ 。      |             |          |          |           |            |       |       |              |          |    |
| 18                |                   |                  |                     |                 | -     |                     | eñ o     |             | 2        |          |           |            |       |       |              |          | -  |
| 20                |                   |                  |                     |                 | -     |                     | а<br>С   |             |          |          |           |            |       |       |              |          |    |
| 21                |                   |                  |                     |                 |       |                     | Le       |             |          |          |           |            |       |       |              |          |    |
| 22                |                   |                  |                     |                 |       |                     | 1        |             |          |          | +         |            |       |       |              |          |    |
| 23                |                   |                  |                     |                 |       |                     | 4        |             |          |          |           |            |       |       |              |          |    |
| 24                |                   |                  |                     |                 |       |                     | 2        |             |          |          |           |            |       |       |              |          |    |
| 25                |                   |                  |                     |                 |       |                     | 2        |             |          |          |           |            |       |       |              |          |    |
| 26                |                   |                  |                     |                 | _     |                     | 0        |             |          |          |           |            |       |       |              |          | -  |
| 2/                |                   |                  |                     |                 | -     |                     | 0        | 0           | 1        |          | 2         |            | 3     |       |              | 5        | -  |
| 20                |                   |                  | -                   |                 | -     |                     |          | U           |          |          | 4         | 100        | -     | 4     |              | 8        | -  |
| 30                |                   |                  |                     |                 | -     |                     |          |             |          |          | Dilatio   | n Number   |       |       |              |          | -  |
| 31                |                   |                  |                     |                 |       |                     |          |             |          | 1        | 3.∎1      |            |       |       |              |          |    |
| 32                |                   |                  |                     |                 |       |                     |          |             |          |          |           |            |       |       |              |          | -  |

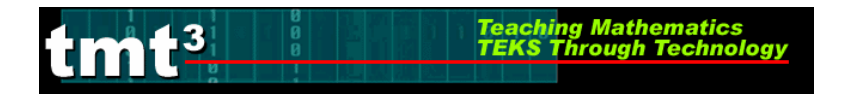

6. The **Add Trendline** dialog box will appear. Click on the **parent function** for the trendline you wish to graph. If you select **Polynomial** or **Moving Average**, be sure to select the order or period, respectively.

| Add Trendlin           | ie          |           |
|------------------------|-------------|-----------|
| Туре Ор                | tions       |           |
| Trend/Regres           | sion type   |           |
| Linear                 | Logarithmic | Order:    |
| Power                  | Exponential | Period:   |
| Based on <u>s</u> erie | s:          |           |
| Leg Length             | ~           |           |
|                        |             |           |
|                        |             | OK Cancel |

7. Click on the **Options** tab. Click on the **Display equation on chart** check box. Set any other features that you would like to customize related to your trend line. Click **OK**.

| Add Trendline 🛛 🔀                                                                                                    |
|----------------------------------------------------------------------------------------------------|
| Type       Options         Trendline name <ul> <li>Automatic:</li> <li>Expon. (Leg Length)</li> <li>Custom:</li> <li>Forecast</li> <li>Forecast</li> <li>Forward:</li> <li>O</li> <li>Units</li> <li>Backward:</li> <li>O</li> <li>Units</li> <li>Set intercept =</li> <li>O</li> <li>Units</li> <li>Set intercept =</li> <li>O</li> <li>Units</li> <li>Set intercept =</li> <li>O</li> <li>Display equation on chart</li> <li>Display R-squared value on chart</li> <li>Display R-squared value on chart</li> <li>Display R-squared value on chart</li> <li>O</li> <li>Display R-squared value on chart</li> <li>O</li> <li>Display R-squared value on chart</li> <li>Display R-squared value on chart</li></ul> |
| OK Lancel                                                                                                    |

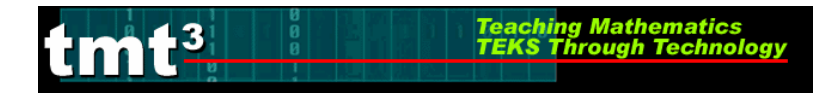

8. Customize the appearance of the equation by double-clicking on the equation. The **Format Data Labels** dialog box will appear. You can change the appearance of the equation, including font, number, and alignment. Click **OK** when you are finished.

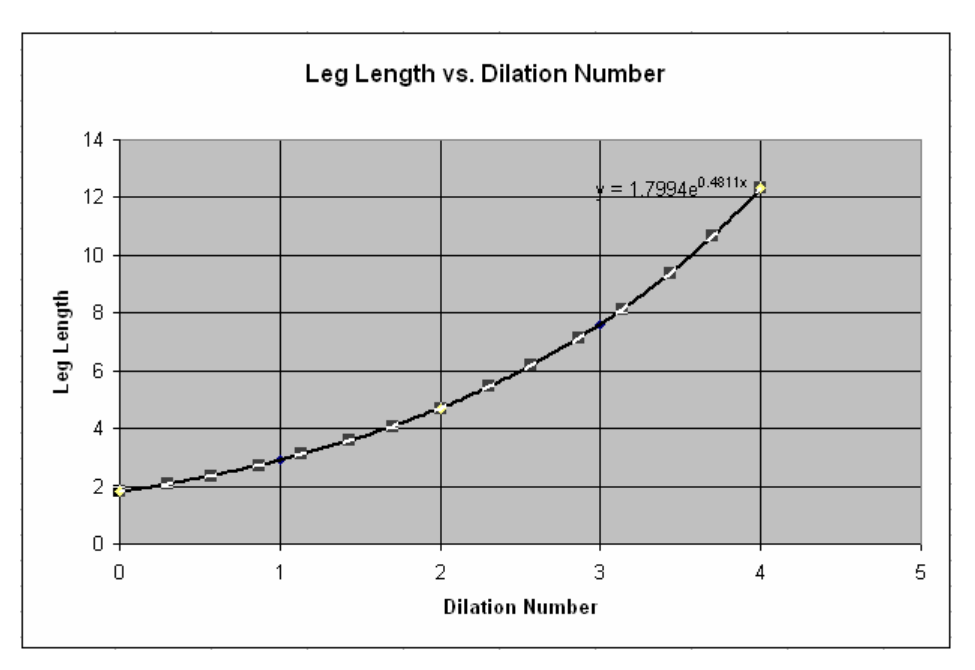

| Format Data Labels                                                                                       |                                                                              | X                                              |
|----------------------------------------------------------------------------------------------------|------------------------------------------------------------------------------|------------------------------------------------|
| Patterns Font Number<br>Font:<br>Arial<br>The Alba Matter<br>The Alba Super<br>The Algerian<br>The Arial | Alignment<br>Font style:<br>Bold<br>Regular<br>Italic<br>Bold<br>Bold Italic | Size:<br>12<br>9<br>10<br>11<br>12<br>11<br>12 |
| Underline:                                                                                               | <u>C</u> olor:<br>Automatic                                                  | Background:                                    |
| Effects Strikethrough Superscript Subscript                                                              | Preview Aa                                                                   | BbCcYyZz                                       |
| ✓ Auto scale<br>This is a TrueType font. The san<br>your screen.                                         | ne font will be used                                                         | l on both your printer and                     |
|                                                                                                    | C                                                                            | OK Cancel                                      |

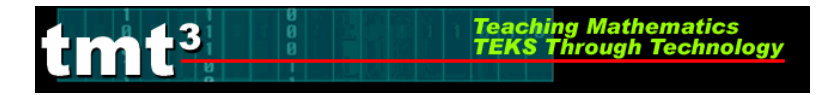

### Using the Graph to Make Predictions

4. Double-click the trendline on your chart. The Format Trendline dialog box will appear.

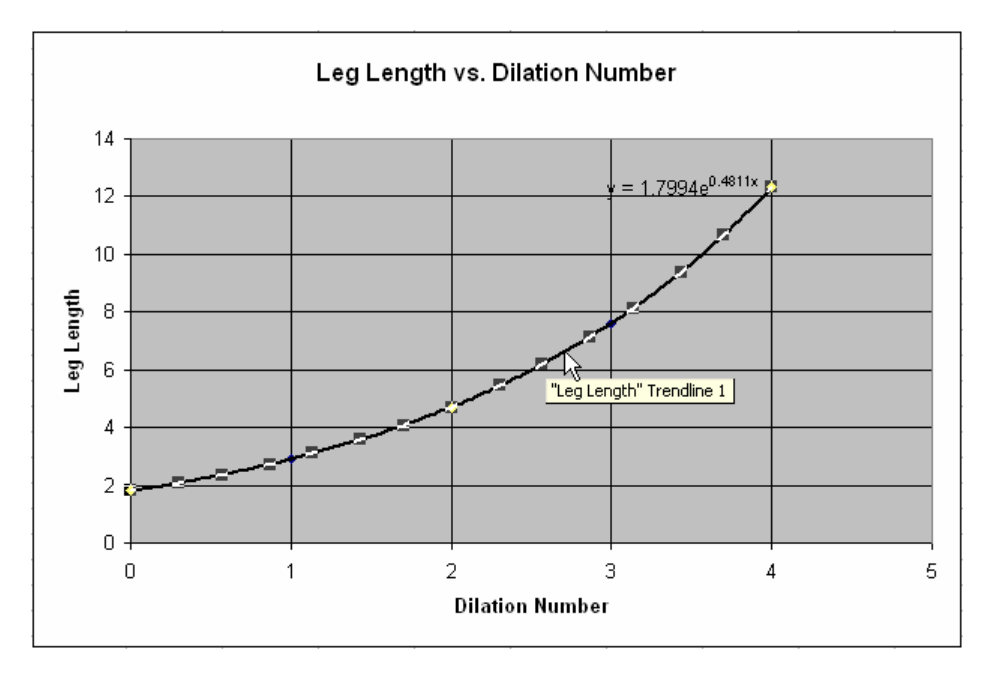

5. Click the **Options** tab. In the **Forecast** text boxes, enter the number of units that you would like to extend the graph either **Forward** or **Backward** beyond your data set. Click **OK**.

| Format Trendline                                                                                                    |           |
|----------------------------------------------------------------------------------------------------|-----------|
| Patterns       Type       Options         Trendline name       Automatic:       Expon. (Leg Length)         Qustom:       Custom:         Forecast       Unit         Backward:       Q       Unit         Set intercept =       0       Utts         Opisplay equation on chart       Display R-squared value on chart |           |
|                                                                                                    | OK Cancel |

Teaching Mathematics TEKS Through Technology

#### 6. Use the extended graph to estimate the necessary *x*- or *y*-value.

mf<sup>3</sup>

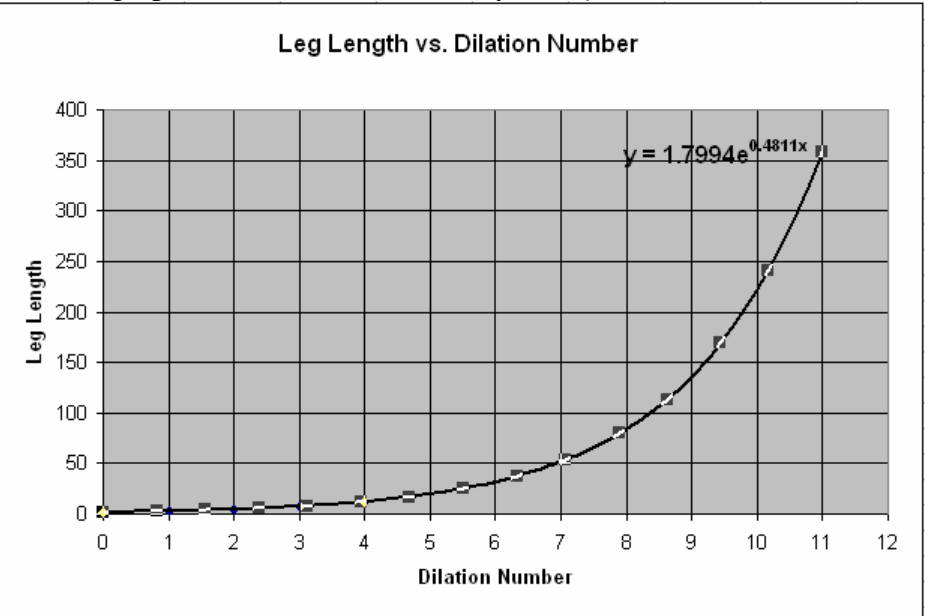

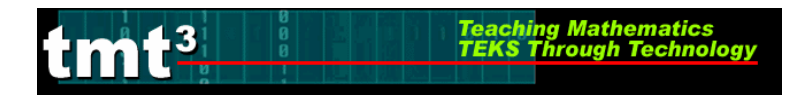

# Using the CBL2 and Light Probe to Collect Data

 Plug the light sensor into a Channel port of your CBL2. Run a data collection program, such as the DataMate App. Press APPS, then use 
 to scroll down to DataMate.

The DataMate program will automatically recognize the light sensor. The number in the top right corner is the reading of light intensity in milliwatts per square centimeter.

2. If DataMate does not automatically recognize the light sensor, then select option 1: SETUP by pressing 1.

3. Select the Channel port into which you plugged the light sensor. Press • or • so that the arrow is next to the appropriate Channel. Press ENTER.

Look for the LIGHT sensor. If you do not see it on the current screen, select 7: MORE by pressing 7. When you see LIGHT listed, select 5: LIGHT by pressing 5.

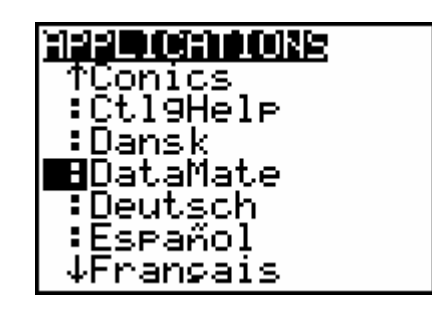

| CH 1: LIG          | HT Ø.ØØ89 |
|--------------------|-----------|
| HODE: TINE         | GRAPH-20  |
| 1:SETUP            | 4:ANALYZE |
| 2:STHKT<br>3:GRAPH | 6:QUIT    |

| ▶ CH 1:<br>CH 2:<br>CH 3:<br>DIG :<br>NODE:TIMEGRAPH-20 |
|---------------------------------------------------------|
| 1:OK 3:ZERO<br>2:Calibrate 4:Save/Load                  |

| SELECT SENSOR                                                                                                    |
|----------------------------------------------------------------------------------------------------|
| 1:TEMPERATURE                                                                                                    |
| 2:PH                                                                                                    |
| 3:CONDUCTIVITY                                                                                                    |
| 4:PRESSURE                                                                                                    |
| STUKLE                                                                                                    |
| 0.0E001001E<br>7.0005                                                                                                   |
| A:RETURN TO SETUR SCREEN                                                                                                |
| Biller Bill raber driberen                                                                                              |
|                                                                                                    |
| SELECT SENSOR                                                                                                    |
| SELECT SENSOR<br>1:Accelerometer                                                                                        |
| SELECT SENSOR<br>1:Accelerometer<br>2:Colorimeter                                                                       |
| SELECT SENSOR<br>1:Accelerometer<br>2:Colorimeter<br>3:Co2 GAS                                                          |
| SELECT SENSOR<br>1:Accelerometer<br>2:Colorimeter<br>3:Co2 GAS<br>4:Microphone                                          |
| SELECT SENSOR<br>1:ACCELEROMETER<br>2:COLORIMETER<br>3:CO2 GAS<br>4:MICROPHONE<br>5:LIGHT<br>5:LIGHT                    |
| SELECT SENSOR<br>1:ACCELEROMETER<br>2:COLORIMETER<br>3:CO2 GAS<br>4:MICROPHONE<br>5:LIGHT<br>6:D.OXYGEN(MG/L)<br>2:MORF |

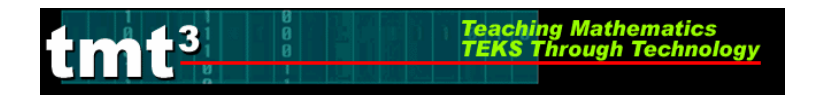

5. Select the light probe that you are using by pressing 1,2, or 3. You will be returned to the main screen.

|           | Algebra 2    |
|-----------|--------------|
| I've Seen | n the Light! |
|           |              |

. .

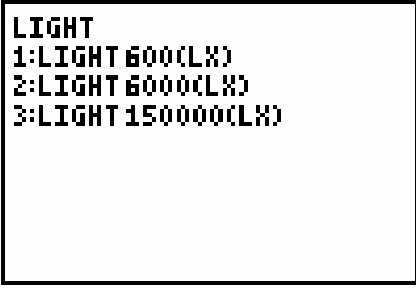

- 6. Read the light intensity (in milliwatts per square centimeter) by observing the number in the top-right corner of the screen.
- CH 1: LIGHT Ø.ØØ89 Mode: Time Graph-20 1:Setup 4:Analyze 2:Start 5:Tools 3:Graph 6:Quit
- To collect the next data point, move the light probe away from the light source, then read the intensity. Continue until you have collected the necessary data.
- 8. Press 6 to return to the home screen.

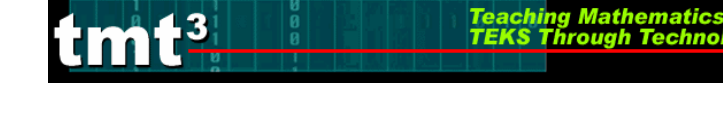

Algebra 2 I've Seen the Light!

# Generating a Scatterplot Using a Graphing Calculator

1. Enter data into the **STAT** lists.

2. Turn on the [STAT PLOT] by pressing 2nd Y=. Select the necessary options. In this case, choose a scatterplot with independent variable in [L1] and dependent variable in [L2].

3. Choose an appropriate window by pressing WINDOW and specifying the appropriate domain and range. Use I to move up and down the list. Type the desired value then press ENTER.

4. To view the graph, select GRAPH.

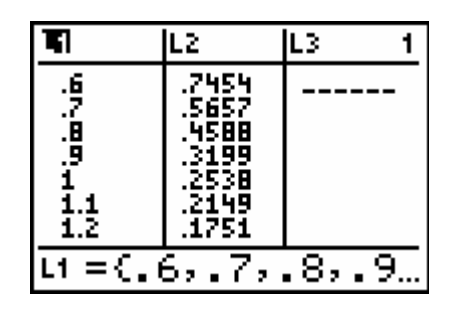

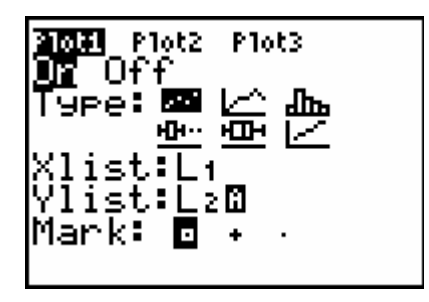

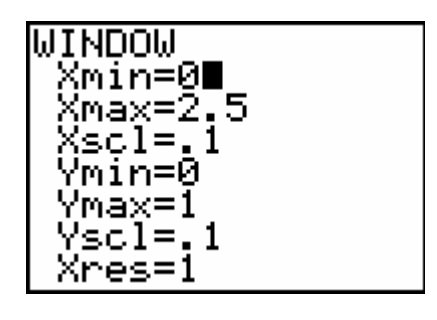

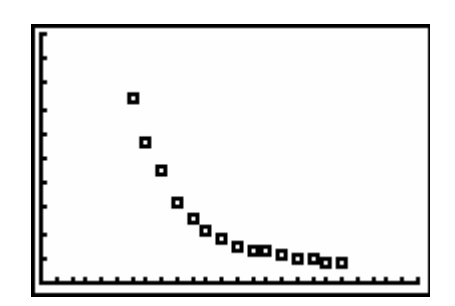

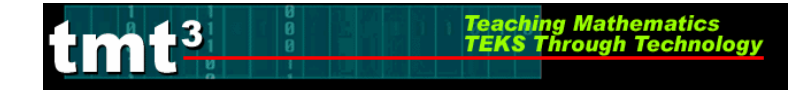

# Algebra 2 I've Seen the Light!

# **Generating a Scatterplot Using Microsoft Excel**

1. Enter your data into a blank Excel spreadsheet.

| <b>X</b> N | Microsoft Excel - Book1 |                          |                                |                               |                   |            |          |         |   |
|------------|-------------------------|--------------------------|--------------------------------|-------------------------------|-------------------|------------|----------|---------|---|
| [图]        | <u>Eile E</u> dit       | <u>V</u> iew <u>I</u> ns | ert F <u>o</u> rmat <u>T</u> o | iols <u>D</u> ata <u>W</u> ir | idow <u>H</u> elp | Adobe PDF  | 8        |         |   |
| : 🗅        | 🚰 🖬 🕻                   | 818                      | Q 🖤 🛱 🕽                        | 6 🗈 🔁 • 🥩                     | 1 - 1 - 1 -       | + 😫 Σ      | - 21   🛍 | 100% 👻  | ? |
|            | 220                     |                          | 50134                          | Reply                         | with Changes      | s End Revi | ew       | A 🕰 🐔 . |   |
|            | E21                     | +                        | fx                             |                               |                   |            |          |         |   |
|            | A                       | В                        | С                              | D                             | E                 | F          | G        | Н       | L |
| 1          |                         |                          |                                |                               |                   |            |          |         | 1 |
|            |                         |                          | Distance                       | Intoncity                     |                   |            |          |         |   |
| 3          |                         |                          | (D)                            | (I)                           |                   |            |          |         |   |
| 4          |                         |                          | (m)                            | (mW/cm <sup>2</sup> )         |                   |            |          |         |   |
| 5          |                         |                          | 0.6                            | 0.7454                        | 1                 |            |          |         |   |
| 6          |                         |                          | 0.7                            | 0.5657                        |                   |            |          |         |   |
| 7          |                         |                          | 0.8                            | 0.4588                        |                   |            |          |         |   |
| 8          |                         |                          | 0.9                            | 0.3199                        |                   |            |          |         |   |
| 9          |                         | 3                        | 1                              | 0.2538                        |                   |            |          |         |   |
| 10         |                         |                          | 1.1                            | 0.2149                        |                   |            |          |         |   |
| 11         |                         |                          | 1.2                            | 0.1751                        |                   |            |          |         |   |
| 12         |                         |                          | 1.3                            | 0.1479                        |                   |            |          |         |   |
| 13         |                         |                          | 1.4                            | 0.1333                        |                   |            |          |         |   |
| 14         |                         |                          | 1.5                            | 0.1236                        |                   |            |          |         |   |
| 15         |                         |                          | 1.6                            | 0.11                          |                   |            |          |         |   |
| 16         |                         |                          | 1.7                            | 0.0973                        |                   |            |          |         |   |
| 17         |                         | 1                        | 1.8                            | 0.0906                        |                   |            |          |         | 1 |
| 18         |                         |                          | 1.9                            | 0.0808                        |                   |            |          |         |   |
| 19         |                         |                          | 2                              | 0.075                         |                   |            |          |         |   |
| 20         |                         |                          |                                |                               |                   |            |          |         |   |

2. Choose **Chart** from the **Insert** menu.

| M N | Kicrosoft Excel - Book1 |              |                   |            |                   |               |     |                 |                   |
|-----|-------------------------|--------------|-------------------|------------|-------------------|---------------|-----|-----------------|-------------------|
| :2) | <u>File E</u> dit       | ⊻iew         | Inse              | ert        | F <u>o</u> rmat   | <u>T</u> ools | Dat | a <u>W</u> indo | w <u>H</u> elp    |
|     | 📂 🖬 🖁                   | ) <b>a</b> i |                   | Ce         | lls               |               | 2   | 🛓 + 🛷           | <b>9</b> - (*     |
|     | 121 22 2                | 1 🗠 )        |                   | <u>R</u> o | WS                |               | 8   | Reply wit       | h <u>C</u> hange: |
|     | N28                     | -            |                   | ⊆o         | lumns             |               |     |                 |                   |
|     | A                       | В            |                   | <u>W</u> ( | orksheet          |               |     | E               | F                 |
| 1   |                         |              | 1                 | CĿ         | <sub>iart</sub> N |               |     |                 |                   |
| 2   |                         |              |                   | ≦y         | mbol              |               |     |                 |                   |
| 3   |                         |              |                   | Pa         | ge <u>B</u> reak  |               |     |                 |                   |
| 4   |                         |              | fx                | Eu         | nction            |               |     |                 |                   |
| 5   |                         |              |                   | <u>N</u> a | me                |               | •   |                 |                   |
| 7   |                         |              | 1                 | Co         | mment             |               |     |                 |                   |
| 8   |                         |              |                   | Pic        | ture              |               |     |                 |                   |
| 9   |                         |              | a <sup>77</sup> a |            |                   |               |     |                 |                   |
| 10  |                         |              | tor               | DIa        | igram             |               |     |                 |                   |
| 11  |                         |              |                   | <u>o</u> ⊧ | ject              |               | -   |                 |                   |
| 12  |                         |              | 2                 | Ну         | perlijnk          | Ctrl+K        |     |                 |                   |
| 14  |                         |              |                   |            |                   |               | -   |                 |                   |

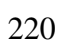

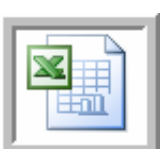

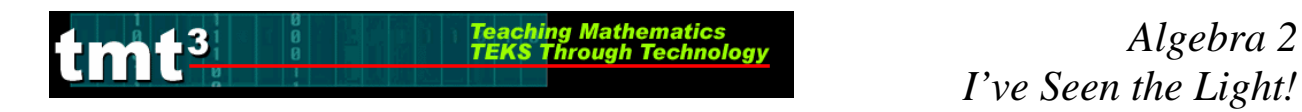

3. Select **XY** (Scatter) from the Chart Type selection box then click Next.

| Chart Wizard - Step 1 of 4 - Chart Type                                                                                                    | ? 🗙 |
|----------------------------------------------------------------------------------------------------|-----|
| Standard Types       Custom Types         Chart type:       Chart sub-type:         Column       Image: Chart sub-type:         Bar       Image: Chart sub-type:         Line       Image: Chart sub-type:         Pie       Image: Chart sub-type:         Area       Image: Chart sub-type:         Doughnut       Image: Chart sub-type:         Surface       Image: Chart sub-type:         Stock       Image: Chart sub-type: |     |
| Scatter. Compares pairs of values.<br>Press and Hold to <u>Vi</u> ew Sample                                                                                                    |     |
| Cancel < Back Next > Eir                                                                                                    | ish |

4. To select the Data Range, click the **Collapse Dialog** button next to the **Data Range** text box.

| Chart Wizard                        | - Step 2 of 4 - Chart Source Data                                                                                              | ?× |
|-------------------------------------|----------------------------------------------------------------------------------------------------|----|
| Data Range                          | Series                                                                                                    |    |
| To create<br>workshee<br>want in ti | e a chart, click in the Data range box. Then, on the<br>it, select the cells that contain the data and labels you<br>ne chart. |    |
| <u>D</u> ata range:                 |                                                                                                    | R  |
| Series in:                          | O Rows                                                                                                    | ~  |
|                                     | Columns                                                                                                    |    |

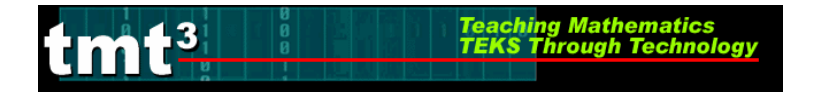

5. Select the cells containing your data then click the **Collapse Dialog** button next to the floating **Chart Source Data** box. You will return to the **Chart Wizard** dialog box.

|   | Distance | Intensity             |          |              |              |            |             |         |  |
|---|----------|-----------------------|----------|--------------|--------------|------------|-------------|---------|--|
| Н | (D)      | (I)<br>2              | Chart W  | izard - Ste  | p 2 of 4 - ( | Chart Sour | ce Data - D | ata r 👔 |  |
|   | (m)      | (mW/cm <sup>-</sup> ) | =Sheet14 | C\$5:\$D\$19 |              |            |             |         |  |
|   | 0.6      | 0.7454                |          |              |              |            |             |         |  |
|   | 0.7      | 0.5657                |          |              |              |            |             |         |  |
| ł | 0.8      | 0.4588                |          |              |              |            |             |         |  |
| Į | 0.9      | 0.3199                |          |              |              |            |             |         |  |
|   | 1        | 0.2538                |          |              |              |            |             |         |  |
| I | 1.1      | 0.2149                |          |              |              |            |             |         |  |
| I | 1.2      | 0.1751                |          |              |              |            |             |         |  |
| Į | 1.3      | 0.1479                |          |              |              |            |             |         |  |
|   | 1.4      | 0.1333                |          |              |              |            |             |         |  |
| I | 1.5      | 0.1236                |          |              |              |            |             |         |  |
| I | 1.6      | 0.11                  |          |              |              |            |             |         |  |
| Į | 1.7      | 0.0973                |          |              |              |            |             |         |  |
|   | 1.8      | 0.0906                |          |              |              |            |             |         |  |
| I | 1.9      | 0.0808                |          |              |              |            |             |         |  |
|   | 2        | 0.075                 |          |              |              |            |             |         |  |

6. Click the **Series** tab to edit the source data features.

| Source Data                                                    | . ? 🛛                                                                                       |
|----------------------------------------------------------------|---------------------------------------------------------------------------------------------|
| Data Range                                                     | Series                                                                                      |
| 0.8<br>0.7<br>0.6<br>0.5<br>0.4<br>0.3<br>0.2<br>0.1<br>0<br>0 | •<br>•<br>•<br>•<br>•<br>•<br>•<br>•<br>•<br>•<br>•<br>•<br>•<br>•<br>•<br>•<br>•<br>•<br>• |
| <br>Data range:<br>Series in:                                  | =Sheet1!\$C\$5:\$D\$19                                                                      |
|                                                                | Cancel < Back Next > Einish                                                                 |

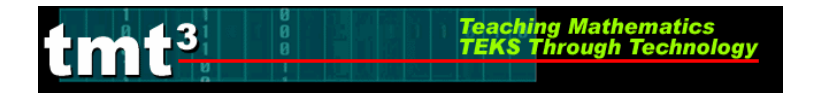

7. Give "Series 1" an appropriate name. Click inside the **Name** text box and type an appropriate name. In this example, we will use "Leg Length." Click **Next**.

| Chart Wizard - Step 2       | of 4 - Chart Source Data | · ? 🛛              |  |  |  |  |
|-----------------------------|--------------------------|--------------------|--|--|--|--|
| Data Range Series           |                          |                    |  |  |  |  |
|                             | Light Intensity          |                    |  |  |  |  |
| 0.8                         |                          |                    |  |  |  |  |
| 0.6                         |                          | A Linkk lakus sike |  |  |  |  |
| 0.3                         | • • • •                  |                    |  |  |  |  |
| 0.1                         | ****                     |                    |  |  |  |  |
| 0 0.5                       | 1 1.5 2 2                | 2.5                |  |  |  |  |
| Series                      |                          |                    |  |  |  |  |
|                             | Name: Light Intensity    |                    |  |  |  |  |
| ×                           | Y Values: =Sheet1!\$D\$  | 5:\$D\$19          |  |  |  |  |
| Add Remove                  |                          |                    |  |  |  |  |
|                             |                          |                    |  |  |  |  |
|                             |                          |                    |  |  |  |  |
| Cancel < Back Next > Einish |                          |                    |  |  |  |  |
|                             |                          |                    |  |  |  |  |

8. At this point you can customize the chart options, including the **Chart title**, **Value** (*x*) **axis**, and **Value** (*y*) **axis** labels. Enter the pertinent **Chart Options**, including appropriate labels for the x-axis and y-axis. You can also customize the axes, gridlines, legend, and data labels by clicking on the appropriate tab at the top of the dialog box. Click **Next** when you are ready to continue.

| Chart Wizard - Step 3 of 4 - Ch                                                                                                    | nart Options                                  | ?×   |
|----------------------------------------------------------------------------------------------------|-----------------------------------------------|------|
| Titles       Axes       Gridlines       Lei         Chart title:       Light Intensity         Value (X) axis:       Distance (m)         Value (Y) axis:       Intensity (mW/cm2)         Second category (X) axis:         Second value (Y) axis: | rgend Data Labels                             | 2.5  |
| Ca                                                                                                    | ncel < <u>B</u> ack <u>N</u> ext > <u>F</u> i | nish |

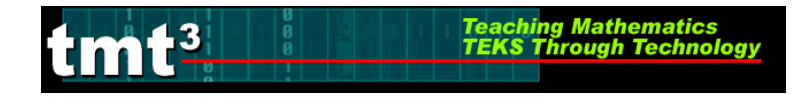

9. Select the location of the new chart, then click **Finish**.

| Chart Wizard - Step 4 of 4 - Chart Location |                         |                     |                    |  |  |  |
|---------------------------------------------|-------------------------|---------------------|--------------------|--|--|--|
| Place chart: -                              |                         |                     |                    |  |  |  |
|                                             | C As new <u>s</u> heet: | Chart1              |                    |  |  |  |
|                                             | • As object in:         | Sheet1              | <b>•</b>           |  |  |  |
| 2                                           | Cancel                  | < <u>B</u> ack Next | : > <u>Fi</u> nish |  |  |  |

| 📧 Microsoft Excel - Book1 |                   |                  |                                |                               |                  |                    |                  |        |         |            |         |               |         |    |
|---------------------------|-------------------|------------------|--------------------------------|-------------------------------|------------------|--------------------|------------------|--------|---------|------------|---------|---------------|---------|----|
| :1                        | <u>Eile E</u> dit | <u>V</u> iew Ins | ert F <u>o</u> rmat <u>T</u> o | ools <u>D</u> ata <u>W</u> in | dow <u>H</u> elp | Ado <u>b</u> e PDF | 8                |        |         |            |         |               |         |    |
|                           | 📬 🗐 🖁             | ala              | Q * A                          | K 🗈 🖪 - 🥩                     | C                | 🧙 Σ                | - <u>2</u> ↓   ∭ | 100% - | @ 💾     | Arial      | -       | 10 <b>- B</b> | IU      | FI |
| : (20                     | Pa Pa 12          |                  | 5 X3 B                         | a 🔂 🕅 🍽 Reply                 | with Change      | s End Revi         | ew               |        |         |            |         |               |         |    |
| _                         | L28               | -                | fx                             |                               |                  | i dente            |                  |        |         |            |         |               |         |    |
|                           | А                 | В                | С                              | D                             | Е                | F                  | G                | Н      | i I     | J          | K       | L             | М       | N  |
| 1                         |                   |                  |                                |                               | 1                |                    | 0                |        |         |            | 1       |               |         |    |
| 2                         |                   |                  | Distance                       | Intensity                     |                  |                    |                  |        |         |            |         |               |         | -  |
| 3                         |                   |                  | (D)                            | (I)                           |                  |                    |                  |        |         |            |         |               |         |    |
| 4                         |                   |                  | (m)                            | $(mW/cm^2)$                   | 2<br>            |                    |                  |        |         |            |         |               |         | 2  |
| -                         |                   |                  | 0.6                            | 0.7454                        | 5                |                    |                  |        | Light I | atoncity   |         |               |         |    |
| 6                         |                   |                  | 0.0                            | 0.5657                        | 2                |                    |                  |        | Light i | nensny     |         |               |         |    |
| 7                         |                   |                  | 0.8                            | 0.4588                        |                  | 0.8 <del>-</del> - |                  |        |         |            |         |               |         |    |
| 8                         |                   |                  | 0.9                            | 0.3199                        |                  |                    |                  |        |         |            |         |               |         |    |
| 9                         |                   |                  | 1                              | 0.2538                        |                  | 0.7                |                  |        |         |            |         | 1             |         |    |
| 10                        |                   |                  | 1.1                            | 0.2149                        |                  | 0.6 -              |                  | _      |         |            |         |               |         |    |
| 11                        |                   |                  | 1.2                            | 0.1751                        |                  | n2)                |                  | •      |         |            |         |               |         |    |
| 12                        |                   |                  | 1.3                            | 0.1479                        |                  | ≥ 0.5 1            |                  |        | •       |            |         | 63            |         |    |
| 13                        | 1                 |                  | 1.4                            | 0.1333                        |                  | 1 0.4              |                  |        |         |            |         |               |         |    |
| 14                        |                   |                  | 1.5                            | 0.1236                        |                  | , it               |                  |        |         |            |         |               |         |    |
| 15                        |                   |                  | 1.6                            | 0.11                          |                  | Ē 0.3 −            |                  |        | •       |            |         | -             |         |    |
| 16                        |                   |                  | 1.7                            | 0.0973                        |                  | = n2 +             |                  |        |         |            |         |               |         |    |
| 17                        |                   |                  | 1.8                            | 0.0906                        | 8                |                    |                  |        |         | ***        |         |               |         |    |
| 18                        |                   |                  | 1.9                            | 0.0808                        |                  | 0.1                |                  |        |         |            | * * * * | • •           | _       |    |
| 19                        |                   |                  | 2                              | 0.075                         |                  |                    |                  |        |         |            |         |               |         |    |
| 20                        |                   |                  |                                |                               |                  | 0                  |                  | 0.5    | 1       | 1.         | 5       | 2             | 2.5     |    |
| 21                        |                   |                  |                                | -                             |                  |                    |                  | 10.00  | Di      | stance (m) | 925     | 6629          | inini i |    |
| 23                        |                   |                  |                                |                               |                  |                    |                  |        | 2.      |            |         |               |         |    |
| 24                        |                   |                  |                                |                               |                  |                    |                  |        |         |            |         |               |         |    |

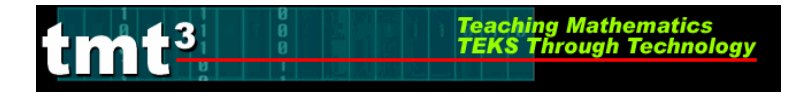

# **Generating a Scatterplot Using TI-Interactive**

- 1. Open a new TI-Interactive document.
- 2. Select the list icon from the scroll bar to activate the **DATA EDITOR**.

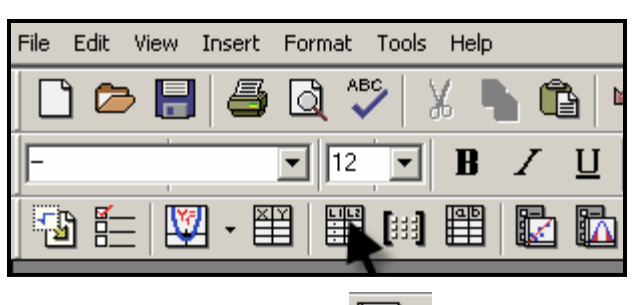

3. Create a scatterplot. Select the scatterplot icon from the **DATA EDITOR** toolbar and from the drop down menu.

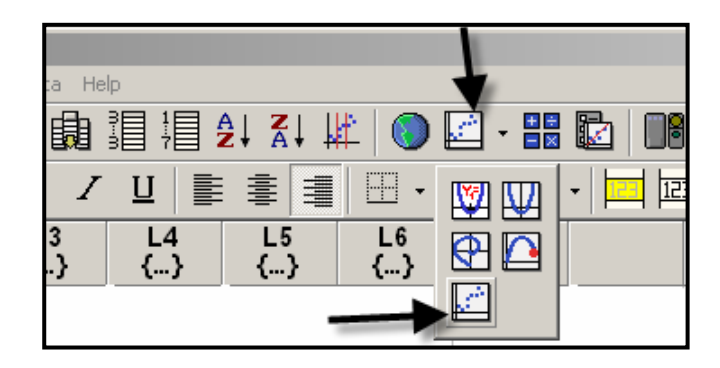

4. Click on the **STAT PLOTS** tab then enter the list names that contain the data, independent variable first and dependent variable second.

| Functions      | s 🖌               | × |
|----------------|-------------------|---|
|                |                   | - |
|                | L2                | - |
|                |                   |   |
| Independent Va | riable;           | • |
|                | Copy All Close He |   |

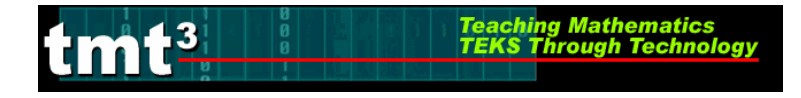

5. Set an appropriate window and label the axes by clicking the **FORMAT** button. In the **Window** tab, enter the appropriate domain and range for the function.

| Graph                                                                                                    |                                       |
|----------------------------------------------------------------------------------------------------|---------------------------------------|
| 웹 ≌ ♥ ♀ ☑ + ↓ ↓ ↓ ↓ ?                                                                                                    |                                       |
| $\square \sqcap \bowtie \And \checkmark \blacksquare \lor   \vdash \sqcap \bowtie \bowtie   \blacksquare                                $ | Format X                              |
| Functions Trace Format Table                                                                                                    | Window Animate Axes Grid Trace Labels |
| 10.                                                                                                    |                                       |
|                                                                                                    |                                       |
| 6                                                                                                    | Xmin: [-10.                           |
|                                                                                                    | Automatic XStep Xmax. 10.             |
|                                                                                                    | Ymin: -10.                            |
|                                                                                                    | Ymax: 10.                             |
|                                                                                                    | Yscale: 1.                            |
| -8                                                                                                    | Cancel Apply Help                     |
| -10.                                                                                                    |                                       |
|                                                                                                    |                                       |
|                                                                                                    |                                       |

6. After entering the Xmin, Xmax, Xscale, Ymin, Ymax, and Yscale, click the APPLY button.

| Format 🔀                              |
|---------------------------------------|
| Window Animate Axes Grid Trace Labels |
|                                       |
|                                       |
|                                       |
| Xmin: D.                              |
|                                       |
| Automatic XStep Xmax: 3.              |
| Xstep: 083682 Xscale: 1               |
| Ymin: 0.                              |
| Ymax: 1.                              |
| Yscale: .1                            |
|                                       |
| OK Cancel Apply L Help                |

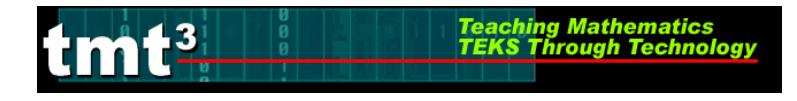

7. The scatterplot should be displayed with the specified domain and range.

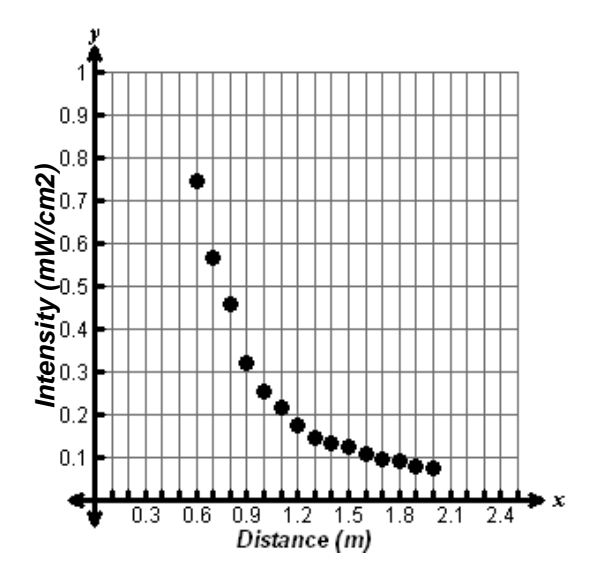

# TMT<sup>3</sup> Technology Tutorials

228

Press [Y=] then enter the function. Press [GRAPH] to view the graph.

verify using a graph.

3. Substitute this value of k into the parent function and

home screen and using List operations. Press [2nd]MODE]. Press 2nd STAT ) 3. Enter [L3] by pressing 2nd 3,

L1 L2 R 7454 .67.89.1112 11.12 'AA L3 =L1 \*L2

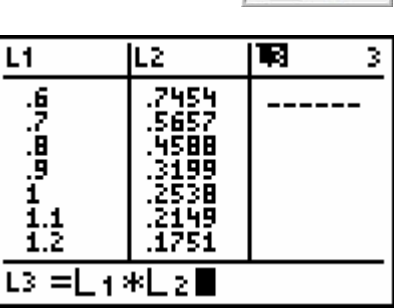

I've Seen the Light! **Determining a Function Rule Using a Graphing Calculator** 

Algebra 2

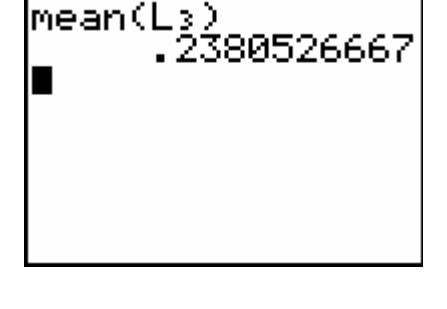

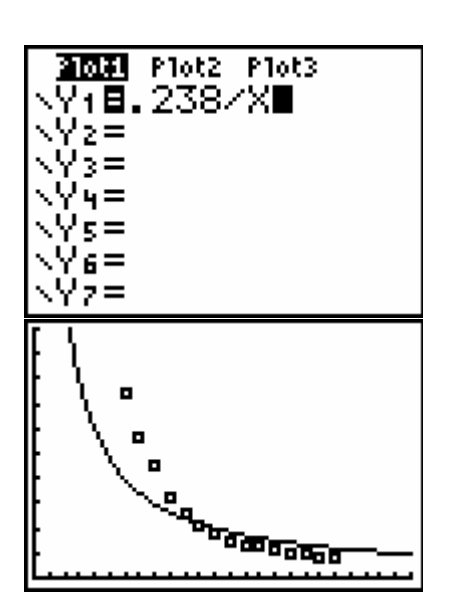

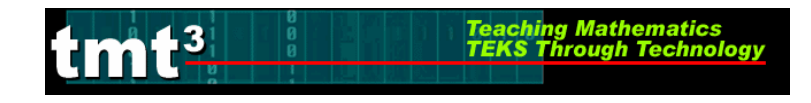

1. The graph appears to be an inverse variation function,

Go to the List Editor by pressing [STAT] [ENTER]. Use  $\checkmark$  to select the List 3 header. Enter the formula [L3] =

[L1] [L2] by pressing [2nd] 1 [×] 2nd [2]. Press [ENTER].

2. Find the average value of List 3 by returning to the

 $y = \frac{k}{x}$ , so multiply xy to find k, the constant of

variation.

then press [ENTER].

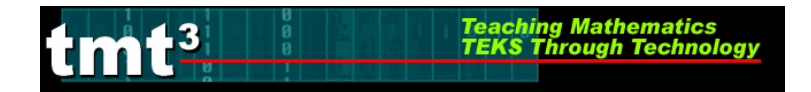

4. This function is not a good fit. Try inverse-square variation,  $y = \frac{k}{x^2}$ . Multiply  $x^2y$  in order to find an approximate value for *k*, the constant of variation.

Go to the List Editor by pressing STAT ENTER. Use  $\checkmark$  to select the List 4 header. Enter the formula [L4] = [L1]<sup>2</sup> [L2] by pressing 2nd 1 x<sup>2</sup> × 2nd 2. Press ENTER.

- 5. Find the average value of List 4 by returning to the home screen and using List operations. Press 2nd MODE. Press 2nd STAT ►► 3. Enter [L4] by pressing 2nd 4, then press ENTER.
- 6. Substitute this value of *k* into the parent function and verify using a graph.

Press Y=, then enter the function. Press GRAPH to view the graph.

Algebra 2 I've Seen the Light!

| L2                                                                                                    | L3                                                                                                    | <b>T</b> 1 4 |
|----------------------------------------------------------------------------------------------------|----------------------------------------------------------------------------------------------------|--------------|
| 7,56889<br>7,56889<br>7,56889<br>7,56889<br>7,56889<br>7,5689<br>7,568<br>7,568<br>7,569<br>7,568<br>7,568<br>7,568<br>7,568<br>7,568<br>7,569<br>7,569<br>7 | 4994<br>25994<br>2595791<br>255791<br>2556728<br>255612<br>255612<br>255 |              |
| L4 =L1                                                                                                    | ²*L2∎                                                                                                    |              |

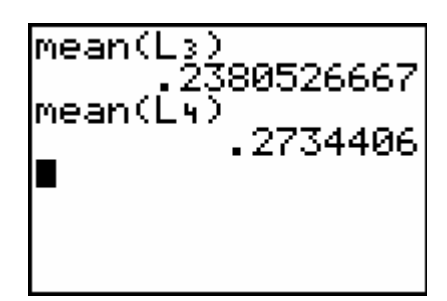

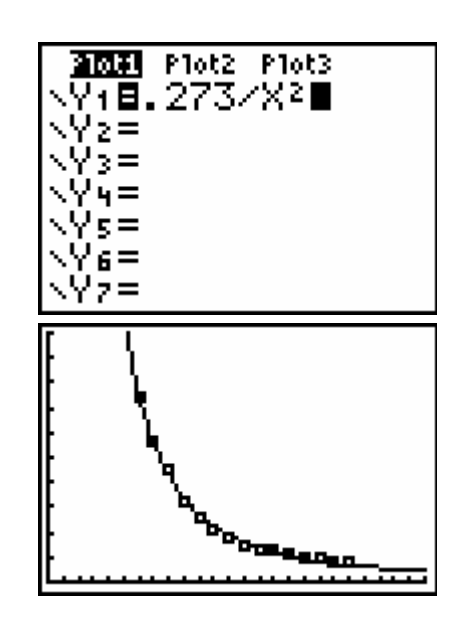

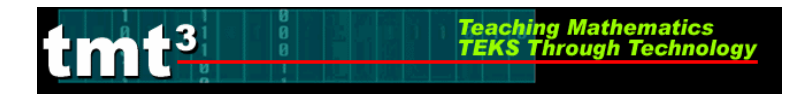

### Using the Graph to Make Predictions

1. Press WINDOW to enlarge the window. Adjust the settings to make the window large enough to predict with.

Press GRAPH then TRACE. Press ▲ to select the function then trace to the prediction using the right and left arrow keys,

#### Using the Table to Make Predictions

1. Press 2nd WINDOW. Enter values for TblStart and  $\Delta$ Tbl, the value of the *x* increment.

2. Press 2nd GRAPH. Use the up and down arrow keys, ▲ and , to scroll to the desired value.

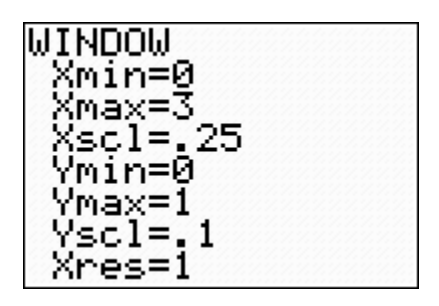

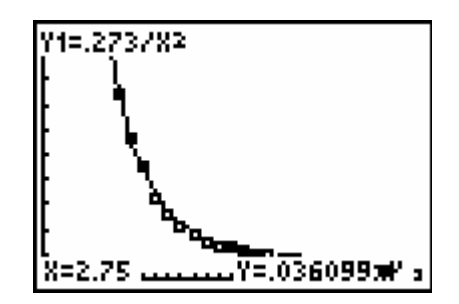

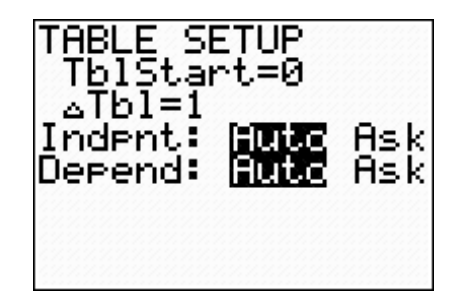

| X                                                                                               | Y1                                                                          | Y2 |
|-------------------------------------------------------------------------------------------------|-----------------------------------------------------------------------------|----|
| .78<br>.79<br>.81<br>₩8<br>88<br>88<br>88<br>88<br>88<br>88<br>88<br>88<br>88<br>88<br>88<br>88 | 487456<br>487456<br>487456<br>4374661<br>4374661<br>49669<br>49669<br>49669 |    |
| X=.82                                                                                           |                                                                             |    |

# tmt<sup>3</sup> <u>Teaching Mathematics</u> <u>TEKS Through Technology</u>

# Algebra 2 I've Seen the Light!

# **Determining a Function Rule Using Microsoft Excel**

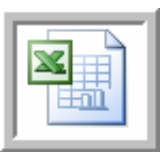

1. Click to select your chart. Choose Add Trendline from the Chart menu.

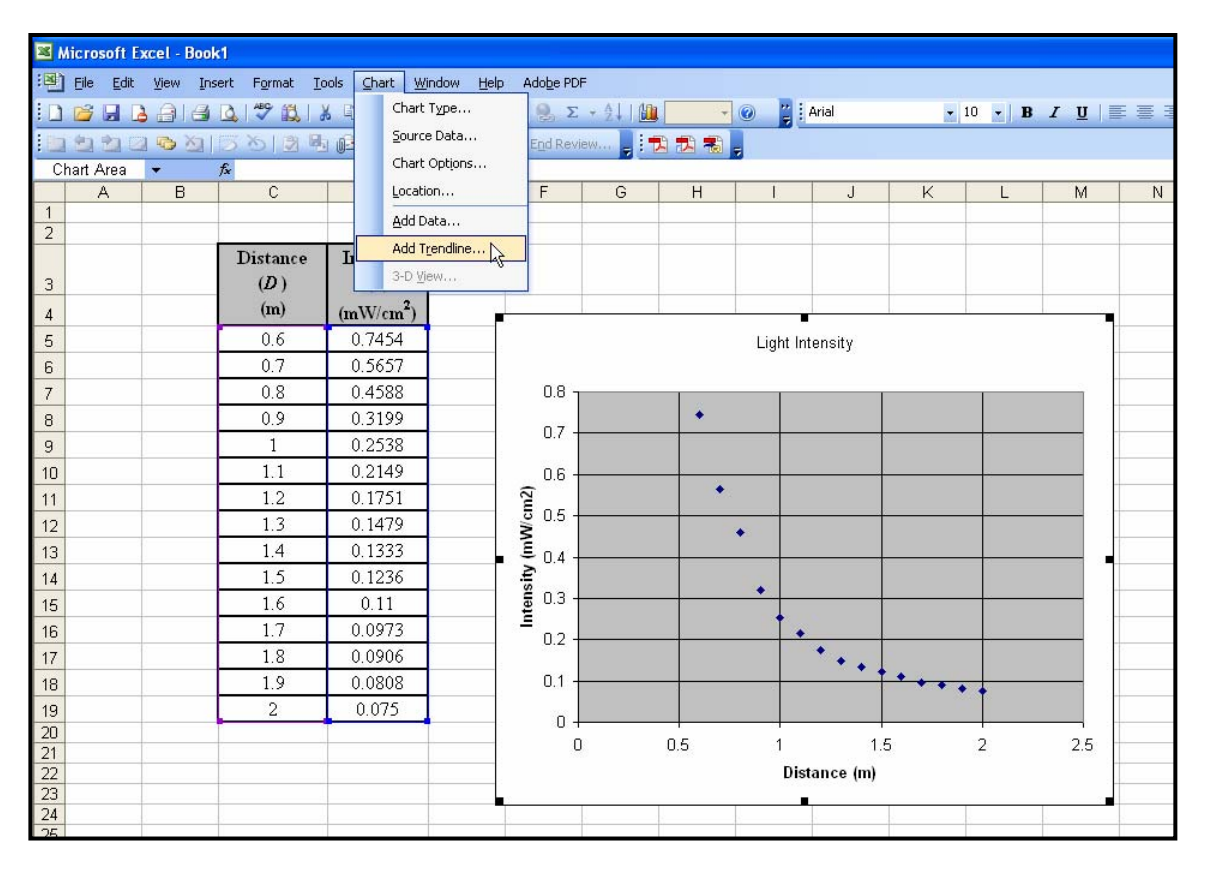

2. The **Add Trendline** dialog box will appear. Click on the **parent function** for the trendline you wish to graph. If you select **Polynomial** or **Moving Average**, be sure to select the order or period, respectively.

| Add Trendline                               | e                              |                                 | × |
|---------------------------------------------|--------------------------------|---------------------------------|---|
| Type Opti<br>Trend/Regress<br>Linear        | ons<br>ion type<br>Logarithmic | Order:<br>Polynomial<br>Period: |   |
| Power<br>Based on geries<br>Light Intensity | Exponential                    | Moving Average                  |   |
|                                             |                                | OK Cancel                       |   |

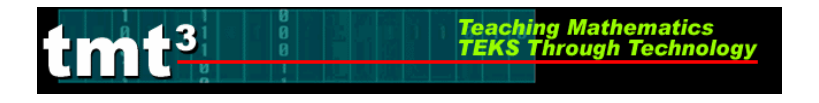

3. Click on the **Options** tab. Click on the **Display equation on chart** check box. Set any other features that you would like to customize related to your trend line. Click **OK**.

| Add Trendline                                                                                                    | <b>X</b>  |
|----------------------------------------------------------------------------------------------------|-----------|
| Type       Options         Trendline name <ul> <li>Automatic:</li> <li>Power (Light Intensity)</li> <li><u>C</u>ustom:</li> </ul> Forecast <ul> <li>Units</li> <li>Backward:</li> <li>Units</li> <li>Set intercept =</li> <li>Mipisplay equation on chart</li> <li>YDrolay R-squared value on chart</li> </ul> |           |
|                                                                                                    | OK Cancel |

4. Customize the appearance of the equation by double-clicking on the equation. The **Format Data Labels** dialog box will appear. You can change the appearance of the equation, including font, number, and alignment. Click **OK** when you are finished.

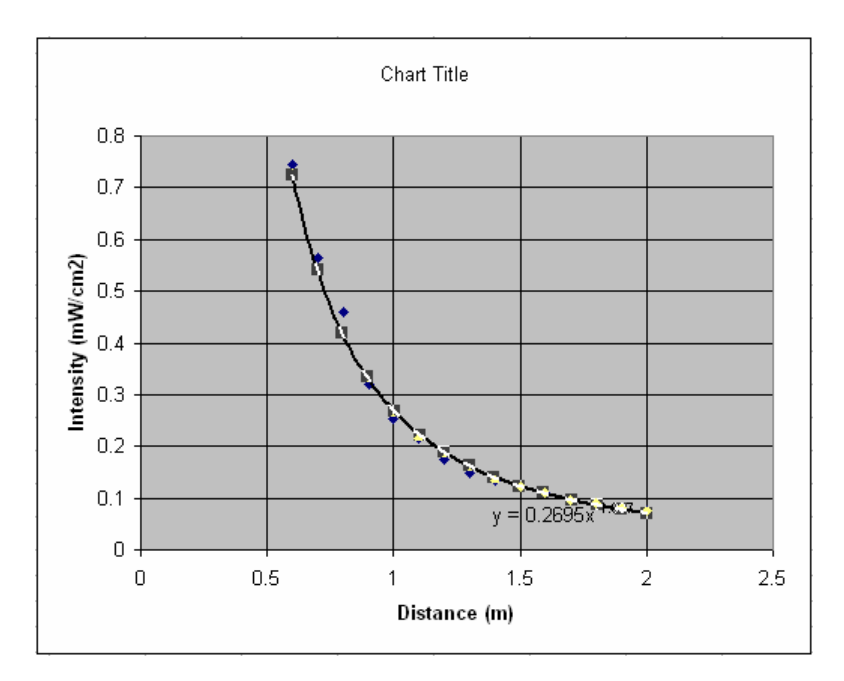

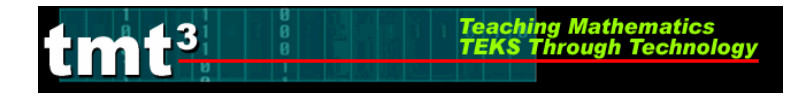

| Format Data Labels                                                                                                    |                                                                                          | ×                                                              |
|----------------------------------------------------------------------------------------------------|------------------------------------------------------------------------------------------|----------------------------------------------------------------|
| Patterns     Font     Number       Eont:     Arial     Image: Arial       Image: Arial     Image: Arial     Image: Arial       Image: Arial     Image: Arial     Image: Arial       Image: Arial <td>Alignment Font style: Bold Regular Italic Bold Bold Italic Color: Automatic Preview AaBt</td> <td>Size:<br/>12<br/>9<br/>10<br/>11<br/>12<br/>Background:<br/>Automatic</td> | Alignment Font style: Bold Regular Italic Bold Bold Italic Color: Automatic Preview AaBt | Size:<br>12<br>9<br>10<br>11<br>12<br>Background:<br>Automatic |
| Subscript     Auto scale     This is a TrueType font. The sam     your screen.                                                                                                    | e font will be used on                                                                   | both your printer and                                          |

#### Using the Graph to Make Predictions

1. Double-click the trendline on your chart. The Format Trendline dialog box will appear.

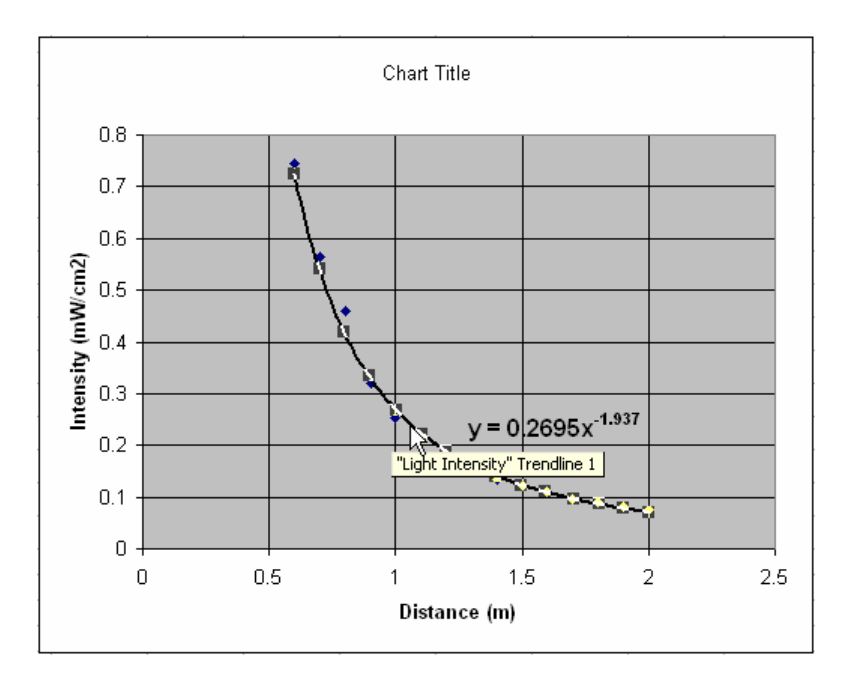

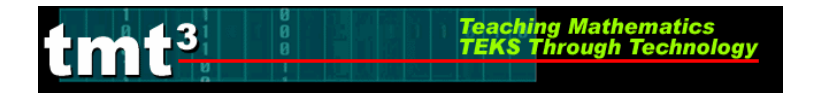

2. Click the **Options** tab. In the **Forecast** text boxes, enter the number of units that you would like to extend the graph either **Forward** or **Backward** beyond your data set. Click **OK**.

| Format Trendline                                                                                                    |           |
|----------------------------------------------------------------------------------------------------|-----------|
| Patterns       Type       Options         Trendline name              • Automatic:       Power (Light Intensity)            • Custom:          • Custom:             Forecast           • Custom:             Forecast           • Custom:             Forecast           • Custom:             Forecast           • Custom:             Forecast           • Custom:             Forecast           • Custom:             Forecast           • Custom:             Forecast           • Custom:             Forecast           • Custom:             Forecast           • Custom:             Set intercept =           • Display gquation on chart             Display R-squared value on chart |           |
|                                                                                                    | OK Cancel |

3. Use the extended graph to estimate the necessary *x*- or *y*-value.

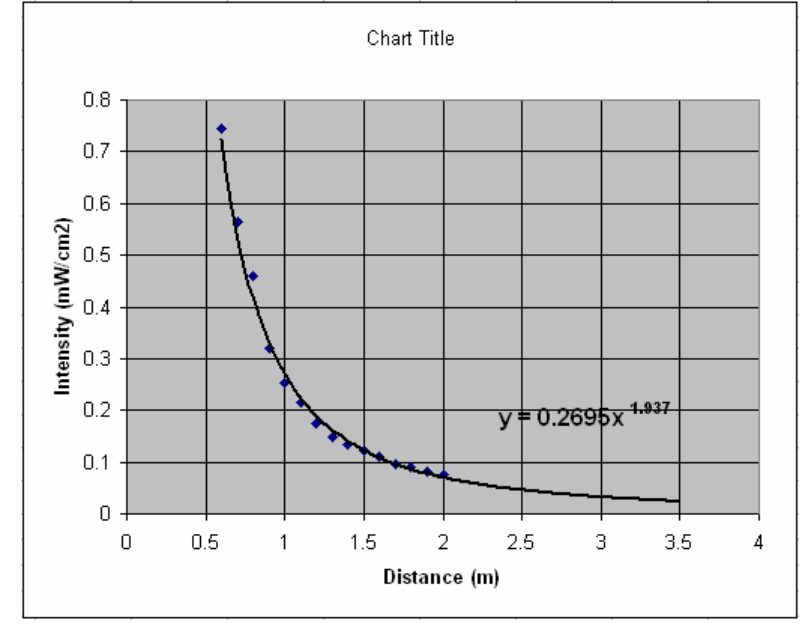

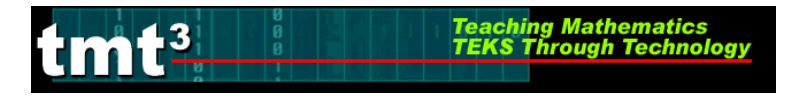

# **Determining a Function Rule Using TI-Interactive**

1. The graph appears to be an inverse variation function,  $y = \frac{k}{x}$ , so multiply xy to find k, the

constant of variation then find the average value. In the Data Editor, click the Formula tab under the List 3 header.

| 🗒 Data Editor       |             |             |           |          |  |  |  |
|---------------------|-------------|-------------|-----------|----------|--|--|--|
| File Edit V         | 'iew Insert | Format Lis  | t Data He | lp       |  |  |  |
| 🚯 🖌                 | 6           | ୍ର <b>୯</b> |           |          |  |  |  |
| TI Math             |             | ▼ 10 ▼      | B Z       | <u> </u> |  |  |  |
| listname<br>formula | L1<br>{}    | L2<br>{}    | L3<br>{}  | L4<br>{} |  |  |  |
| 1                   | 0.6         | 0.7454      | ~         |          |  |  |  |
| 2                   | 0.7         | 0.5657      |           |          |  |  |  |
| 3                   | 0.8         | 0.4588      |           |          |  |  |  |
| 4                   | 0.9         | 0.3199      |           |          |  |  |  |
| 5                   | 1           | 0.2538      |           |          |  |  |  |
| 6                   | 1.1         | 0.2149      |           |          |  |  |  |
| 7                   | 1.2         | 0.1751      |           |          |  |  |  |
| 8                   | 1.3         | 0.1479      |           |          |  |  |  |
| 9                   | 1.4         | 0.1333      |           |          |  |  |  |
| 10                  | 1.5         | 0.1236      |           |          |  |  |  |
| 11                  | 1.6         | 0.11        |           |          |  |  |  |
| 12                  | 1.7         | 0.0973      |           |          |  |  |  |
| 13                  | 1.8         | 0.0906      |           |          |  |  |  |
| 14                  | 1.9         | 0.0808      |           |          |  |  |  |
| 15                  | 2           | 0.075       |           |          |  |  |  |
| 16                  |             |             |           |          |  |  |  |

2. Enter the formula L1\*L2 inside the Formula: text box. Click OK.

|                | _       | 🛄 Data Ed           | itor       |            | (           |          |
|----------------|---------|---------------------|------------|------------|-------------|----------|
| L3 Information |         | File Edit V         | iew Insert | Format Lis | t Data Help | 5        |
| Name:          | ок 📐    | 🛐   🖌               | 6          | <b>ה</b> 6 |             |          |
| L3             | Palette | TI Math             |            | ▼ 10 ▼     | BZ          | U        |
| Formula:       | Cancel  | listname<br>formula | L1<br>{}   | L2<br>{}   | L3<br>{}    | L4<br>{} |
| L1*L2          |         | 1                   | 0.6        | 0.7454     | 0.44724     |          |
|                | Help    | 2                   | 0.7        | 0.5657     | 0.39599     |          |
|                |         | 3                   | 0.8        | 0.4588     | 0.36704     |          |
|                |         | 4                   | 0.9        | 0.3199     | 0.28791     |          |
|                |         | 5                   | 1          | 0.2538     | 0.2538      |          |
|                |         | 6                   | 1.1        | 0.2149     | 0.23639     |          |
|                |         | 7                   | 1.2        | 0.1751     | 0.21012     |          |
|                |         | 8                   | 1.3        | 0.1479     | 0.19227     |          |
|                |         | 9                   | 1.4        | 0.1333     | 0.18662     |          |
|                |         | 10                  | 1.5        | 0.1236     | 0.1854      |          |
|                |         | 11                  | 1.6        | 0.11       | 0.176       |          |
|                |         | 12                  | 1.7        | 0.0973     | 0.16541     |          |
|                |         | 13                  | 1.8        | 0.0906     | 0.16308     |          |
|                |         | 14                  | 1.9        | 0.0808     | 0.15352     |          |
|                |         | 15                  | 2          | 0.075      | 0.15        |          |
|                |         | 16                  |            |            |             |          |
|                |         | 17                  |            |            |             |          |
|                |         | 18                  |            |            |             |          |
|                |         | 19                  |            |            |             |          |
|                |         | •                   |            |            |             | •        |

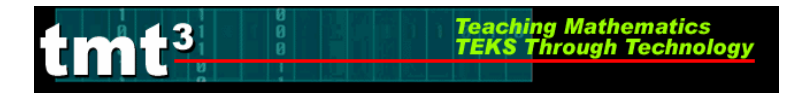

3. From the List menu, choose Calculate, then choose Calculate Mean.

| 🗒 Data Edi    | itor          |              |                                 |           | ×                            |                              |  |
|---------------|---------------|--------------|---------------------------------|-----------|------------------------------|------------------------------|--|
| File Edit V   | 'iew Insert   | Format Lis   | t Data He                       | Þ         |                              |                              |  |
| 😼   🖌         | <u>þ</u>      | <b>יכי</b> ( | Insert New Li<br>Edit List Form | st<br>ula |                              |                              |  |
| TI Math       |               | ▼ 10         | Sort List<br>Operations         | +         | F                            |                              |  |
| listname      | L1            | L2           | Calculate                       | Þ         | F                            | ind Minimum                  |  |
| formula       | {}            | {}           | <b>{}</b>                       | -{}       | F                            | ind Maximum                  |  |
| 1             | 0.6           | 0.7454       | 0.44724                         |           | C                            | alculate Mean 📐              |  |
| 2             | 0.7           | 0.5657       | 0.39599                         |           | C                            | alculate Median <sup>®</sup> |  |
| 3             | 0.8           | 0.4588       | 0.36704                         |           | C                            | alculate Sum                 |  |
| 4             | 0.9           | 0.3199       | 0.28791                         |           | Calculate Product            |                              |  |
| 5             | 1             | 0.2538       | 0.2538                          |           | Calculate Standard Deviation |                              |  |
| 6             | 1.1           | 0.2149       | 0.23639                         |           | 0                            | alculate Variance            |  |
| 7             | 1.2           | 0.1751       | 0.21012                         |           |                              |                              |  |
| 8             | 1.3           | 0.1479       | 0.19227                         |           |                              |                              |  |
| 9             | 1.4           | 0.1333       | 0.18662                         |           |                              |                              |  |
| 10            | 1.5           | 0.1236       | 0.1854                          |           |                              |                              |  |
| 11            | 1.6           | 0.11         | 0.176                           |           |                              |                              |  |
| 12            | 1.7           | 0.0973       | 0.16541                         |           |                              |                              |  |
| 13            | 1.8           | 0.0906       | 0.16308                         |           |                              |                              |  |
| 14            | 1.9           | 0.0808       | 0.15352                         |           |                              |                              |  |
| 15            | 2             | 0.075        | 0.15                            |           |                              |                              |  |
| 16            |               |              |                                 |           |                              |                              |  |
| 17            |               |              |                                 |           |                              |                              |  |
| 18            |               |              |                                 |           |                              |                              |  |
| 19            |               |              |                                 |           | -                            |                              |  |
| •             |               |              |                                 | •         |                              |                              |  |
| Return the me | an value of a | list         |                                 |           | 11                           |                              |  |

4. From the Input List drop-list box, choose L3. Click Calculate.

| Calculate Mean |  |  |  |  |  |  |
|----------------|--|--|--|--|--|--|
| Calculate      |  |  |  |  |  |  |
| Сору           |  |  |  |  |  |  |
| Cancel         |  |  |  |  |  |  |
| Help           |  |  |  |  |  |  |
|                |  |  |  |  |  |  |

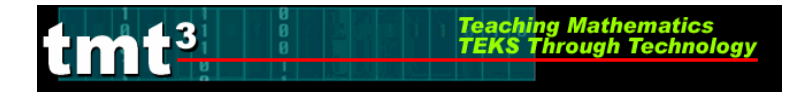

5. Substitute this value of k into the parent function and verify using a graph. From your Scatterplot, click the **Functions** button.

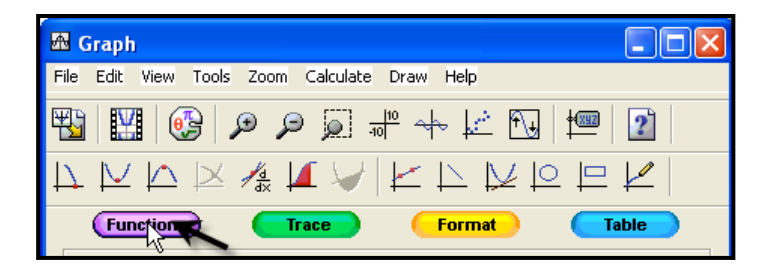

Inside the **Functions** dialog box, click the f(x) tab, then enter your function in the top text box. Click **Close** when complete.

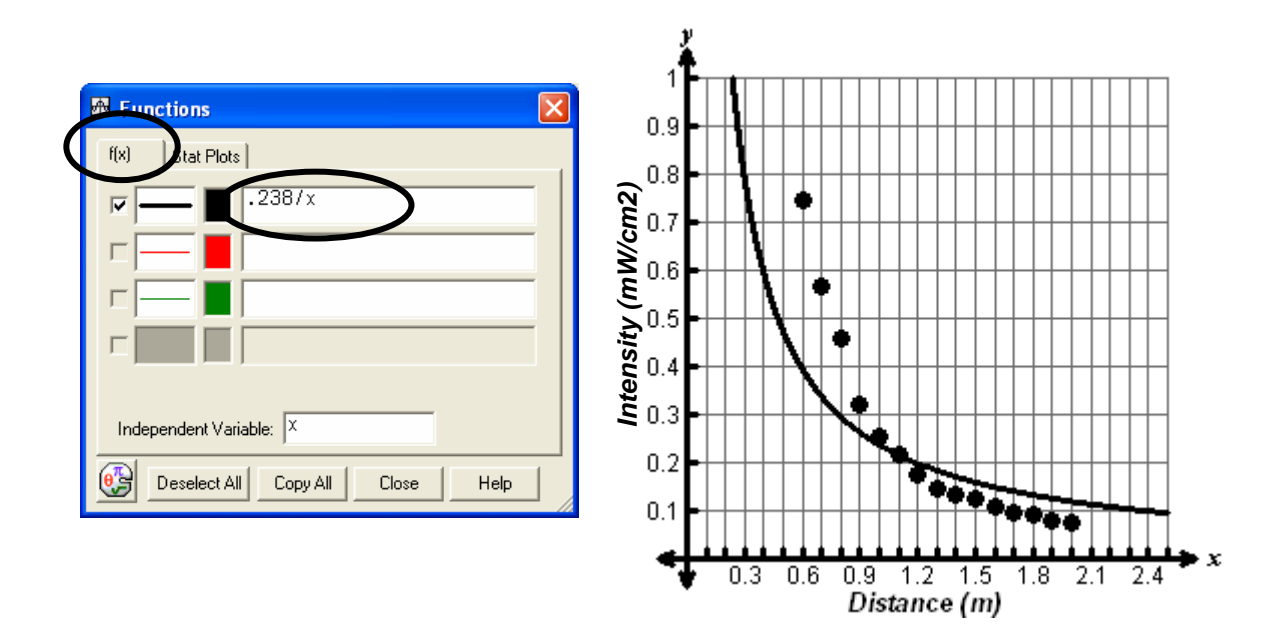

6. This function is not a good fit. Try inverse-square variation,  $y = \frac{k}{x^2}$ . Multiply  $x^2 y$  in order to find an approximate value for k, the constant of variation. In the **Data Editor**, clear **L3** then repeat Steps 1 through 5. Set **L3** = (**L1**)<sup>2</sup> × **L2** by following steps 1 and 2. Find the average value of L3 by following Step 3.

# Algebra 2 I've Seen the Light!

| tmåt     | 3 | 0 | Teach<br>TEKS | ing Mathematic<br>Through Techno |
|----------|---|---|---------------|----------------------------------|
| كالإلدان | U |   |               |                                  |

| 🖽 Data Ed             | itor        |            |           |             | ×   | 🛄 Data       | 🗒 Data Editor     |            |                |           |                              |  |
|-----------------------|-------------|------------|-----------|-------------|-----|--------------|-------------------|------------|----------------|-----------|------------------------------|--|
| File Edit V           | 'iew Insert | Format Lis | t Data He | lp          |     | File Edit    | t View Insert     | Format Lis | st Data Hel    | lp .      |                              |  |
| <b>₩</b> ¥            | B B         | 50         |           |             | 1   | E I          | Y B B             | 5          | Insert New Li  | st        |                              |  |
|                       |             |            |           |             |     |              |                   |            | Edit List Form | ula       |                              |  |
| TIMath _ 10 _ B Z ∐ ≣ |             |            |           |             |     | TI Math 👤 10 |                   |            |                |           |                              |  |
| listname              | L1          | L2         | L3        | L4          |     | listnam      | ne L1             | L2         | Calculate      | •         | Find Minimum                 |  |
| formula               | {}          | {}         | {}        | {}          |     | formul       | a {}              | {}         | <b>{}</b>      | <b>{}</b> | Find Maximum                 |  |
| 1                     | 0.6         | 0.7454     | 0.26834   |             |     | 1            | 0.6               | 0.7454     | 0.26834        |           | Calculate Mean               |  |
| 2                     | 0.7         | 0.5657     | 0.27719   |             |     | 2            | 0.7               | 0.5657     | 0.27719        |           | Calculate Median             |  |
| 3                     | 0.8         | 0.4588     | 0.29363   |             |     | 3            | 0.8               | 0.4588     | 0.29363        |           | Calculate Sum                |  |
| 4                     | 0.9         | 0.3199     | 0.25912   |             |     | 4            | 0.9               | 0.3199     | 0.25912        |           | Calculate Product            |  |
| 5                     | 1           | 0.2538     | 0.2538    |             |     | 5            | 1                 | 0.2538     | 0.2538         |           | Calculate Standard Deviation |  |
| 6                     | 1.1         | 0.2149     | 0.26003   |             |     | 6            | 1.1               | 0.2149     | 0.26003        |           | Calculate Variance           |  |
| 7                     | 1.2         | 0.1751     | 0.25214   |             |     | 7            | 1.2               | 0.1751     | 0.25214        |           |                              |  |
| 8                     | 1.3         | 0.1479     | 0.24995   |             | _   | 8            | 1.3               | 0.1479     | 0.24995        |           |                              |  |
| 9                     | 1.4         | 0.1333     | 0.26127   |             | _   | 9            | 1.4               | 0.1333     | 0.26127        |           |                              |  |
| 10                    | 1.5         | 0.1236     | 0.2781    |             |     | 10           | 1.5               | 0.1236     | 0.2781         |           |                              |  |
| 11                    | 1.6         | 0.11       | 0.2816    |             | _   | 11           | 1.6               | 0.11       | 0.2816         |           |                              |  |
| 12                    | 1.7         | 0.0973     | 0.2812    |             |     | 12           | 1.7               | 0.0973     | 0.2812         |           |                              |  |
| 13                    | 1.8         | 0.0906     | 0.29354   |             | _   | 13           | 1.8               | 0.0906     | 0.29354        |           |                              |  |
| 14                    | 1.9         | 0.0808     | 0.29169   |             | -   | 14           | 1.9               | 0.0808     | 0.29169        |           |                              |  |
| 15                    | 2           | 0.075      | 0.3       |             | _   | 15           | 2                 | 0.075      | 0.3            |           |                              |  |
| 16                    |             |            |           |             | -   | 16           |                   |            |                |           |                              |  |
| 1/                    |             |            |           |             | - 1 | 1/           |                   |            |                |           |                              |  |
| 18                    |             |            |           |             |     | 18           |                   |            |                |           |                              |  |
| 19                    |             |            |           |             | _   | 19           |                   |            |                |           | <b>▼</b>                     |  |
| •                     |             |            |           |             | ·   |              |                   |            |                |           |                              |  |
|                       |             |            |           |             |     | Return the   | e mean value of a | list       |                |           | li.                          |  |
|                       |             |            |           |             |     |              |                   |            |                |           |                              |  |
|                       |             |            |           | <b>C</b> -1 |     | <b>I</b>     |                   |            |                |           |                              |  |
| Calculate Mean        |             |            |           |             |     |              |                   |            |                |           |                              |  |
|                       |             |            |           |             |     |              |                   |            |                |           |                              |  |
| Input Lis             |             |            |           |             |     | ist:  L3     | •                 | Calcu      | late           |           |                              |  |
| Frequency Li          |             |            |           |             |     | ist: (None)  | -                 | Cop        | y              |           |                              |  |
|                       |             |            |           |             |     | Mean: .27    | 73441             | Can        | cel            |           |                              |  |
|                       |             |            |           |             |     | ,            |                   | He         |                |           |                              |  |
|                       |             |            |           |             |     |              |                   |            | P              |           |                              |  |

logy

Graph the function over the scatterplot, substituting the average value of L3 for k.

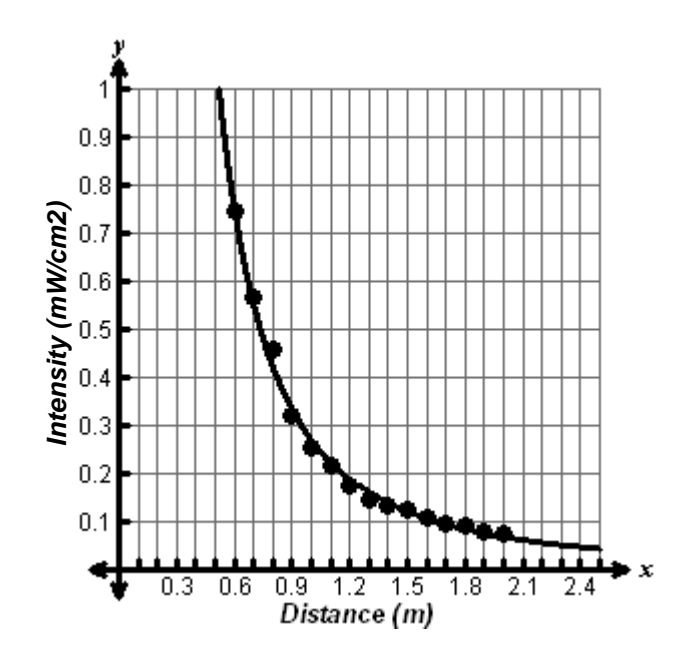